# SYBASE<sup>®</sup>

インストールおよび設定ガイド

## Sybase IQ

15.1

[ IBM AIX ]

ドキュメント ID: DC00910-01-1510-01

改訂:2009年7月

Copyright © 2009 by Sybase, Inc. All rights reserved.

このマニュアルは Sybase ソフトウェアの付属マニュアルであり、新しいエディションまたはテクニカル・ノートで特に示 されない限り、後続のリリースにも付属します。このマニュアルの内容は予告なしに変更されることがあります。このマ ニュアルに記載されているソフトウェアはライセンス契約に基づいて提供され、使用や複製はこの契約に従って行う場合 にのみ許可されます。

追加ドキュメントを注文する場合は、米国、カナダのお客様は、カスタマ・フルフィルメント事業部(電話 800-685-8225、ファックス 617-229-9845)までご連絡ください。

米国のライセンス契約が適用されるその他の国のお客様は、上記のファックス番号でカスタマ・フルフィルメント事業部 までご連絡ください。その他の海外のお客様は、Sybaseの関連会社または最寄りの販売代理店にお問い合わせください。 アップグレードは定期ソフトウェアリリース日にのみ提供されます。このマニュアルの内容を弊社の書面による事前許可 を得ずに電子的、機械的、手作業、光学的、またはその他のいかなる手段によっても複製、転載、翻訳することを禁じます。

Sybase の商標は、Sybase の商標リスト (http://www.sybase.com/detail?id=1011207) で確認できます。Sybase および表記 されている商標は、Sybase, Inc の商標です。® は、米国で登録されていることを示します。

Java および Java 関連の商標は、Sun Microsystems, Inc.の米国およびその他の国における商標または登録商標です。

Unicode と Unicode のロゴは Unicode, Inc. の登録商標です。

このマニュアルに記載されているその他の社名および製品名は、当該各社の商標または登録商標の場合があります。

Use, duplication, or disclosure by the government is subject to the restrictions set forth in subparagraph (c)(1)(ii) of DFARS 52.227-7013 for the DOD and as set forth in FAR 52.227-19(a)-(d) for civilian agencies.

Sybase, Inc., One Sybase Drive, Dublin, CA 94568.

## 目次

| はじめに |                                                 | ix |
|------|-------------------------------------------------|----|
| 第1章  | インストール前の準備                                      | 1  |
|      | 概要<br>制只エディシュン                                  | 2  |
|      | 安田エノインヨン                                        | Z  |
|      | フリッドフォームとオペレーナイング・シスナム<br>ネットローク・クライマントがサポートされる | 2  |
|      | ネットワーク・クライアントかサホートされる                           | 2  |
|      | フラットフォーム                                        | 2  |
|      | 史新済みのソフトリェア・コフホーネント                             | 3  |
|      | フイセンスの安件                                        | 3  |
|      | インストール・メティア                                     | 4  |
|      | インストールの計画                                       | 4  |
|      | 初回インストール                                        | 4  |
|      | 以前のパージョンからのアッフクレード                              | 5  |
|      | ハードウェア・ブラットフォームの変更                              | 6  |
|      | ディスク領域とメモリ要件                                    | 6  |
|      | インストール前の作業                                      | 7  |
|      | オペレーティング・システムのパッチの確認                            | 7  |
|      | 十分なディスク領域とメモリの確認                                | 8  |
|      | スワップ領域の増加                                       | 8  |
|      | 最大ユーザ・プロセスの増加                                   | 8  |
|      | AIX 用の XLC C++ 再頒布可能ライブラリのインストール                | 8  |
|      | IFIX IZ16878 のインストール                            | 9  |
|      | ネットワーク機能の検証                                     | 10 |
|      | ソフトウェアのインストール                                   | 10 |
| 第2章  | ソフトウェアのライセンス                                    | 11 |

| . 11 |
|------|
| . 12 |
| . 12 |
| . 12 |
| . 15 |
| . 15 |
| . 15 |
|      |

| ホスト ID の取得          | 16 |
|---------------------|----|
| ホスト名の決定             | 16 |
| ポート番号の選択            | 17 |
| SySAM ライセンスの生成      | 17 |
| ^ アンサーブド・ライセンス      | 17 |
| サーブド・ライセンス          | 18 |
| 新しいライセンス・サーバのインストール | 19 |

| Ante- | •   | and the second second s |
|-------|-----|----------------------------------------------------------------------------------------------------|
| 勇     | - 3 | 旦                                                                                                    |

| Sybase IQ サーバのインストール     | 23 |
|--------------------------|----|
| ~ 概要                     | 24 |
| Sybase IQ サーバをインストールする前に | 24 |
| サーバ・コンポーネント              | 25 |
| プラグインの互換性                | 25 |
| サーバのインストール内容             | 26 |
| サーバ・コンポーネントのインストール       | 27 |
| インストール・メディアのマウント         | 28 |
| sybase アカウントの設定          | 29 |
| \$SYBASE 環境変数の設定         | 29 |
| 対話型インストールの実行             | 30 |
| 環境変数の設定                  | 31 |
| インストール後の作業               | 32 |
| Sybase IQ サーバのアンインストール   | 32 |

第4章

| インストールされた製品のテスト      | 33 |
|----------------------|----|
| デモ・データベース            | 34 |
| Sybase IQ Server の実行 | 35 |
| ^ データベースの作成          | 37 |
| サーバの停止               | 38 |

第5章

| Sybase IQ クライアント・コンポーネントのインストール  | 41 |
|----------------------------------|----|
| ~ 概要                             | 42 |
| Sybase IQ クライアント・ツールをインストールする前に… | 42 |
| クライアント・コンポーネント                   | 42 |
| クライアント・インストールの機能                 | 43 |
| IBM AIX クライアント・コンポーネントのインストール    | 43 |
| Windows でのクライアント・コンポーネントのインストール  | 44 |
| ディスク領域とメモリ要件                     | 45 |
| Sybase IQ クライアントのアンインストール        | 46 |

第6章

| データの移行                                    | . 47       |
|-------------------------------------------|------------|
| 概要                                        | . 48       |
| 以前のバージョンからのアップグレード                        | . 48       |
| 新しいハードウェア・プラットフォームへの移行                    | . 49       |
| 移行ユーティリティ                                 | . 51       |
| Sybase IQ 15.1 アンロード・ユーティリティ (iqunload)   | . 51       |
| Sybase 12.7 ローカル・ストア・アンロード・ユーティ           |            |
| リティ (iqlsunload)                          | . 65       |
| 移行トラブルの防止                                 | . 68       |
| サポート対象外オブジェクトへの対処                         | . 69       |
| 無効な SQL 構文の修正                             | . 70       |
| シンプレックス・データベースの移行                         | 73         |
| 作業の概要                                     | . 73       |
| データベースの確認                                 | . 73       |
| 12 x サーバの停止                               | . 74       |
|                                           | . 74       |
| 15.1 の移行済みデータベースの起動                       | . 76       |
| 移行済みデータベースの確認                             | . 76       |
| マルチプレックス・データベースの移行                        | 77         |
| 作業の概要                                     | 77         |
| マルチプレックス・クェリ・ノードを同期してから停止                 | 78         |
| ローカル・ストアの移行                               | 80         |
| □ , , , , , , , , , , , , , , , , , , ,   | . 00<br>86 |
| シングル・ノード・モードでのマルチプレックス・                   |            |
| ライト・サーバの記動                                | 87         |
| 12 x サーバの停止                               | 88         |
| igunload を使用したデータベースの移行                   | . 00<br>88 |
| 151の移行落みデータベースの起動                         | . 00<br>Q1 |
| お行落みデータベースの確認                             | . 01<br>Q1 |
| コーディネータの記動と確認                             | . 01       |
| コーノイヤーノの起動と確認                             | . 02       |
| とカンダリック 下の子動向効                            | . 92<br>Q/ |
| フェールオーバー・ノードの設定                           | . 04<br>Q/ |
| シェールオーバーショーの設定                            | . 34       |
| 移行仮の1F未                                   | . 95       |
| 200_1AWAN / 一 / 用イン/ ソノスのF/K<br>設定ファイルの再新 | . 90       |
|                                           | . 90<br>05 |
| ナーラハース・4 ノンヨノの休持<br>投行後のデータベースのパックマップ     | . 90       |
| 1911夜のナーダハースのハックチッフ                       | . 90       |
|                                           |            |

| 第7章 | Svbase IQ の設定      |     |
|-----|--------------------|-----|
|     | 設定ファイルの使用          |     |
|     | バックアップ・デバイスの設定     |     |
|     | クライアント・コネクティビティの設定 | 100 |
|     | JDBC を使用した接続       | 101 |

付録 A

付録 B

| ODBC を使用した接続                                                                                          | 101        |
|----------------------------------------------------------------------------------------------------|------------|
| OLE DB を使用した接続                                                                                        | 107        |
| Open Client を使用した接続                                                                                   | 108        |
| 同一システム上でのクライアントとサーバの実行                                                                                | 109        |
| IQ サーバに関するネットワークの問題                                                                                   | 110        |
|                                                                                                    |            |
| サイレント・インストール                                                                                          | 113        |
| 概要                                                                                                    | 114        |
| IQ のサイレント・インストール                                                                                      | 114        |
| 作業の概要                                                                                                 | 114        |
| インストール・パラメータの編集                                                                                       | 115        |
| サイレント・インストールの実行                                                                                       | 116        |
| インストールの完了                                                                                             | 117        |
| 環境変数の設定                                                                                               | 118        |
| IQ のサイレント・アンインストール                                                                                    | 119        |
| アンインストール・パラメータの編集                                                                                     | 119        |
| アンインストールの実行                                                                                           | 120        |
| サンプル設定ファイル                                                                                            | 120        |
| SilentInstall.txt                                                                                     | 120        |
| SilentUninstall.txt                                                                                   | 125        |
| SySAM のトラブルシューティング                                                                                    | 127        |
| SySAM 関連エラーの検索場所                                                                                      | 128        |
| SySAM 猶予モード                                                                                           | 128        |
| SySAM 猶予期間                                                                                            | 128        |
| 電子メール通知の有効化と変更                                                                                        | 129        |
| SySAM 関連の問題に関する Sybase テクニカル・サポート                                                                     |            |
| へのお問い合わせ                                                                                              | 129        |
| ライセンスのチェックアウトと検証                                                                                      | 130        |
| SySAM の問題の診断                                                                                          | 132        |
| Sybase IQ のインストール中にライセンス・タイプが                                                                         |            |
| 見つからない                                                                                                | 132        |
| インストール・プログラムによって適切なライセンスが                                                                             |            |
| 見つからないという警告が表示される                                                                                     | 132        |
| ライセンス・サーバの実行プログラムとスクリプトが                                                                              |            |
| インストールされていない                                                                                          | 133        |
| ライセンス・サーバが起動しない                                                                                       | 134        |
| ライセンス・サーバがライセンス・ファイルを                                                                                 |            |
| 認識しない                                                                                                 | 134        |
|                                                                                                    |            |
| SVDdSE IQ が起動 ビタ、 ノイ ビンスのナエックノアウト                                                                     |            |
| Sybase 10 が起動とす、 ノイ とつべのチェックアックド<br>失敗エラーが生成される                                                       | 135        |
| Sybase IQ が起動とす、 フィ センスのチェックアウト<br>失敗エラーが生成される<br>Sybase IQ がライセンスをチェックアウトできず、                        | 135        |
| Sybase IQ が起動とす、ワイ ビンスのチェックアウト<br>失敗エラーが生成される<br>Sybase IQ がライセンスをチェックアウトできず、<br>代わりに猶予を受けたライセンスで起動する | 135<br>136 |

| 問題が解決した後でも Sybase IQ に猶予を受けた<br>ライセンスが表示される                                                                                                    | 137 |
|----------------------------------------------------------------------------------------------------|-----|
| です。<br>機能のライセンスを検出できない。<br>していた。<br>なり、<br>していた。<br>の<br>していた。<br>の<br>していた。<br>の<br>していた。<br>の<br>していた。<br>の<br>していた。<br>の<br>していた。<br>の<br>していた。<br>の<br>していた。<br>の<br>していた。<br>の<br>していた。<br>していた。<br>していたの | 138 |
| Sybase IQ が適切なエティションまたはライセンス・<br>タイプで起動しない                                                                                                    | 138 |
| Sybase IQ が正しいライセンスを選択しない                                                                                                    | 139 |
| 索引                                                                                                    | 141 |

## はじめに

| このマニュアルの内容 | Sybase® IQ 15.1 の『Sybase IQ インストールおよび設定ガイド IBM<br>AIX版』には、Sybase IQ をインストールするために必要な情報が<br>記載されています。次の内容が含まれています。                                                      |
|------------|----------------------------------------------------------------------------------------------------|
|            | <ul> <li>Sybase IQ サーバ・クライアントおよびクライアント・コンポー<br/>ネントのインストール手順。</li> </ul>                                                                                              |
|            | • SySAM 2 を使用して Sybase IQ をインストールする方法。                                                                                                    |
|            | <ul> <li>レガシ・データベースのマイグレーション手順。</li> </ul>                                                                                                    |
| 対象読者       | このマニュアルは、Sybase システム管理者、およびシステム環境、<br>ネットワーク、ディスク・リソース、メディア・デバイスについ<br>ての知識を持っている方を対象としています。                                                                          |
| 関連マニュアル    | Sybase IQ 15.1 マニュアル・セットの構成は次のとおりです。                                                                                                    |
|            | <ul> <li>『Sybase IQ リリース・ノート』では、製品およびマニュアルに<br/>加えられた最新の変更内容について説明しています。</li> </ul>                                                                                   |
|            | <ul> <li>『Sybase IQ による高度なセキュリティ』では、Sybase IQ データ・レポジトリ内でのユーザによるカラムの暗号化の使用について説明しています。このオプションの製品をインストールするには、別のライセンスが必要です。</li> </ul>                                  |
|            | <ul> <li>『Sybase IQ エラー・メッセージ』では、Sybase IQ エラー・メッセージ (Sybase エラー・コード、SQLCode、SQLState、および SQL プリプロセッサ)のエラーと警告を示します。</li> </ul>                                        |
|            | • 『IMSL 数 値関数ライブラリ・ユーザ・ガイド:第 2/2 巻 C 統<br>計ライブラリ』には、IMSL C 統計ライブラリの時系列 C 関数<br>の簡潔な説明が記載されています。このマニュアルは、<br>RAP — The Trading Edition™ Enterprise ユーザにのみ提供され<br>ています。 |
|            | • 『Sybase IQ の概要』— Sybase IQ や Sybase Central™データベー<br>ス管理ツールの操作に慣れていない場合、このマニュアルを<br>参照してください。実際に操作の練習ができます。                                                         |

- 『Sybase IQ によるラージ・オブジェクト管理』では、Sybase IQ デー タ・レポジトリ内での BLOB (Binary Large Object) および CLOB (Character Large Object)の格納と取得について説明しています。このオプションの製品をインストールするには、別のライセンスが 必要です。
- 『Sybase IQ 15.0 の新機能』には、バージョン 15.0 の新機能と動作 変更が記載されています。
- 『Sybase IQ 15.1 の新機能』には、最新バージョンの新機能と動作 変更がまとめられています。
- 『Sybase IQ パフォーマンス&チューニング・ガイド』では、巨大 なデータベースのクエリ最適化、設計、チューニングについて説 明しています。
- 『クイック・スタート』には、Sybase IQ のソフトウェア・インストールを確定するために Sybase IQ に付属のデモ・データベースの構築とクエリを行う手順が記載されています。デモ・データベースをマルチプレックスに変換するための情報も記載されています。
- ・ 『リファレンス・マニュアル』— Sybase IQ の 2 冊のリファレンス・ ガイドで構成されています。
  - 『リファレンス:ビルディング・ブロック、テーブル、および プロシージャ』では、Sybase IQ でサポートされる SQL、スト アド・プロシージャ、データ型、およびシステム・テーブルに ついて説明しています。
  - ・ 『リファレンス:文とオプション』では、Sybase IQ でサポート される SQL 文およびオプションについて説明しています。
- 『システム管理ガイド』-2巻構成です。
  - 『システム管理ガイド第1巻』では、起動、接続、データベース作成、自動入力とインデックス作成、バージョン設定、照合、システムのバックアップとリカバリ、トラブルシューティング、およびデータベースの修復方法について説明しています。
  - 『システム管理ガイド第2巻』では、プロシージャとバッチの 作成および実行、OLAPでのプログラミング、リモート・デー タへのアクセス、Open Server としての IQ の設定、スケジュー リングとイベント処理、XML でのプログラミング、およびデ バッグについて説明しています。
- 『ユーザ定義関数ガイド』には、ユーザ定義関数、パラメータ、お よび考えられる使用事例が記載されています。

- 『Sybase IQ マルチプレックスの使用』では、複数のノードにまた がって発生する大きなクエリの負荷を管理するために設計されて いるマルチプレックス機能の使用方法について説明しています。
- 『Sybase IQ ユーティリティ・ガイド』では、Sybase IQ ユーティリ ティ・プログラムのリファレンス項目 (使用可能な構文、パラメー タ、オプションなど)について説明しています。

#### Sybase IQ および SQL Anywhere

Sybase IQ は SQL Anywhere Server を拡張したものであり、SQL Anywhere® パッケージの1コンポーネントです。そのため、Sybase IQ は SQL Anywhere Server の多くの同じ機能をサポートします。IQ のマ ニュアル・セットは、SQL Anywhere のマニュアルの該当する箇所を 参照しています。

SQL Anywhere には、次のマニュアルがあります。

- 『SQL Anywhere Server データベース管理ガイド』では、SQL Anywhere データベースの実行、管理、構成方法について説明しま す。データベース接続、データベース・サーバ、データベース・ ファイル、バックアップ手順、セキュリティ、高可用性、Replication Server® での複写、管理ユーティリティおよびオプションについ ても説明します。
- 『SQL Anywhere Server プログラミング・ガイド』では、C、C++、 Java、PHP、Perl、Python、および Visual Basic や Visual C# などの.NETプログラミング言語を使用したデータベース・アプリケーションの構築および展開方法について説明します。このマニュアルでは、ADO.NET や ODBC などの各種プログラミング・インタフェースについても説明します。
- 『SQL Anywhere Server SQL リファレンス・マニュアル』は、シス テム・プロシージャおよびカタログ (システム・テーブルおよび ビュー) に関する参照情報を示します。また、SQL 言語の SQL Anywhere の実装 (検索条件、構文、データ型、関数)についても説 明します。
- 『SQL Anywhere サーバ SQL の使用法』では、データベースの設計/作成方法、データのインポート/エクスポート/変更方法、データの検索方法、およびストアド・プロシージャとトリガの作成方法について説明します。

また、Product Manuals (http://www.sybase.com/support/manuals/)の SQL Anywhere 11 コレクション、および DocCommentXchange (http://dcx.sybase.com/dcx home.php)の SQL Anywhere マニュアルを参照 することもできます。 Sybase ソフトウェア資産管理 (SySAM) には、次のマニュアルがあり ます。 『Sybase ソフトウェア資産管理 (SySAM) 2』では資産管理の概念を 紹介し、SySAM 2 ライセンスの設定および管理方法について説明 します。 • 『SySAM 2 クイック・スタート・ガイド』は、SySAM 対応の Sybase 製品を実行する方法について説明します。 『FLEXnet ライセンス・エンド・ユーザ・ガイド』では、管理者お よびエンド・ユーザ向けに FLEXnet ライセンスについて説明し、 Sybase から販売される標準的な FLEXnet ライセンス配布キットに 含まれているツールの使用方法について説明しています。 その他の情報 Sybase Getting Started CD, SyBooks<sup>™</sup> CD, Sybase Product Manuals Web サイトを利用すると、製品について詳しく知ることができます。 Getting Started CD には、PDF 形式のリリース・ノートとインストー • ル・ガイド、SyBooks CD に含まれていないその他のマニュアルや 更新情報が収録されています。この CD は製品のソフトウェアに 同梱されています。Getting Started CD に収録されているマニュア ルを参照または印刷するには、Adobe Acrobat Reader が必要です (CD 内のリンクを使用して Adobe の Web サイトから無料でダウン ロードできます)。 SyBooks CD には製品マニュアルが収録されています。この CD は 製品のソフトウェアに同梱されています。Eclipse ベースの SyBooks ブラウザを使用すれば、使いやすい HTML 形式のマニュアルにア クセスできます。 一部のマニュアルは PDF 形式で提供されています。それらのマ ニュアルは SyBooks CD の PDF ディレクトリに収録されています。 PDF ファイルを開いたり印刷したりするには、Adobe Acrobat Reader が必要です。

SyBooks のインストールと起動の方法については、Getting Started CD の『SyBooks インストール・ガイド』、または SyBooks CD の *README.txt* ファイルを参照してください。

Sybase Product Manuals Web サイトは、SyBooks CD のオンライン版 であり、標準の Web ブラウザを使ってアクセスできます。また、 製品マニュアルのほか、EBFs/Maintenance、Technical Documents、 Case Management、Solved Cases、ニュース・グループ、Sybase Developer Network へのリンクもあります。

Sybase Product Manuals Web サイトにアクセスするには、Product Manuals (http://www.sybase.com/support/manuals/) にアクセスしてくだ さい。

#### Web 上の Sybase 製品の動作確認情報

Sybase Web サイトの技術的な資料は頻繁に更新されます。

#### ク判1F伸認1育報

#### ◆ 製品動作確認の最新情報にアクセスする

- Web ブラウザで Technical Documents (http://certification.sybase.com/ucr/search.do)を指定します。
- [Search By Base Product] で製品ファミリとベース製品を選択する か、[Search by Platform] でプラットフォームとベース製品を選択し ます。
- 3 [Search] をクリックして、入手状況と動作確認レポートを表示し ます。

#### ◆ コンポーネント動作確認の最新情報にアクセスする

- 1 Web ブラウザで Availability and Certification Reports (http://certification.sybase.com/)を指定します。
- [Search By Base Product] で製品ファミリとベース製品を選択する か、[Search by Platform] でプラットフォームとベース製品を選択 します。
- 3 [Search] をクリックして、入手状況と動作確認レポートを表示し ます。

#### ☆ Sybase Web サイト (サポート・ページを含む)の自分専用のビューを作成する

MySybase プロファイルを設定します。MySybase は無料サービスです。 このサービスを使用すると、Sybase Web ページの表示方法を自分専用 にカスタマイズできます。

- 1 Web ブラウザで Technical Documents (http://www.sybase.com/support/techdocs/)を指定します。
- 2 [MySybase] をクリックし、MySybase プロファイルを作成します。

#### Sybase EBF とソフ トウェア・メンテナ ンス

#### \* EBF とソフトウェア・メンテナンスの最新情報にアクセスする

- 1 Web ブラウザで Sybase Support Page (http://www.sybase.com/support) を指定します。
- 2 [EBFs/Maintenance] を選択します。ユーザ名とパスワードの入力が 求められたら、MySybase のユーザ名とパスワードを入力します。
- 製品を選択します。
- 4 時間枠を指定して [Go] をクリックします。EBF/Maintenance リリースの一覧が表示されます。

鍵のアイコンは、「Technical Support Contact」として登録されてい ないため、一部の EBF/Maintenance リリースをダウンロードする 権限がないことを示しています。未登録ではあるが、Sybase 担当 者またはサポート・センタから有効な情報を得ている場合は、 [Edit Roles] をクリックして、「Technical Support Contact」役割を MySybase プロファイルに追加します。

5 EBF/Maintenance レポートを表示するには [Info] アイコンをクリックします。ソフトウェアをダウンロードするには製品の説明をクリックします。

#### SQL 構文の表記規則 このマニュアルでは、構文の説明に次の表記規則を使用します。

- キーワード SQL キーワードは大文字で示します。ただし、SQL キーワードは大文字と小文字の区別がないので、入力するときは どちらで入力してもかまいません。たとえば、SELECT は Select でも select でも同じです。
- **プレースホルダ** 適切な識別子または式で置き換えられる項目 は、斜体で表記します。
- **継続** 省略記号 (...) で始まる行は、前の行から文が続いている ことを表します。
- 繰り返し項目 繰り返し項目のリストは、リストの要素の後ろに 省略記号(...)を付けて表します。複数の要素を指定できます。複 数の要素を指定する場合は、各要素間はカンマで区切る必要があ ります。
- **オプション部分** 文のオプション指定部分は、角カッコで囲みま す。例を示します。

RELEASE SAVEPOINT [ savepoint-name ]

この例では、savepoint-name がオプション部分です。大カッコは入力しないでください。

**オプション** 項目リストから1つだけ選択しなければならない場合、また何も選択する必要のない場合は、項目間を縦線で区切り、 リスト全体を角カッコで囲みます。例を示します。

[ ASC | DESC ]

この例では、ASC と DESC のどちらか 1 つを選択するか、どちら も選択しないことができます。大カッコは入力しないでください。

• **その他の方法** オプションの中の1つを必ず選択しなければなら ない場合は、選択肢を大カッコ {} で囲みます。例を示します。

QUOTES { ON | OFF }

中カッコは、ON か OFF のいずれかを含めなければいけないこと を示します。大カッコは入力しないでください。

**書体の表記規則** 表1に、このマニュアルで使用している書体の表記規則を示します。

表1:書体の表記規則

| 項目               | 説明                                 |
|------------------|------------------------------------|
| Code             | SQL およびプログラム・コードは等幅 (固定幅) 文字       |
|                  | フォントで表記します。                        |
| User entry       | ユーザが入力するテキストには等幅 (固定幅) 文字          |
|                  | フォントを使用します。                        |
| 「強調」             | 強調する言葉は「」で囲みます。                    |
| file names       | ファイル名は斜体で表記します。                    |
| database objects | テーブル、プロシージャなどのデータベース・オブ            |
|                  | ジェクトの名前は、印刷物では bold sans serif フォン |
|                  | トで、オンラインでは斜体で表記します。                |

**デモ・データベース** Sybase IQ にはデモ・データベース (*iqdemo.db*) を作成するためのスク リプトが用意されています。このマニュアルで照会している多くのク エリおよびコード例は、このデモ・データベースをデータ・ソースに 使用しています。

デモ・データベースは、小規模会社の内部情報(従業員、部署、財務 データ)に加えて、製品と販売情報(注文、顧客、担当者)で構成され ています。

デモ・データベースの詳細については、使用しているプラットフォームの『Sybase IQ インストール・ガイド』を参照するか、システム管理者に相談してください。

#### **アクセシビリティ機能** このマニュアルには、アクセシビリティを重視した HTML 版もありま す。この HTML 版マニュアルは、スクリーン・リーダで読み上げる、 または画面を拡大表示するなどの方法により、その内容を理解できる よう配慮されています。

Sybase IQ 15.1 の HTML マニュアルは、連邦リハビリテーション法第 508 条のアクセシビリティ規定に準拠していることがテストにより確 認されています。第 508 条に準拠しているマニュアルは通常、World Wide Web Consortium (W3C) の Web サイト用ガイドラインなど、米国 以外のアクセシビリティ・ガイドラインにも準拠しています。

#### アクセシビリティ・ツールの設定

アクセシビリティ・ツールを効率的に使用するには、設定が必要な場 合もあります。一部のスクリーン・リーダは、テキストの大文字と小 文字を区別して発音します。たとえば、すべて大文字のテキスト (ALL UPPERCASE TEXT など)はイニシャルで発音し、大文字と小文字の混 在したテキスト (MixedCase Text など)は単語として発音します。構文 規則を発音するようにツールを設定することをおすすめします。スク リーン・リーダの使用方法については、使用しているツールのマニュ アルを参照してください。

Sybase のアクセシビリティに対する取り組みについては、 Sybase Accessibility (http://www.sybase.com/accessibility) を参照してください。Sybase Accessibility サイトには、第 508 条と W3C 標準に関する情報のリンクもあります。

**不明な点があるときは** サポート契約を購入済みの Sybase 製品のインストールには、定められた1人以上のユーザに対して、Sybase 製品の保守契約を結んでいるサポート・センタを利用する権利が付属します。マニュアルやオンライン・ヘルプで解決できない問題がある場合は、この担当者を通して最寄りの Sybase のサポート・センタまでご連絡ください。

## 第 1 章 **インストール前の準備**

**この章について** この章では、インストール前の必要条件と考慮事項について説明 します。

内容

| _ トピック        | ページ |
|---------------|-----|
| 概要            | 2   |
| インストールの計画     | 4   |
| ディスク領域とメモリ要件  | 6   |
| インストール前の作業    | 7   |
| ソフトウェアのインストール | 10  |

## 概要

Sybase IQ は、データ・ウェアハウジング専用に設計された、高いパフォーマンスの意思決定支援サーバです。

Sybase IQ は、Adaptive Server® 製品ファミリに属します。Adaptive Server 製品ファミリにはこのほかに、Adaptive Server Enterprise と SQL Anywhere があります。Sybase IQ に埋め込まれているコンポーネント 統合サービスは、メインフレーム、UNIX、または Windows サーバ上 のリレーショナル・データベースまたは非リレーショナル・データ ベースへの直接アクセスを提供します。

## 製品エディション

Sybase IQ は、次のエディションが提供されています。

- Enterprise Edition
- Small Business Edition
- Single Application Server Edition
- Evaluation Edition

## プラットフォームとオペレーティング・システム

Sybase IQ 分析サーバは、次のプラットフォームおよびオペレーティン グ・システムに対応しています。

• AIX 64 ビット 5L バージョン 6.1 — 最小パッチ・レベル 6100-01

### ネットワーク・クライアントがサポートされるプラットフォーム

Sybase IQ 15.1 ではサポート対象のすべてのサーバ・プラットフォーム にネットワーク・クライアントが提供されており、購入した各サーバ にプラットフォーム固有のネットワーク・クライアントが含まれてい ます。 Windows 版の Sybase IQ ネットワーク・クライアントには 32 ビットの ODBC Windows ドライバが含まれています。Windows の 64 ビット ODBC ドライバを使用すると、サードパーティ製の 64 ビット Windows アプリケーションや C++ で記述された 64 ビットの Windows アプリ ケーションから Sybase IQ に接続できます。

UNIX および Linux 版 Sybase IQ インストール・プログラムには、クラ イアントに必要な ODBC ドライバと dbisql が含まれています。

#### 更新済みのソフトウェア・コンポーネント

Sybase IQ サーバ 15.1 は、リリース時に有効な最新バージョンに更新さ れた次のソフトウェア・コンポーネントをインストールします。

- Sybase jConnect<sup>™</sup> JDBC Driver バージョン 6.0。このコンポーネントはオプションですが、その使用を強くおすすめします。jConnectドライバをインストールすると、データベースにインストールされた Java クラスは、JDBC 呼び出しによるデータ・アクセスとデータ変更を実行できます。
- Java Runtime Environment (JRE) をバージョン 6.0 に更新して、 Sybase IQ 用の最新の Sybase Central プラグインを使用します。

#### ライセンスの要件

Sybase IQ は評価版およびライセンス版で提供されています。

ライセンスなしの評価版の Sybase IQ では、Enterprise Edition で提供さ れているすべての機能とオプションにフル・アクセスできます。ただ し 30 日の評価期間終了後もライセンスなしのデータベースを実行す るには、適切な Sybase Software Asset Management (SySAM) ライセンス を購入し、インストールする必要があります。

どの製品エディションおよびオプション機能のインストールと設定を 行う場合でも、どの機能のライセンスを取得しているかを把握してお く必要があります。ライセンスの入手およびインストール方法の詳 細については、「ソフトウェアのライセンス」(11ページ)を参照して ください。

### インストール・メディア

Sybase IQ には、サーバ・インストールおよびクライアント・インス トール用のインストール・メディアが含まれています。

| メディア              | 説明                          |
|-------------------|-----------------------------|
| Sybase IQ 製品 DVD  | Sybase IQ サーバ・コンポーネントとその他のサ |
|                   | ポート・ツールをインストールします。          |
| Sybase IQ ネットワーク・ | Sybase IQ ネットワーク・サーバへのクライアン |
| クライアント CD         | ト接続に必要なコンポーネントをインストールし      |
|                   | ます。                         |

## インストールの計画

Sybase IQ のインストール方法は、Sybase IQ を初めてインストールす るか、以前のバージョンからアップグレードするか、データベースを 新しいハードウェア・プラットフォームにマイグレートするかによっ て異なります。

#### 初回インストール

Sybase IQ を以前のバージョンからアップグレードするのでなく初め てインストールする場合、次の手順に従います。

- 『Sybase IQ リリース・ノート』で最新情報を確認します。このマニュアルに記載されていないインストール手順については、『リリース・ノート』の特別なインストール手順の項を参照してください。
- インストール前のすべての作業を完了します。必要なオペレー ティング・システム・パッチがあれば適用し、十分なディスク領 域とメモリがあることを確認して、必要な設定の変更をすべて更 新します。具体的な詳細については、「インストール前の作業」 (7ページ)を参照してください。
- 使用するライセンス・モデルを決定します。SySAMは、サーブド・ ライセンス・モデルとアンサーブド・モデルをサポートしています。ご使用の環境に最も適したモデルを決定するには、『Sybase ソ フトウェア資産管理ユーザーズ・ガイド』の「第2章ライセンス・ モデルの選択」を参照してください。

- Sybase から受け取った電子メールまたは Web キーの製品およびラ イセンス情報を使用して Sybase 製品ダウンロード・センタにログ オンし、ソフトウェアのライセンス・キーを生成します。
- Sybase IQ サーバ・コンポーネントをインストールし、ライセンス をアクティブ化してから、サーバを起動してテストします。詳細 については、「Sybase IQ サーバのインストール」(23ページ)およ び「インストールされた製品のテスト」(33ページ)を参照してく ださい。
- Sybase IQ クライアント・コンポーネントをインストールして設定 します。詳細については、「Sybase IQ クライアント・コンポーネ ントのインストール」(41ページ)および「Sybase IQ の設定」 (97ページ)を参照してください。

#### 以前のバージョンからのアップグレード

必要な操作は、現在システムにインストールされている Sybase IQ の バージョンによって異なります。

- Sybase IQ 15.0
   適切なインストール・ディレクトリを選択します。Sybase IQ 15.1 を Sybase IQ 15.0 と同じ親ディレクトリにインストールすること はできません。Sybase IQ 15.0 をアンインストールするか、Sybase IQ 15.1 を別のインストール・ディレクトリにインストールする必 要があります。
  - クライアント・ツールをアップグレードします。15.0 クライアント・ツールを使用して 15.1 サーバに接続することはできますが、 Sybase IQ 15.1 に固有の一部のオプション、ツール、オブジェクトが使用できないことがあります。
- Sybase IQ 12.x
   必要に応じて、Sybase IQ をアップグレードします。すべてのデー タベース・マイグレーション・パスでは、Sybase IQ 12.6 ESD 11 または Sybase 12.7 ESD 5 からマイグレートしていることを前提と します。12.6 より前のバージョンからマイグレートする場合は、 データベースをマイグレートする前にソフトウェアをアップグ レードする必要があります。
  - マイグレーションに関する章を確認し、マイグレーションを計画 します。12.x データを Sybase IQ 15.1 に移行するための各種ユー ティリティが用意されています。これらのユーティリティの機能 を理解すると、マイグレーションを効率的に計画するのに役立ち ます。詳細については、「移行ユーティリティ」(51 ページ)を参照 してください。

マイグレートするデータベースの種類のワークフローに従います。シンプレックス・データベースとマルチプレックス・データベースに対して、それぞれ異なる移行方法があります。詳細については、「シンプレックス・データベースの移行」(73ページ)および「マルチプレックス・データベースの移行」(77ページ)を参照してください。

### ハードウェア・プラットフォームの変更

以前のバージョンからアップグレードし、Sybase IQ データベースを サポートされている別のハードウェア・プラットフォームに移動する 場合、変換を実行してからデータを Sybase IQ 15.1 にアップグレード します。

- 1つのプラットフォームからエンディアン構造が同じ別のプラットフォームにデータベースをマイグレートする方法の具体的手順については、「新しいハードウェア・プラットフォームへの移行」(49ページ)を参照してください。
- アップグレードするハードウェア・プラットフォームを変更した
   ら、「データの移行」(47ページ)の適切なワークフローに従って
   データベースをマイグレートします。

## ディスク領域とメモリ要件

Sybase IQ には1台の CPU または SMP を持つ1GHz プロセッサのサー バが必要です。

ディスク領域とメモリ要件を計画する際は、以下の表を参考にしてく ださい。サーバ・コンポーネントとクライアント・コンポーネントを 別々に記載しています。標準インストールでは共有される共通のコン ポーネントがあり、必要なディスク領域は記載されている合計よりも 少なくて済むのが普通です。

| コンポーネント | 機能                          | ディスク領域 | RAM |
|---------|-----------------------------|--------|-----|
| サーバ     |                             | 699 MB |     |
|         | Sybase Central Java Edition | 261 MB |     |
|         | jConnect                    | 142 MB |     |
|         | SySAM ライセンス・サーバ             | 290 MB |     |

表 1-1: Sybase IQ サーバの要件

| コンポーネント | 機能                    | ディスク領域  | RAM  |
|---------|-----------------------|---------|------|
|         | Sybase ソフトウェア資産管理ユーティ | 277 MB  |      |
|         | リティ                   |         |      |
|         | 合計                    | 1669 MB | 1 GB |

表 1-2: Sybase IQ クライアント要件

| コンポーネント | 機能                          | ディスク領域 | RAM  |
|---------|-----------------------------|--------|------|
| クライアント  |                             | 297 MB |      |
|         | Sybase Central Java Edition | 261 MB |      |
|         | jConnect                    | 142 MB |      |
|         | 合計                          | 700 MB | 1 GB |

注意 サーバにはデータ記憶領域用の追加のディスク領域が必要です。 IQ データに必要なディスク領域を見積もるための手順については、 『Sybase IQ システム管理ガイド』の「第3章 データベースオブジェク トの使用」を参照してください。

## インストール前の作業

Sybase IQ をインストールする前に、次のタスクを実行してください。 特定のコマンドについては、オペレーティング・システムのマニュア ルを参照しなければならない場合があります。

## オペレーティング・システムのパッチの確認

Sybase IQ をインストールする前に、オペレーティング・システムの パッチがあればすべて適用してください。最新のオペレーティング・ システムのパッチの詳細については、オペレーティング・システムの ベンダに確認してください。

**注意**使用しているオペレーティング・システム用に提示されている バージョンより古いパッチは使用しないでください。「プラット フォームとオペレーティング・システム」(2ページ)のパッチに代わ る最新のパッチがある場合でも、オペレーティング・システムのベ ンダが推奨するパッチを使用してください。

#### 十分なディスク領域とメモリの確認

「ディスク領域とメモリ要件」(6ページ)で十分なディスク領域と RAM を調べ、Sybase IQ のインストールと実行に必要なリソースが十分であ ることを確認してください。

### スワップ領域の増加

特定の操作では、Sybase IQ によって使用されるメモリが動的に増加す る場合があります。Sybase IQ でのバッファの使用方法を変更すること によって、メモリの使用方法を大幅に変えることができます。バッファ の詳細については、『Sybase IQ パフォーマンス&チューニング・ガイ ド』の「システム・リソースの管理」の章を参照してください。

Sybase IQ 実行プログラムが動作しているシステムの負荷によっては、 スワップ要件が割り当てられた領域を上回る場合があります。スワッ プ領域が不足すると、サポートできるユーザ数が減ったり、大規模な 処理が十分なスワップ領域を取得できずオペレーティング・システム によって途中で強制終了されたりする場合があります。

スワップ領域を拡張する方法については、オペレーティング・システ ムのマニュアルを参照してください。

## 最大ユーザ・プロセスの増加

新規インストールの場合、デフォルト設定は40です。運用システムでは、この値を最小値250に設定します。このパラメータの設定については、オペレーティング・システムのマニュアルを参照してください。

#### AIX 用の XLC C++ 再頒布可能ライブラリのインストール

Sybase IQ は、IBM XL C/C++ V9.0 以降に含まれている再頒布可能ライ ブラリを使用しています。バージョン 9.0 未満の XL C/C++ コンパイ ラを使用している場合は、環境を更新してこれらのライブラリをイン ストールし、サポートする必要があります。

- ◆ IBM XL C/C++ 再頒布ライブラリのインストール
  - AIX 配布 (V9.0 以降) に適した XL C/C++ コンパイラをダウンロー ドして、インストールします。このアップデートは Latest updates for supported IBM C and C++ compilers (http://www-01.ibm.com/support/docview.wss?rs=2030&context=SSJT9L&q1=Support+ C+and+C%2b%2b+compilers&uid=swg21110831&loc=en\_US&cs=utf-8&lang=en) から利用できます。
  - 2 AIX 用の C++ Runtime Environment パッケージをダウンロードして、インストールします。このパッケージはxlcpp.rte.9.0.0.aix.base.tar.Z という名前の圧縮ファイルです。このパッケージは IBM XL C/C++ Enterprise Edition for AIX, V9.0 Runtime Environment and Utilities (http://www-01.ibm.com/support/docview.wss?rs=2239&uid=swg24015997) から利用できます。
  - 3 AIX 用のユーティリティ・パッケージをダウンロードして、イン ストールします。このパッケージは xlcpp.util.9.0.0.aix.base.tar.Z と いう名前の圧縮ファイルです。このパッケージは IBM XL C/C++ Enterprise Edition for AIX, V9.0 Runtime Environment and Utilities (http://www-01.ibm.com/support/docview.wss?rs=2239&uid=swg24015997) から利用できます。

#### IFIX IZ16878 のインストール

Sybase IQ 15.x を AIX 6.1 のグラフィック・モードでインストールしよ うとすると、次の例外が発生することがあります。

The installer is unable to run in graphical mode. Console install is unsupported. The silent install is launched by running the SilentInstall script.

この例外を防ぐため、IBM サポートから IFIX IZ16878 をインストール してください。このパッチの詳細については、IBM 64-bit SDK Guide for AIX platforms, Java Technology Edition

(http://www.ibm.com/developerworks/java/jdk/aix/j664/sdkguide.aix64.html) を参照してください。

### ネットワーク機能の検証

Sybase IQ では、クライアントおよびサーバ・コンポーネントが異なる システムにインストールされているときはいつでも、ネットワーク・ ソフトウェアを使用します。別のコンピュータとのやり取りに ping コ マンドを使用して、Sybase IQ のインストールを計画しているサーバが TCP/IP を使用してネットワーク上の他のデバイスと通信できること を確認します。

## ソフトウェアのインストール

Sybase IQ インストール・メディアには、ソフトウェアのインストール に必要なすべてのコンポーネントが含まれています。対話型インス トール・オプションとサイレント・インストール・オプションがあり ます。

- 対話型インストール 対話型インストーラはグラフィックベースの環境でソフトウェアを設 定できる標準インストール・ウィザードです。対話型インストーラで は、すべての製品エディションとインストールの種類がサポートされ ています。
- サイレント・インストール・スクリプトは、製品と対話せずに標準の
   トール
   IQ インストールを実行します。これらのスクリプトはデフォルトで標準のサーバ・インストールを実行するように設定されています。カスタム・インストールの場合は追加の設定が必要です。詳細については、「サイレント・インストール」(113ページ)を参照してください。
- インストールの種類 標準インストールとカスタム・インストールが使用できます。標準インストールでは、ほとんどの運用環境に適した機能がインストールされます。カスタム・インストールでは、インストールするコンポーネントを選択できます。グループ・パッケージ、個々の項目、またはこの2つの組み合わせを選択できます。

| 第 | 2 | 章 |  | ソ | フ | ۲ | ゥ | I | ア |
|---|---|---|--|---|---|---|---|---|---|
| 第 | 2 | 章 |  | ソ | フ | ト | ウ | I |   |

## ソフトウェアのライセンス

この章について

この章では、Sybase IQ 15.1 サーバの SySAM ライセンスの生成に ついて説明します。

内容

| トピック                | ページ |
|---------------------|-----|
| 概要                  | 12  |
| ライセンスを生成する前に        | 15  |
| SySAM ライセンスの生成      | 17  |
| 新しいライセンス・サーバのインストール | 19  |

## 概要

SySAM ライセンスを生成してから、サーバ・コンポーネントまたはク ライアント・コンポーネントをインストールします。SySAM ライセン ス供与メカニズムを使用すると、システム管理者はサイトでの Sybase 製品の使用を有効にして監視することができます。

Sybase IQ には各製品エディションの SySAM ライセンスとそのエディ ションで使用できるオプション機能の SySAM ライセンスが別々に含 まれています。たとえば、すべての Sybase IQ 製品エディションには CPU ライセンスが必要ですが、MPXO ライセンスはマルチプレックス が別途購入オプションとして提供されている Enterprise Edition と Single Application Edition でのみ利用できます。

## Sybase 製品ダウンロード・センタ

Sybase 製品を購入すると、Sybase 製品ダウンロード・センタ (SPDC) にログオンする方法を示した電子メールまたは Web キーが送付され ます。SPDC はソフトウェアのダウンロードとライセンス取得を行う ことができるオンライン Web ポータルです。Sybase IQ のライセン ス・キーを動的に生成するには SPDC を使用する必要があります。

送付される電子メールまたは Web キーには、具体的な製品情報とライ センス情報も含まれています。この情報はライセンスを生成するとき に使用します。

### 使用可能なライセンス

使用可能なライセンスは、製品エディションとその製品エディション 用に購入するオプションによって決まります。

#### **Enterprise Edition (EE)**

| 注文可能な<br>ライセンス | 実際のライセンス | 必須 | オプション | 説明                                     |
|----------------|----------|----|-------|----------------------------------------|
| CPU            | IQ_CORE  | •  |       | IQ サーバが使用できるコア (CPU では<br>ない)の数を制限します。 |

| 注文可能な<br>ライセンス | 実際のライセンス    | 必須 | オプション | 説明                                                                                                    |
|----------------|-------------|----|-------|----------------------------------------------------------------------------------------------------|
| LOMO           | IQ_LOB      |    | •     | CLOB または LOB カラムを作成して使<br>用できます。LOB ライセンスの数はコ<br>アの数と一致する必要があります。                                                                                                    |
|                |             |    |       | このライセンスは、LOB ライセンス<br>(IQ_LOB) を既にお持ちの 12.6 または<br>12.7 のお客様に必須です。                                                                                                    |
| VLDB MO        | IQ_VLDBMGMT |    | •     | 複数のテーブル・スペースとユーザ DB<br>領域を作成できます。また、テーブル・<br>パーティションを作成する機能を制限<br>します。IQ_VLDBMGMT は、IQ サー<br>バが 3 つ以上のユーザ DB 領域を作成<br>する場合や、3 つ以上のユーザ DB 領域<br>から起動する場合に常に必要です。<br>各 VLDB ライヤンスでは LTB の格納 |
|                |             |    |       | 領域を使用できます。メイン・ストア<br>に1TBの格納領域をさらに追加する場<br>合は、ライセンスを1つ購入する必要<br>があります。                                                                                                    |
| ASO            | IQ_SECURITY |    | •     | カラムの暗号化、ECC Kerberos、および<br>FIPS を使用できます。ASO ライセンス<br>の数はコアの数と一致する必要があり<br>ます。<br>このライセンスは、暗号化 (IQ_ENC) を<br>既にお持ちの 12.6 または 12.7 のお客様<br>に必須です。                                          |
| МРХО           | IQ_MPXNODE  |    | •     | セカンダリ・マルチプレックス・ノード(リーダ/ライタ)を起動できます。各マルチプレックスには少なくとも1つのコアが必要であるため、ノードの数は常にコアの数より少ない必要があります。                                                                                                |
|                |             |    |       | このライセンスは、マルナプレックス<br>を既に実行している 12.6 または 12.7 の<br>お客様に必須です。これは新しいライ<br>センス条件です。                                                                                                    |
| IDBA-PSO       | IQ_UDF      |    | •     | 高性能のスカラを定義して実行し、<br>ユーザ定義関数を集約できます。<br>このライセンスは、承認済みのサード・<br>パーティ・ライブラリでのみ利用できます。                                                                                                    |

#### Small Businesss Edition (SE)

| 注文可能な<br>ライセンス | 実際のライセンス | 必須 | オプション | 説明                                            |
|----------------|----------|----|-------|-----------------------------------------------|
| CPU            | IQ_CORE  | •  |       | IQ サーバが使用できるソケット (CPU で<br>はない)の数をライセンス管理します。 |

#### SE ライセンスによって設定されたその他の制限

- サーバはソケット数と同じ数のライセンスをチェックアウトします。1つのライセンスで1つのソケットを使用でき、最大4つのライセンスを所有できます。コアの総数は4つまでです(MAXCP)。
- 同時 IP 接続の総数 <= 25 (MC)</li>
- メイン・ストアの総容量 <= 250GB (MS)

#### **Single Application Edition (SA)**

| 注文可能な<br>ライセンス | 実際のライセンス | 必須 | オプション | 説明                                          |
|----------------|----------|----|-------|---------------------------------------------|
| CPU            | IQ_CORE  | •  |       | IQ サーバが使用できるコア (CPU では<br>ない)の数をライセンス管理します。 |

#### SA ライセンスによって設定されたその他の制限

- サーバごとのコアの総数 <= 32 (MAXCP)</li>
- ユーザ・テーブルの総数 <= 25 (MT)</li>
- カラムの総数 <= 100 (MV)
- mpx ノードの総数 <= 1 (MSN)</li>

#### **Demo/Evaluation Edition**

Evaluation Edition ではライセンスは必要ありません。Evaluation Edition は、Enterprise Edition で使用できるすべての機能とオプションにフルア クセスできる、ライセンスされていないサーバです。ただし、30日間 の評価期間以降にライセンスされていないデータベースを実行するに は、適切なライセンスを購入してインストールする必要があります。

## ライセンスを生成する前に

ライセンスを生成する前に、次の手順に従います。

#### SySAM マニュアルの確認

SySAM ライセンス、ライセンス・モデル、および手順に関する具体的 な情報を SySAM マニュアルで確認します。

- 『Sybase ソフトウェア資産管理 (SySAM) 2 ユーザーズ・ガイド』では、資産管理の概念について紹介し、SySAM 2 ライセンスを設定して管理する手順について説明しています。
- 『SySAM 2 クイック・スタート・ガイド』では、SySAM を使用した Sybase 製品をすばやく実行する方法について説明しています。
- 『FLEXnet ライセンス・エンド・ユーザ・ガイド』では、管理者およびエンド・ユーザ向けに FLEXnet ライセンスについて説明し、Sybase から販売される標準的な FLEXnet ライセンス配布キットに含まれているツールの使用方法について説明しています。

上記のマニュアルは、Getting Started CD および Web サイト (Product Manuals (http://sybooks.sybase.com)) にて入手できます。

### 使用するライセンス・モデルの決定

ライセンス・ファイルを生成する前に、使用するライセンス・モデル を決定します。ライセンス・モデルとは、ライセンスされたプログラ ムのライセンス・ファイルの設定方法のことを指します。ライセン ス・ファイルは、サーブド・ライセンス・モデル内の一元管理された ネットワーク型ライセンス・サーバ、またはアンサーブド・ライセン ス・モデル内のライセンス・プログラムを実行しているマシン上にあ ります。

サーブド・ライセンスとアンサーブド・ライセンス、および使用環境 に最適なモデルについては、『Sybase ソフトウェア資産管理ユーザー ズ・ガイド』の「第2章ライセンス・モデルの選択」を参照してくだ さい。

### ホスト ID の取得

新しいライセンス・サーバをインストールする場合や、既存のライセ ンス・サーバを使用する場合は、ライセンス・サーバ・ホスト ID が 必要です。FLEXnet ライセンスでは、マシンのアーキテクチャごとに 異なるマシン ID を使用します。FLEXnet ライセンス・ユーティリ ティのコピーがインストールされている場合は、Imhostid ユーティリ ティを使用して、FLEXnet ライセンスが特定のマシン上で使用しよう とするホスト ID を表示できます。Imutil は製品に付属していますが、 FLEXnet Publisher download page

(http://www.globes.com/support/fnp\_utilities\_download.htm#unixdownload) から コピーをダウンロードすることも可能です。

システム・レベル・コマンドを使用して、ホスト ID を検出すること もできます。プラットフォーム固有のコマンドと例については、 Hostids for FLEXnet Licensing-Supported Platforms

(http://www.ece.uci.edu/eceware/flexIm/chap9.htm) を参照してください。その他の情報については、Sybase 製品ダウンロード・センタ (SPDC) に ログオンした後で FAQ を参照してください。

#### 注意

プラットフォームによっては、ネットワーク・アダプタ・アドレスか らホスト ID が派生される場合があります。マシンに複数のネット ワーク・アダプタがある場合は、ホスト ID の取得に使用するコマン ドによってネットワーク・アダプタごとに1つのホスト ID が返される ことがあります。この場合は、ホスト ID のリストから1つだけを選択 します。Sybase では、プライマリ有線イーサネット・アダプタに関連 付けられている値を使用することをおすすめします。内部ループ・ バック・アダプタに関連付けられている値は使用しないでください。

### ホスト名の決定

アンサーブド・ライセンス・モデルにはホスト名はなくてもかまいま せんが、サーブド・ライセンスではライセンス・サーバのホスト名を 指定する必要があります。すべてのライセンス・タイプにホスト名を 指定しておくと、今後のランセンス管理作業が簡単になります。

#### ポート番号の選択

ライセンス・サーバをインストールする場合や既存のライセンス・ サーバを使用する場合は、ライセンス・サーバがライセンス管理に使 用する TCP/IP ポート番号を知っておく必要があります。ポート番号を 指定しないと、27000 ~ 27009 の範囲内で最初に使用できるポート番 号が使用されます。3 台のサーバの冗長性を使用している場合は、こ の範囲外のポートを指定する必要があります。

## SySAM ライセンスの生成

ライセンスの生成に使用する手順は、使用する予定のライセンス・モ デルにより異なります。この項では、「アンサーブド・ライセンス」 (17ページ)および「サーブド・ライセンス」(18ページ)の手順につい て分けて説明します。

## アンサーブド・ライセンス

ライセンスを生成する前に、Sybase IQ をインストールする予定の サーバのホスト ID とホスト名が必要です。詳細については、「ホス ト ID の取得」(16ページ)および「ホスト名の決定」(16ページ)を参 照してください。

- - 1 ブラウザを起動し、Sybase Product Download Center (SPDC) (https://sybase.subscribenet.com) にログインします。
  - 2 [製品リスト]ページから Sybase IQ を選択します。
  - 3 [製品情報]ページからプラットフォームに適した製品バージョン を選択します。
  - 4 [ライセンス情報]ページから適切な場所を選択し、必要に応じてラ イセンス契約を読んで同意します。
  - 5 [製品ダウンロード]ページから [ライセンス・キー] リンクをクリッ クします。
  - 6 [ライセンス情報] ページから適切なライセンスを選択し、ページの 下部までスクロールし、[選択して生成] をクリックします。

- 7 [ライセンスの生成]ページから次の操作を行います。
  - アンサーブド・ライセンスを選択し、「次へ」をクリックします。
  - 生成するライセンスの数を指定し、[次へ]をクリックします。
  - Sybase IQ をインストールする予定のホスト・マシンを指定します。ホスト ID とライセンス数を指定する必要があります。ホスト名はオプションです。[生成] をクリックします。
- 8 [ライセンス・ファイルのダウンロード]をクリックし、ライセン スをローカル・ファイル・システム上の一時ロケーションに保存 します。ライセンス・ファイルに.lic 拡張子を付けて保存します。 そうしないと、ライセンスが識別されません。

**注意** アンサーブド・ライセンス・モデルを選択した場合は、これで Sybase IQ サーバ・コンポーネントをインストールできるようになりま した。インストール中に、インストーラによってランセンス情報の入 力を求めるメッセージが表示されます。

## サーブド・ライセンス

ライセンスを生成する前に、ライセンス・サーバのホスト ID が必要で す。今後のライセンス管理を簡単にするために、ホスト名を指定する こともできます。詳細については、「ホスト ID の取得」(16ページ)お よび「ホスト名の決定」(16ページ)を参照してください。

#### 

- 1 ブラウザを起動し、Sybase Product Download Center (SPDC) (https://sybase.subscribenet.com) にログインします。
- 2 [製品リスト]ページから Sybase IQ を選択します。
- 3 [製品情報]ページからプラットフォームに適した製品バージョンを 選択します。
- 4 [ライセンス情報]ページから適切な場所を選択し、必要に応じてラ イセンス契約を読んで同意します。
- 5 [製品ダウンロード]ページから[ライセンス・キー] リンクをクリッ クします。
- 6 [ライセンス情報]ページから適切なライセンスを選択し、ページの 下部までスクロールし、[選択して生成]をクリックします。

- 7 [ライセンスの生成]ページから次の操作を行います。
  - サーブド・ライセンスを選択し、[次へ]をクリックします。
  - 生成するライセンスの数を指定し、[次へ]をクリックします。
  - ライセンス・サーバのホスト ID、ホスト名、およびポート番号を入力します。ホスト名とポート番号はオプションです。 [生成]をクリックします。
- 8 [ライセンス・ファイルのダウンロード]をクリックし、ライセン スをローカル・ファイル・システム上の一時ロケーションに保存 します。ライセンス・ファイルに.lic 拡張子を付けて保存します。 そうしないと、ライセンスが識別されません。

#### 注意

サーブド・ライセンスにはライセンス・サーバが必要です。既存のラ イセンス・サーバを使用しない場合は、Sybase IQ をインストールす る前にライセンス・サーバをインストールする必要があります。詳細 については、「新しいライセンス・サーバのインストール」(19ペー ジ)を参照してください。

## 新しいライセンス・サーバのインストール

サーブド・ライセンス・モデルを選択し、既存のライセンス・サーバ を使用しない予定の場合は、新しいライセンス・サーバをインストー ルする必要があります。

Sybase IQ サーバ・インストール DVD には、新しいライセンス・サー バのインストールに使用できる SySAM Network License Server ユー ティリティが収録されています。新しいライセンス・サーバをインス トールするには、カスタム・サーバ・インストールを実行する必要が あります。Sybase IQ サーバ・コンポーネントのインストール先と同じ マシン上でライセンス・サーバを実行する必要はありません。

#### 

1 インストール・ディレクトリで現在実行中のサーバを停止してか ら、インストーラを実行します。 2 Sybase IQ サーバ製品 DVD をドライブに挿入します。

Sybase IQ インストーラが自動的に起動しない場合は、ドライブを マウントし、次のコマンドを使用してインストーラを開始します。

% <DVD mount directory>/setupAIX64

- 3 [ようこそ] 画面で [次へ] をクリックします。
- 4 インストール・ディレクトリを選択し、[次へ]をクリックします。
- 5 [**評価版**]を製品エディションとして選択し、[次へ]をクリックし ます。
- 6 次の画面から場所を選択し、ライセンス契約を読んで同意します。 [次へ]をクリックします。

Sybase IQ をインストールするには、適切なライセンス契約に同意 する必要があります。使用可能なすべてのライセンス契約は Sybase Web サイト (http://www.sybase.com/softwarelicenses) で確認で きます。

- 7 実行するインストール・タイプとして[カスタム]を選択し、[次へ] をクリックします。
- 8 Sybase ソフトウェア資産管理以外のすべてのインストール機能を 選択解除します。
- 9 Network License Server および Network License Utilities の両方の Sybase ソフトウェア資産管理機能を選択し、[次へ] をクリックし ます。
- 10 インストール概要を確認し、[インストール]をクリックします。

#### ◇ ライセンス・サーバの起動

- 1 コマンド・プロンプトから、SPDC から取得したライセンス・ファ イルをネットワーク・ライセンス・サーバ上の *\$SYBASE/SYSAM-2\_0/licenses* ディレクトリにコピーします。
- \$SYBASE/SYSAM-2\_0/bin に移動し、ライセンス・サーバをリフレッシュまたは再起動します。

| 使用するコマンド    | 作業内容                                                                                 |
|-------------|--------------------------------------------------------------------------------------|
| sysam start | ライセンス・サーバを起動します。                                                                     |
|             | ライセンス・サーバが実行中でない場合は、<br>この手順を実行します。この手順を実行し<br>た後、手順3を繰り返し行ってサーバが実<br>行中であることを確認します。 |
使用するコマンド 作業内容

| sysam reread | ライセンス・サーバに新しいライセンス・ |
|--------------|---------------------|
|              | ファイルを読み込みます。        |
|              | ライセンス・サーバが既に起動している場 |
|              | 合は、この手順を実行します。      |

3 sysam status コマンドを使用して、ライセンス・サーバが実行中で あることを確認します。サーバが実行中である場合は、次のよう な出力が表示されます。

> Starting the SYSAM service The SYSAM service is starting. The SYSAM service was started successfully. lmutil - Copyright (c) 1989-2006 Macrovision Europe Ltd. and/or Macrovision Corporation. All Rights Reserved. Flexible License Manager status on Wed 5/24/2006 15:04 License server status: 27000@mysysamserver License file(s) on <server name>: /opt/sybase/SYSAM\_0/licenses/mysysamserver\_60302031 5.lic

#### 注意

 ライセンスを確認するには、Interactive SQL (dbisql) で sp\_iqlmconfig ストアド・プロシージャを実行するか、Sybase IQ エラー・ログお よび < dbname>.iqmsg ファイルを確認します。カスタム・ライセン ス・インストールからライセンスを確認するには、 \$SYBASE/SYSAM-2 0/log/SYBASE.log ファイルを確認します。

エラー・ログで "Checked out license..." で始まる行が表示さ れた場合は、ライセンス設定に成功したことになります。"Sysam: FLEXnet Licensing error:" というメッセージが表示された場 合は、Sybase 担当者に連絡して問題を解決してください。

SySAM License Server Installer は、インストール中に IPv4 単独および IPv4/IPv6 デュアル・スタックのライセンス・サーバ・バイナリを両方ともインストールし、IPv4 単独のバイナリの使用に関する設定を行います。SySAM スクリプトを使用すると、ライセンス・サーバの適切なバージョンを設定できます (sysam configure [IPv6]IPv4])。

たとえば、sysam configure IPv6 は、IPv4/IPv6 デュアル・スタック・ バイナリの使用に関する設定を行います。詳細については、 『SySAM ユーザーズ・ガイド』を参照してください。

 ライセンスをアクティブにできない場合は、「SySAM のトラブル シューティング」(127ページ)を参照してください。

# 第3章 Sybase IQ サーバのインストール

この章について この章では、ネットワーク・サーバとして Sybase IQ をインストー ルする方法について説明します。

内容

| トピック                   | ページ |
|------------------------|-----|
| 概要                     | 24  |
| サーバ・コンポーネントのインストール     | 27  |
| インストール後の作業             | 32  |
| Sybase IQ サーバのアンインストール | 32  |

## 概要

Sybase IQ サーバのインストールは、計画されたインストール・シーケ ンスの一部です。「インストールの計画」(4 ページ)で選択したインス トール・パスに従ってください。サーバのインストールを開始する前 に、この項の内容を十分に理解しておくようにしてください。

### Sybase IQ サーバをインストールする前に

- 最新情報については、『Sybase IQ リリース・ノート』を参照して ください。このマニュアルに含まれていないインストール方法に ついては、特別なインストール手順を参照してください。
- インストール前のすべての作業を完了します。必要なオペレー ティング・システム・パッチがあれば適用し、十分なディスク領 域とメモリがあることを確認して、必要な設定変更を加えます。 具体的な詳細については、「インストール前の作業」(7ページ)を 参照してください。
- ライセンス・キーを生成し、ライセンスをローカル・ファイル・システムの一時ロケーションにダウンロードします。サーブド・ライセンス・モデルを選択した場合、新しいライセンス・サーバをインストールして起動するか、使用するライセンス・サーバを確認します。詳細については、「ソフトウェアのライセンス」(11ページ)を参照してください。
- インストールする製品エディションと使用するライセンスを確認 します。ライセンス・サーバを使用する場合、ライセンス・サー バのホスト ID、ホスト名、およびポート番号を確認しておく必要 があります。
- ターゲットとなるインストール・ディレクトリを指定します。
   *\$SYBASE* 変数を設定してターゲット・ディレクトリを指定するか、 対話型 GUI インストーラを使用する場合は、ディレクトリを選択 します。

**注意** この章の説明はグラフィックベースの対話型インストーラに固 有の説明です。サイレント・インストールの設定方法については、「サ イレント・インストール」(113ページ)を参照してください。

### サーバ・コンポーネント

サーバ・コンポーネントは、機能ごとにグループ化されています。次 の表のデフォルトのマークが付けられている項目は、標準インストー ルでインストールされます。

| 機能             | コンポーネント              | デフォルト | 注意                       |
|----------------|----------------------|-------|--------------------------|
| Sybase IQ      | Sybase IQ サーバ        | •     | サーバ・ソフトウェア、クラ            |
|                | Sybase IQ クライアント     | •     | イアント・ツール、および             |
|                | Sybase IQ ODBC       | •     | ODBC ドライバをインストー<br>ルします。 |
| Sybase Central | Sybase Central ビューア  | •     | Sybase Central にはビューア    |
|                | Sybase Central プラグイン | •     | とプラグインが必要です。             |
| jConnect       |                      | •     | JDBC 接続に必要です。            |
| Sybase ソフト     | ネットワーク・ライセン          |       | ネットワーク・ライセンス・            |
| ウェア資産管理        | ス・サーバ                |       | サーバ・ユーティリティおよ            |
|                | ライセンス・ユーティ           | •     | び FLEXnet ライセンス・ユー       |
|                | リティ                  |       | フィリフィ                    |

## プラグインの互換性

Sybase Central は、Sybase 製品用のグラフィックベースの管理コン ソールです。Sybase Central の Sybase IQ Server 15.1 プラグインは、12.x サーバと互換性がありません。15.x サーバには 15.x プラグインのみを 使用できます。15.x プラグインを使用して 12.x サーバに接続すること はできません。

| lQ プラグイン | Sybase IQ                                                          | Sybase<br>Central<br>Toolkit | Agent                         | JRE              |
|----------|--------------------------------------------------------------------|------------------------------|-------------------------------|------------------|
| 15.x     | 15.x サーバのみと互換性があります。<br>15.x プラグインを使用して 12.x サー<br>バに接続することはできません。 | 6.0 以降<br>が必要                | Agent — 15.x<br>エージェン<br>トが必要 | JRE — 6.0<br>が必要 |
| 12.7     | 12.5 以降は完全にサポートされてい<br>ます。以前の IQ バージョンは最低限<br>サポートされています。          | 4.3 以降<br>が必要                | 12.7 Agent が<br>必要            | 1.4.2 が<br>必要    |
| 12.6     | 12.6 または 12.5 は完全にサポートさ<br>れています。以前の IQ バージョンは<br>最低限サポートされています。   | 4.3 以降<br>が必要                | 12.6 Agent が<br>必要            | 1.4.2 が<br>必要    |

| _ IQ プラグイン | Sybase IQ | Sybase<br>Central<br>Toolkit | Agent              | JRE                               |
|------------|-----------|------------------------------|--------------------|-----------------------------------|
| 12.5       | 12.5 以前   | 3.2 が<br>必要                  | 12.5 Agent が<br>必要 | 1.2.2 が必<br>要 (Linux<br>では 1.3.1) |

### サーバのインストール内容

サーバの標準インストールでは、Sybase IQ サーバおよびサポート・コ ンポーネントがホスト・マシンの親ディレクトリにインストールされ ます。

親ディレクトリには、Sybase IQ サーバのサポートに必要なファイル、 親インストール・ ディレクトリ スクリプト、およびその他のオブジェクトが含まれています。

> インストーラを開始する前に、\$SYBASE 変数をファイル・システム上 のディレクトリに設定する必要があります。この変数を設定すると、 親インストール・ディレクトリも指定されます。ただし、対話型 GUI インストーラを使用するか、サイレント・インストールを実行してい る場合はサイレント・インストール・スクリプトを変更してインストー ル中に別のインストール先ディレクトリを指定することもできます。

親ディレクトリの主なサブディレクトリのリストを以下に示します。

| ディレクトリ       | 内容                                                                                                    |
|--------------|----------------------------------------------------------------------------------------------------|
| charsets     | Adaptive Server で使用可能な文字セットを提供します。                                                                       |
| collate      | Adaptive Server で使用可能な照合順を提供します。                                                                         |
| config       | さまざまな設定ファイルが含まれています。                                                                                     |
| IQ-15_1      | Sybase IQ サーバの実行に必要なサブディレクトリ、スク<br>リプト、およびプロパティ・ファイルが含まれています。                                            |
| jConnect-6_0 | Sybase IQ 用の Java データベース・コネクティビティ<br>(JDBC) ドライバを提供します。                                                  |
| locales      | システム・メッセージおよび日付/時刻フォーマットの言<br>語モジュールを指定します。                                                              |
| shared       | Sybase Central 60 や Java Runtime Environment (JRE) を含む<br>その他の複数のコンポーネントで共有されるコンポーネ<br>ントとライブラリが含まれています。 |
| SYSAM-2_0    | SySAM ライセンスおよびユーティリティの場所。この<br>ディレクトリには、サブディレクトリ( <i>/bin、/licenses、</i> お<br>よび <i>/log</i> )が含まれています。  |
| uninstall    | IQ および SySAM をアンインストールするスクリプトの<br>サブディレクトリが含まれています。                                                      |

山家

Sybase IQ インス Sybase IQ インストール・ディレクトリは、 $IQ-15_1$ と呼ばれる トール・ディレクトリ \$SYBASE ディレクトリの子です。

このディレクトリには、Sybase IQ サーバの実行に必要なファイル、 スクリプト、およびその他のオブジェクトが含まれています。このマ ニュアルでは、Sybase IQ インストール・ディレクトリを参照するた めに変数 *\$IQDIR15* を使用します。インストール時にこのディレクト リで使用する主なサブディレクトリのリストを以下に示します。

| ディレクトリ                    | 内容                                                           |
|---------------------------|--------------------------------------------------------------|
| bin <platform></platform> | サーバの起動および管理に使用するユーティリティ。                                     |
|                           | <pre><platform> 値は、インストールに応じて 64 または 32 になり</platform></pre> |
|                           | ます。                                                          |
| charsets                  | 文字コード・ファイル。                                                  |
| demo                      | サンプル・データベースのサンプル・データおよびスクリプト。                                |
| install                   | インストール履歴ファイル。                                                |
| java                      | さまざまな jar ファイル。                                              |
| lib <platform></platform> | さまざまなライブラリ・ファイル。 <platform> 値は、インス</platform>                |
|                           | トールに応じて 64 または 32 になります。                                     |
| logfiles                  | さまざまなログ・ファイル。ログ・ファイルは、Sybase IQ に                            |
|                           | よってこのディレクトリに書き込まれます。                                         |
| lsunload                  | Local Store Unload ユーティリティ。                                  |
| samples                   | SQL Anywherev ツールおよびスクリプトのサンプル。                              |
| scripts                   | スクリプトおよびストアド・プロシージャのサンプル。                                    |
| sdk                       | さまざまな言語ユーティリティのサブディレクトリ。                                     |
| shared                    | さまざまな共有コンポーネントのサブディレクトリ。                                     |
| Sysam                     | IQ-15_1 ローカル SySAM の設定情報。                                    |
| unload                    | さまざまなアンロード・スクリプト、ファイル、およびユー                                  |
|                           | ティリティ。                                                       |

ディレクトリ 内容

## サーバ・コンポーネントのインストール

次のリストに、サーバ・コンポーネントのインストールに必要なタス クの概要を示します。

 DVD をマウントし、sybase アカウントを設定します。DVD ドライ ブが自動マウントするように設定されている場合は、この手順を 省略します。DVD ドライブのマウントが必要な場合は、「インス トール・メディアのマウント」(28 ページ)を参照してください。

- sybase ユーザ・アカウントを作成し、すべてのインストール、設定、アップグレード作業に一貫した所有権と権限を指定します。
- sybase アカウントがすでに存在する場合はこの手順を省略し、このアカウントを使用してシステムにログインできることを確認します。詳細については、「sybase アカウントの設定」(29ページ)を 参照してください。
- Sybase IQ のインストールを計画しているディレクトリに *\$SYBASE* 環境変数を設定します。詳細については、「*\$SYBASE* 環境変数の 設定」(29 ページ)を参照してください。
- Sybase IQ サーバ・インストール DVD からインストーラを実行します。インストーラを実行する前に、インストール前の作業をすべて終了させておいてください。詳細については、「対話型インストールの実行」(30ページ)を参照してください。
- 環境変数を設定します。IQ をインストールすると、Sybase IQ Server の実行に必要な変数を設定するいくつかの環境ファイルも 一緒にインストールされます。詳細については、「環境変数の設 定」(31 ページ)を参照してください。

### インストール・メディアのマウント

DVD ドライブの自動マウントを設定している場合は、このデバイスの 絶対パス名をシステム管理者から入手し、このディレクトリに移動し ます。「sybase アカウントの設定」(29ページ)の手順はスキップしま す。それ以外の場合は、次の手順に従ってください。

- ◆ 製品 DVD のマウント
  - 1 root 権限を持つユーザとしてログオンします。
  - 2 DVD ドライブに DVD を挿入します。
  - 3 DVD のマウント先となるルート・ディレクトリのサブディレクト リを作成します(存在しない場合)。例を示します。
    - % cd /
    - % mkdir /dvd
  - 4 自動的にマウントされない場合は、次のようなコマンドを使用します。
    - % mount -o ro -F hsfs device\_name /dvd

ここで、*device\_name* は DVD ドライブの名前で、/*dvd* は DVD を マウントするディレクトリの名前です。

5 root としてログアウトし、exit と入力します。

### sybase アカウントの設定

sybase アカウントを作成して、すべてのインストール、設定、アップ グレード・タスクの一貫した所有権と権限を保持します。このアカウ ントは、sybase ユーザ・アカウントと呼ばれることもあります。

sybase ユーザには、ディスク・パーティションの最上位 (ルート) また はオペレーティング・システム・ディレクトリから、特定の物理デバ イスまたはオペレーティング・システム・ファイルまでのパーミッショ ン権限が必要です。他の Sybase ソフトウェアをすでにインストールし ているとき、多くの場合、sybase ユーザはすでに存在しています。こ の場合、このアカウントを使用してコンピュータにログインできるこ とを確認してください。

sybase アカウントが存在しない場合は、ご使用のオペレーティング・ システムのマニュアルを参照し、新しいユーザ・アカウントを作成す るための手順を実行してください。

### \$SYBASE 環境変数の設定

インストール中、Sybase IQ をインストールするディレクトリを指定 するよう求めるプロンプトが表示されます。デフォルトのインストー ル・ディレクトリは /opt/sybase です。

次の形式に従って、*\$SYBASE* 環境変数に、Sybase IQ をインストール するディレクトリのパスを設定します。この例では、SYBASE インス トール・ディレクトリは /work/sybase です。

**C シェルの場合** C (csh) シェルの場合は、.cshrc ファイルに次の行を追加します。

% setenv SYBASE /work/sybase

Korn (ksh) シェル、 Bash シェル、または Bourne (sh) シェルの 場合 Korn (ksh) シェル、Bash シェル、または Bourne (sh) シェルの場合は、 .profile ファイルに次の行を追加します。

- % SYBASE=/work/sybase;
- % export SYBASE

### 対話型インストールの実行

Sybase IQ サーバのインストール・メディアには、IQ サーバのインス トールに必要なすべてのコンポーネントが含まれています。インス トーラを実行する前に、「インストール・メディアのマウント」(28 ペー ジ)および「sybase アカウントの設定」(29 ページ)の項を参照してく ださい。

- ◆ Sybase IQ サーバ・コンポーネントのインストール
  - インストール・ディレクトリで現在実行中のサーバを停止してから、インストーラを実行します。
  - 2 ドライブに Sybase IQ 製品 DVD を挿入します。

Sybase IQ インストーラが自動的に起動しない場合は、ドライブを マウントし、次のコマンドを使用してインストーラを開始します。

% <DVD mount directory>/setupAIX64

- 3 [ようこそ] 画面で [次へ] をクリックします。
- 4 インストール・ディレクトリを選択し、[次へ]をクリックします。
- 5 設定する製品エディションを選択し、[次へ]をクリックします。
- 6 次の画面から場所を選択し、ライセンス契約を読んで同意します。

Sybase IQ をインストールするには、適切なライセンス契約に同 意する必要があります。使用可能なすべてのライセンス契約は Sybase Web サイト (http://www.sybase.com/softwarelicenses) で確認で きます。

- 7 Sybase IQ 15.1 ライセンス・キーの入力を求めるプロンプトが表示 されたら、次のいずれかを実行します。
  - エディタを使用して、SPDC サイトからダウンロードしたライ センスを開き、ライセンス・キーのテキスト・ボックスにライ センスを貼り付けます。この操作は、アンサーブド・ライセン スをインストールする場合にのみ実行します。
  - [参照]をクリックして、ライセンスを保存したロケーションに
     移動し、ライセンスを選択します。この操作は、アンサーブド・ライセンスをインストールする場合にのみ実行します。
  - [以前に配備したライセンス・サーバを使用する]をクリックし、 サーバの Host Name および Port Number を指定します。このオ プションは、以前に配備したライセンス・サーバを使用する場 合にのみ使用します。

- [ライセンス・キーを使用しないでインストールを続行]をク リックします。このオプションは、評価モードで Sybase IQ を インストールする場合に使用します。
- 8 [次へ]をクリックして、該当する製品エディションとライセンス・ タイプを選択します。
- 9 画面の指示に従ってインストールを完了します。必要に応じて、 ドライブからインストール・メディアのマウントを解除し、取り 出します。

#### 注意

- Sybase IQ を猶予モードでインストールすると、30 日間の猶予期間 はライセンスなしでインストールして使用できます。猶予期間中 に Sybase から適切なライセンスを入手する必要があります。
- ライセンス・サーバからライセンスを入手するには、ライセンス・ サーバのホスト名およびポート番号を指定する必要があります。 ポート番号を指定しない場合、SySAM ソフトウェアは 27000 ~ 27009の範囲で最初に利用可能なポート番号を使用します。
- SySAMは、管理上の注意が必要となる可能性があるイベントの発生時に電子メールを送信するように設定できます。電子メールによる警告を設定するには、SMTPサーバ、SMTPポート番号、および電子メール受信者を指定する必要があります。

### 環境変数の設定

Sybase IQ Server を実行するには、次の環境変数を設定する必要があり ます。Sybase IQ の変数を設定する環境ファイルでは Open Client で必 要な変数も設定します。

**C シェルの場合** tcsh または C (csh) シェルの場合、次のコマンドを実行します。

% source \$SYBASE/IQ-15 1/IQ-15 1.csh

Korn (ksh) シェル、 Bash シェル、または Bourne (sh) シェルの 場合 Korn (ksh) シェル、Bash シェル、または Bourne (sh) シェルの場合、次 のコマンドを実行します。

% . \$SYBASE/IQ-15\_1/IQ-15\_1.sh

**注意** これらの手順は、Sybase IQ の起動とテストで使用される *\$IQDIR15* 環境変数を設定します。Sybase IQ のテストについては、 「Sybase IQ Server の実行」(35 ページ)を参照してください。

## インストール後の作業

- ソフトウェア更新について、Sybase Support Page (http://www.sybase.com/support) を確認します。このサイトで、製品 更新版および各種ダウンロードにアクセスし、ほとんどの Sybase 製品およびソリューションを入手できます。
- 15.0からアップグレードする場合は、DBA 権限のあるアカウント を使用して、サーバおよびデータベースと dbisql を接続します。
   ALTER DATABASE UPGRADE コマンドを実行します。このコマンド の詳細については、『リファレンス:文とオプション』の「ALTER DATABASE 文」を参照してください。
- Sybase IQ の 12.x バージョンからアップグレードする場合は、12.x データベースから Sybase IQ 15.1 への移行について、「データの移 行」(47 ページ)を参照してください。
- サーバの起動、Interactive SQL を使用したクエリの実行、およびデ モ・データベースの操作については、「インストールされた製品の テスト」(33ページ)を参照してください。
- Sybase IQ クライアント・ツールのインストールについては、 「Sybase IQ クライアント・コンポーネントのインストール」 (41 ページ) を参照してください。
- Sybase IQ や Sybase Central 管理コンソールの操作に慣れていない 場合は、『Sybase IQ の概要』を参照してください。実際に操作の 練習ができます。

## Sybase IQ サーバのアンインストール

Sybase IQ サーバをアンインストールするには、ここで説明する手順に 従います。

Sybase IQ アンインストーラを起動するには、ここで説明する手順に従います。

 コマンド・プロンプトで、*\$SYBASE/uninistall/IQ*に移動し、 IQuninstall と入力します。画面に表示される手順に従います。

# 第4章 インストールされた製品のテスト

この章について この章では、Sybase IQ を起動し、デモ・データベースを使用して、 インストールされた製品をテストする方法について説明します。 この章で説明する手順は、Sybase IQ サーバがインストールされ、 すべての環境変数が source コマンドで実行されていることを前提 としています。

| トピック                 | ページ |
|----------------------|-----|
| デモ・データベース            | 34  |
| Sybase IQ Server の実行 | 35  |

内容

## デモ・データベース

Sybase IQ 15.1 には、デモ・データベースが含まれています。 *\$IQDIR15/demo* ディレクトリにスクリプト *mkiqdemo.sh* があります。 スクリプト *mkiqdemo.sql* を変更して実行すると、このスクリプトに よってデモ・データベースが作成され、*adata* サブディレクトリから データがロードされます。

このデータは、想像上のスポーツ用品会社に対応しています。デモ・ データベースは、15.x リリース用に更新されています。旧エディショ ンからアップグレードする場合、デモ・データベースのテーブル名に ついては、「テーブル名」(34 ページ)を参照してください。テーブル にはテーブルの以前の名前と新しい名前が含まれており、スクリプト またはアプリケーションを更新できます。

#### ◇ デモ・データベースの作成

ファイル *\$IQDIR15/demo/mkiqdemo.sql* には、データベースを作成する SQL 文が含まれており、*\$IQDIR15/demo/adata* にはそのデータが含まれ ています。

• *\$IQDIR15/demo* ディレクトリで、mkiqdemo.sh を実行します。

**注意** 古い asiqdemo データベースを希望する場合は、フラグ -old を *mkiqdemo.sh* スクリプトに渡してデータベースを作成します。追加の オプションを表示するには、*mkiqdemo.sh* -help を使用します。

旧エディションからアップグレードする場合、次の表のリストでデモ・ データベースの最新のテーブル名を確認してください。スクリプトま たはアプリケーションを更新するには、このテーブルを使用します。

| 12.7 名前    | 15.1 名前        | 15.1 所有者 |
|------------|----------------|----------|
| contact    | Contacts       | GROUPO   |
| customer   | Customers      | GROUPO   |
| department | Departments    | GROUPO   |
| emp1       | emp1           | DBA      |
| employee   | Employees      | GROUPO   |
| fin_code   | FinancialCodes | GROUPO   |
| fin_data   | FinancialData  | GROUPO   |
| iq_dummy   | iq_dummy       | DBA      |
| product    | Products       | GROUPO   |
| sale       | sale           | DBA      |

表 4-1:デモ・データベースのテーブル名

| 12.7 名前           | 15.1 名前         | 15.1 所有者 |
|-------------------|-----------------|----------|
| sales_order_items | SalesOrderItems | GROUPO   |
| sales_order       | SalesOrders     | GROUPO   |
| SYSOPTIONDEFAULTS |                 | DBA      |

**注意** Megaphone Telco は Sybase IQ 15.1 には含まれていません。

## Sybase IQ Server の実行

この項では、デモ・データベースを使用して Sybase IQ サーバを起動お よび停止する方法について説明します。

### **デモ・データベースの** Sybase IQ サーバを起動するには、書き込み権限を持つディレクトリへ 起動 移動し、次のコマンド形式を使用して、start\_iq を実行します。

% start\_iq @configuration\_filename.cfg dbname.db

このコマンドを実行すると、データベースが起動し、オプションの設定ファイル (.cfg) で指定されているパラメータが設定されます。

注意 SQL Anywhere が Sybase IQ と同じサブネット上にインストールさ れている場合、サーバに一意の名前を指定する必要があります。SQL Anywhere サーバと Sybase IQ サーバは、両方ともデフォルトのポート としてポート 2638 を使用します。したがって、各サーバは新しいポー ト番号を使用する必要があります。*\$IQDIR15/scripts/default.cfg* ファイ ルで新しいポート番号を設定してください。次の行のポート番号を変 更して、各 IQ データベース設定ファイル (たとえば、 *\$IODIR15/demo/igdemo.cfg*)を更新します。

-x tcpip{port=2638}

次のように、使用されていない番号 (4444 など) に変更します。

-x tcpip{port=4444}

設定ファイルを使用すると、サーバを起動するときに設定するオプ ションを指定できます。デモ・データベースの設定ファイルがサンプ ルとして *\$IQDIR15/demo* ディレクトリにインストールされています。 設定ファイルの詳細については、「設定ファイルの使用」(98 ページ)を 参照してください。 **注意** サーバが起動されるのは、Sybase IQ によって作成されたすべて のサーバ・ファイルのデフォルト・ディレクトリです。

たとえば、製品とともにインストールされたデモ・データベースを起動するには、次のコマンドを実行します。

% cd \$IQDIR15/demo

% start\_iq @iqdemo.cfg iqdemo.db

**起動パラメータ** 起動情報は *stderr* ログに保存されます。start\_iq からの出力の最後には 次のような行が表示されます。

Server started successfully

詳細については、『Sybase IQ システム管理ガイド』を参照してくだ さい。

**注意** *\$IQDIR15/bin64* から start\_iq ユーティリティを実行すると、スク リプトによってディレクトリが「./..」に変更されます。これは、/bin ディレクトリ内にデータベース・ファイルが作成されないようにする ためです。

*default.cfg*のデフォルト値を使用すると、start\_iq ユーティリティによって、設定されていない必要な環境変数が設定され、Sybase IQ を制御するパラメータが推奨デフォルト値に設定されます(設定ファイルを使用して、これらのデフォルト値を上書きすることもできます)。

| パラメータ | 値    | 説明                         |
|-------|------|----------------------------|
| -c    | 48MB | カタログ・ストアのキャッシュ・サイズ。        |
| –gc   | 20   | チェックポイント間隔。                |
| –gd   | all  | すべてのユーザに、接続によるデータベースの起動    |
|       |      | を許可します。                    |
| –gl   | all  | すべてのユーザに、テーブルのロードまたはアン     |
|       |      | ロードを許可します。                 |
| –gm   | 10   | デフォルトの同時接続数。               |
| –gp   | 4096 | カタログ・ストアのページ・サイズ。          |
| —ti   | 4400 | クライアントのタイムアウトを 72 時間に設定しま  |
|       |      | す。したがって、長いクエリを実行するユーザは週    |
|       |      | 末から週明けまでログオフされません。         |
| -iqmc | 32   | IQ のメイン・キャッシュ・サイズを設定します。   |
| -iqtc | 24   | IQ のテンポラリ・キャッシュ・サイズを設定します。 |

表 4-2:start\_iq によって設定されるパラメータ

注意 start\_iq コマンド・ラインでは、最後に指定するオプションが優先 します。したがって、設定ファイルを上書きする場合は、変更するオ プションを設定ファイル名の後ろにリストします。例を示します。

start iq @iqdemo.cfg -x 'tcpip{port=1870}' iqdemo.db

この例では、-x パラメータが iqdemo.cfg ファイルの接続情報を上書き します。

起動パラメータの完全な一覧と説明については、『Sybase IQ リファレンス・マニュアル』の第2章の「データベース・サーバ」を参照してください。

注意 これらの必須パラメータは重要なため、Sybase IQ のインストール後も本書を破棄せず、必要に応じて参照してください。

Sybase Central を使用している場合は、start\_iq の代わりに Start Database Server ウィザードを使用できます。詳細については、『Sybase IQ の概 要』を参照してください。

**注意** UNIX システムの場合、必ず Common Desktop Environment のデ フォルト・カラーを使用して Sybase Central Java と dbisql を実行しま す。これらの製品を Open Windows で実行したり、デフォルト・カラー を変更したりすると、適切に表示されない場合があります。

サーバ・プロセスはバックグラウンドで実行され、出力はサーバ・ロ グ・ファイル \$IQDIR15/logfiles/servername.nnnn.srvlog に送られます。こ のとき、nnnn はサーバが起動された回数になります。たとえば、 \$IQDIR15/logfiles/localhost.0004.srvlog のようになります。

### データベースの作成

独自にデータベースを作成するには、第3章の説明に従ってユーティ リティ・データベースに接続します。詳細な手順については、『Sybase IQ システム管理ガイド』を参照してください。

### サーバの停止

サーバを停止するには、次の例のように stop\_iq コマンドを実行します。

```
stop iq
```

Checking system... The following 2 server(s) are owned by 'admin'

Please note that 'stop\_iq' will shutdown a server completely without regard for users, connections or load process status. For a finer level of detail the utility 'dbstop' has the options to control whether a server is stopped based on active connections. 2: admin 4726 10:41:09 0:04

start\_iq -gn 25 @jd\_banking.cfg jd\_banking.db -o /c

Enter the server to shutdown ('1'...'2') or 'Q' to Quit:

2 Shutting down server ... Checkpointing server ..... Server shutdown.

**プロセスの管理** UNIX システムまたは Linux システムの場合、IQ Agent を停止するに は、stop\_iq –agent コマンドを実行します。

cron または at ジョブ stop\_iq を cron または at ジョブで使用するには、ユーティリティに適切 でのサーバの停止 な-stop オプションを指定します。

stop\_iq -stop one

cron または at ジョブを開始するユーザ ID によって起動されている サーバが 1 台しかない場合、-stop one を設定すると、1 台のサーバが 停止します。これによって、複数のサーバが実行されている場合、対 象と異なるサーバを誤って停止することがなくなります。

stop iq -stop all

次の例のように、stop\_iq を使用しても IQ Agent を停止できます。

stop iq -agent -stop all

-stop all を設定すると、cron または at ジョブを起動するユーザ ID に よって起動されているすべてのサーバが停止します。

**注意** cron 文では stop\_iq 実行ファイルのフル・パス名を指定する必要 があります。

stop\_iq の完全な構文と使用方法については、『Sybase IQ ユーティリ ティ・ガイド』を参照してください。

サーバを停止する その他の方法

- IQ データベース・サーバを停止する方法は他にもあります。
- Interactive SQL (dbisql) の STOP ENGINE コマンドを実行する。
- サーバ名を選択して、Sybase Central のドロップダウンから [停止] を選択する。詳細については、『Sybase IQ の概要』を参照してく ださい。
- Stop ユーティリティ (dbstop) を実行する。詳細については、 『Sybase IQ ユーティリティ・ガイド』を参照してください。

第 5 章

# Sybase IQ クライアント・ コンポーネントのインストール

この章について この章では、Sybase IQ クライアント・コンポーネントをインス トールする方法について説明します。これらのコンポーネントは ネットワーク・サーバに接続するために必要です。Sybase IQ サー バ・コンポーネントのインストール方法の詳細については、「第 3 章 Sybase IQ サーバのインストール」を参照してください。

トピックページ概要42IBM AIX クライアント・コンポーネントのインストール43Windows でのクライアント・コンポーネントのインストール44Sybase IQ クライアントのアンインストール46

内容

## 概要

Sybase IQ クライアント・ツールのインストール CD には、クライアン ト・マシンをネットワーク上の Sybase IQ サーバに接続するために必要 なすべてのクライアント・ツールが入っています。

### Sybase IQ クライアント・ツールをインストールする前に

- 『Sybase IQ リリース・ノート』で最新情報を確認します。このマニュアルに含まれていないインストール方法については、特別なインストール手順を参照してください。
- インストール前のすべての作業を完了します。必要なオペレー ティング・システム・パッチがあれば適用し、十分なディスク領 域とメモリがあることを確認して、必要な設定変更を加えます。 具体的な詳細については、「インストール前の作業」(7ページ)を 参照してください。

**注意** この章の説明はグラフィックベースの対話型インストーラに固 有の説明です。サイレント・インストールの設定方法については、「サ イレント・インストール」(113ページ)を参照してください。

### クライアント・コンポーネント

クライアント・コンポーネントは機能別にグループ分けされています。 デフォルトのマークが付いている項目は、標準インストールでインス トールされます。

| 機能             | コンポーネント              | デフォルト | 注意                    |
|----------------|----------------------|-------|-----------------------|
| Sybase IQ      | Sybase IQクライアント      | •     | クライアント・ツールと           |
|                | Sybase IQ ODBC       | •     | ODBC ドライバをインストー       |
|                |                      |       | ルします。                 |
| Sybase Central | Sybase Central ビューア  | •     | Sybase Central にはビューア |
|                | Sybase Central プラグイン | •     | とプラグインが必要です。          |
| jConnect       |                      | •     | JDBC 接続に必要です。         |
|                |                      |       |                       |

### クライアント・インストールの機能

標準クライアント・インストールでは、ネットワーク・クライアント・ コンポーネントがクライアント・マシンの親ディレクトリにインス トールされます。

 親インストール・ ディレクトリ
 親ディレクトリには、Sybase IQ クライアントのサポートに必要なファ イル、スクリプト、およびその他のオブジェクトが含まれています。
 このマニュアルでは、クライアント親ディレクトリの参照に \$SYBASE 変数を使用します。

> インストーラを開始する前に、*\$SYBASE*変数をファイル・システム上 のディレクトリに設定する必要があります。この変数を設定すると、 親インストール・ディレクトリも指定されます。ただし、対話型 GUI インストーラを使用するか、サイレント・インストールを実行してい る場合はサイレント・インストール・スクリプトを変更してインストー ル中に別のインストール先ディレクトリを指定することもできます。

Sybase IQ インスSybase IQ クライアント・インストール・ディレクトリの IQ-15\_1 は<br/>\$SYBASE 親ディレクトリの子です。

このディレクトリには、Sybase IQ クライアントの実行に必要なサブ ディレクトリ、スクリプト、およびプロパティ・ファイルが含まれて います。このマニュアルでは、クライアント上の Sybase IQ インストー ル・ディレクトリを参照するのに *\$IQDIR15* 変数を使用します。

## IBM AIX クライアント・コンポーネントのインストール

Sybase IQ クライアントのインストール CD には、すべての IQ クライ アント・コンポーネントが入っています。クライアント・インストー ラには、すべての製品エディションの単一セットアップ・ウィザード が用意されています。この製品がインストールを計画している最初の Sybase 製品の場合は、「Sybase IQ サーバのインストール」(23 ページ) のインストール前手順を参照してください。

- Sybase IQ クライアント・ツールのインストール
  - Sybase IQ クライアントのインストール CD をドライブに挿入します。

Sybase IQ インストーラが自動的に起動しない場合は、ドライブを マウントし、次のコマンドを使用してインストーラを開始します。

% <DVD\_mount\_directory>/setupAIX64

- 2 [ようこそ] 画面の [次へ] をクリックします。
- 3 設定する製品エディションを選択し、[次へ]をクリックします。
- 4 場所を選択し、ライセンス契約に同意します。[次へ]をクリック します。

Sybase IQ をインストールするには、適切なライセンス契約に同意 する必要があります。使用可能なすべてのライセンス契約は Sybase Web サイト (http://www.sybase.com/softwarelicenses) で確認で きます。

5 画面に表示される手順に従います。

#### ◆ 環境変数の設定

Sybase IQ を実行するための環境変数を設定する必要があります。 Sybase IQ でインストールされる環境ファイルを実行して、変数を設定 できます。

- 1 bash または Korn (ksh) シェルのユーザは次のように入力します。
  - % . \$SYBASE/IQ-15\_1/IQ-15\_1.sh
- 2 tcsh または C (csh) シェルのユーザは次のように入力します。

% source \$SYBASE/IQ-15\_1/IQ-15\_1.csh

## Windows でのクライアント・コンポーネントのインス トール

Sybase IQ Windows クライアントのインストール CD には、Windows に Sybase IQ クライアントをインストールするために必要なすべてのコ ンポーネントが入っています。クライアント・インストーラには、す べての製品エディションの単一セットアップ・ウィザードが用意され ています。

### ディスク領域とメモリ要件

Windows クライアントのインストールを計画する際は、以下の表を参 考にしてください。標準インストールでは共有される共通のコンポー ネントがあり、必要なディスク領域は以下の表に記載されている合計 よりも少なくて済むのが普通です。

表 5-1: Sybase IQ 32 ビット Windows クライアントの要件

| コンポーネント | 機能                          | ディスク領域 | RAM  |
|---------|-----------------------------|--------|------|
| クライアント  | Sybase IQ                   | 311 MB |      |
|         | Sybase Central Java Edition | 279 MB |      |
|         | jConnect                    | 108 MB |      |
|         | 合計                          | 698 MB | 1 GB |

♦ Sybase IQ クライアント・ツールの Windows へのインストール

- 1 管理者権限アカウントで Windows にログインします。インストーラ を実行する前にすべてのプログラムを停止し、終了してください。
- Sybase IQ クライアントのインストール CD をドライブに挿入します。

Sybase IQ インストーラが自動的に起動しない場合は、Windows エ クスプローラを起動し、DVD ドライブに変更してプラットフォー ムに適したセットアップ・ファイルを選択します (*setup32.bat* また は *setup64.bat*)。

- 3 [ようこそ] 画面の [次へ] をクリックします。
- 4 設定する製品エディションを選択し、[次へ]をクリックします。
- 5 場所を選択し、ライセンス契約に同意します。[次へ]をクリック します。

Sybase IQ をインストールするには、適切なライセンス契約に同意 する必要があります。使用可能なすべてのライセンス契約は Sybase Web サイト (http://www.sybase.com/softwarelicenses) で確認で きます。

6 画面に表示される手順に従います。

## Sybase IQ クライアントのアンインストール

以下の手順を使用して Sybase IQ クライアント・コンポーネントをアン インストールします。

- ◆ Linux または UNIX クライアント・コンポーネントのアンインストール
  - コマンド・プロンプトから \$SYBASE/uninstall/IQ に変更し、 IQuninstall と入力します。画面に表示される手順に従います。
- ☆ Windows クライアント・コンポーネントのアンインストール
  - 1 [スタート]から[設定]をポイントし、[コントロールパネル]-[アプリケーションの追加と削除]の順に選択します。
  - 2 プログラム一覧から IQ-15 1 を選択します。
  - 3 [変更と削除]をクリックします。
  - 4 画面に表示される手順に従います。

この章について

第 6 章

この章では、以前の Sybase IQ バージョンから Sybase IQ 15.1 に データを移行する方法について説明します。

データの移行

内容

| トピック               | ページ |
|--------------------|-----|
| 概要                 | 48  |
| 移行ユーティリティ          | 51  |
| 移行トラブルの防止          | 68  |
| シンプレックス・データベースの移行  | 73  |
| マルチプレックス・データベースの移行 | 77  |
| 移行後の作業             | 95  |

## 概要

Sybase IQ データベースの基本的な移行プロセスは、すべて同じです。 ただし、プラットフォームの移行とマルチプレックス移行の場合、追 加の手順があります。この章全体を読んでから移行を実施することを 強くおすすめします。

Sybase IQ 15.1 をインストールしてから、12.x データベースを移行して ください。Sybase IQ 15.1 にはデータベースの移行に使用できるツール が搭載されています。インストール作業全体の概要については、「初回 インストール」(4 ページ)を参照してください。

### 以前のバージョンからのアップグレード

- 最新情報については、『Sybase IQ リリース・ノート』を参照して ください。このマニュアルに記載されていないインストール手順 については、『リリース・ノート』の特別なインストール手順の項 を参照してください。
- Sybase IQ をアップグレードします。12.6 より前のバージョンから 移行する場合は、まず Sybase IQ 12.6 以降にアップグレードしてく ださい。どの移行方法でも、Sybase IQ 12.6 ESD 11 または Sybase IQ 12.7 ESD 5 から移行すると想定しています。
- Sybase IQ 12.6 以降のバージョンでは、Sybase IQ 12.5 ESD8 より前のリリースで作成された既存の LONG BINARY カラムはサポートされていません。15.1 を移行する前に LONG BINARY カラムを明示的に削除し、インストール後にカラムを再作成してください。詳細については、『Sybase IQ によるラージ・オブジェクト管理』の「既存の LONG BINARY カラムのアップグレード」を参照してください。
- SORTKEY 関数で、Sybase Unicode Infrastructure Library (Unilib<sup>®</sup>) ではなく、International Components for Unicode (ICU) ライブラリを使用するようになりました。15.0 より前のバージョンの Sybase IQ を使用して作成されたソート・キー値には、15.0 以降のバージョン を使用して作成された同じ値は含まれません。データベース内に15.0 より前のバージョンの Sybase IQ を使用して生成されたソート・キー値があれば、再生成する必要があります。

- Sybase IQ 15.1 ではカスタム照合の作成はサポートされなくなりました。カスタム照合があるデータベースを再構築する場合、1 ステップで再構築すればカスタム照合は保持されます。データベースをアンロードしてからスキーマとデータを作成したデータベースにロードすることにした場合、用意されている照合の1つを使用してください。
- 現在のインストール環境をバックアップして、デフォルトのログ イン・スクリプトとポスト・ログイン・スクリプトに加えた変更 のコピーを保存します。バックアップは、テープ、DVD、CD など リムーバブル・メディア上に作成します。作成したバックアップ が読み取れることを確認してから先に進みます。
- データベース移行ユーティリティを確認し、理解します。Sybase IQ 15.1 には iqunload ユーティリティが搭載されています。これを 使用すると、データベースのスキーマを再作成したり、データベー スを 12.x から 15.1 に移行したりできます。iqlsunload ユーティリ ティを使用できるのは、ローカル・ストアを移動する必要がある 12.7 マルチプレックス・ユーザです。開始前にこれらのユーティ リティを理解することによって、移行計画をより効果的に立案で きます。
- 移行する前に、発生しそうな移行エラーを解決しておきます。 Sybase IQ 15.1 では、12.x の一部の機能とオブジェクトがサポート されなくなりました。移行ユーティリティが正常に機能するため には、これらのオブジェクトを更新してから移行を開始してくだ さい。
- 実行する移行のワーク・フローに従います。シンプレックス・デー タベースとマルチプレックス・データベースに対して、それぞれ 異なる移行方法があります。詳細については、「シンプレックス・ データベースの移行」(73ページ)と「マルチプレックス・データ ベースの移行」(77ページ)を参照してください。

### 新しいハードウェア・プラットフォームへの移行

Sybase IQ では、1 つのプラットフォームから別のプラットフォームへ のデータベースの移行をサポートしています。ただし、両方のプラッ トフォームが同じエンディアン構造を持っている必要があります。以 前のバージョンからアップグレードし、Sybase IQ データベースをサ ポートされている別のハードウェア・プラットフォームに移動する場 合、変換を実行してからデータを Sybase IQ 15.1 にアップグレードし ます。

#### 注意

- Sybase IQ 12.6 ESD #2 より前の Linux 32 ビット・バージョンで Sybase IQ データベースを作成した場合は、まず Linux 32 ビット用 の IQ 12.6 ESD #2 をインストールし、新しいデータ・バックアッ プを作成してから、別のプラットフォームに移行してください。
- Sybase IQ 12.6 ESD #2 以降のリリースは、Windows と Linux 間の移 行をサポートしています。

#### 

- 1 データベースをバックアップします。
- 2 Sybase IQ サーバを停止します。
- 3 Sybase IQ 12.x サーバを新しいプラットフォームにインストールします。移行は同じマシンでも別のマシンでも実行できます。
- 4 新しいハードウェア・プラットフォームの Sybase IQ サーバを起動 します。
- 5 ユーティリティ・データベース、utility db に接続します。
- 6 手順1で作成したバックアップからデータベースをリストアします。
- 7 サーバを停止し、リストアしたデータベースに対して再起動しま す。現在のバージョンの Sybase IQ が、以前実行していたバー ジョンよりも新しい場合は、データベースをアップグレードする 必要があるので、ユーザ接続を制限する方法でサーバを再起動し ます。次の2つのサーバ起動オプションを使用することをおすす めします。
  - -gd DBA を使用して、DBA 権限のあるユーザだけがデータベースを起動および停止できるようにします。
  - -gm1を使用して、1つの接続に加えて制限より1つ多いDBA 接続を許可し、非常時にDBAが接続して他の接続を停止でき るようにします。

接続を制限するための別の方法としては、アップグレードを実行 しようとするサーバの接続に対して次のように指定し、

sa server option 'disable connections', 'ON'

アップグレード後に同じ接続で次のように指定します。

sa server option 'disable connections', 'OFF'

この方法の欠点は、別の DBA 接続からの緊急アクセスが不可能 なことです。

8 Interactive SQL を起動し、データベース・アップグレード文を発行 します。例を示します。

ALTER DATABASE UPGRADE

データベースが Java オプションをオフに設定して作成された場合 は、JAVA OFF JCONNECT OFF のキーワードを上のコマンドに追 加します。

**注意** 以上でデータベースが新しいプラットフォームに移行されたの で、12.x データベースを Sybase IQ 15.1 に移行できます。

## 移行ユーティリティ

12.x データを Sybase IQ 15.1 に移行するための各種ユーティリティが 用意されています。

### Sybase IQ 15.1 アンロード・ユーティリティ (iqunload)

iqunload は、Sybase IQ 15.1 に搭載された移行ユーティリティであり、 主な機能は次の2つです。

- 12.x データベースからスキーマをアンロードする。
- 12.x データベースを Sybase IQ 15.1 に移行する。

オペレーティング・モードはコマンド・ライン引数で決まります。 iqunload はスキーマ・アンロード・モードかデータベース移行モードで 実行できます。

#### スキーマ・アンロード・モード

iqunload をスキーマ・アンロード・モードで実行する (iqunload -n) と、 既存の IQ 12.x サーバに接続して、*reload.sql* スクリプトを生成できま す。このスクリプトには 12.x データベースのスキーマ全体が含まれて います。このスクリプトを Sybase IQ 15.1 の新しいデータベースに対し て実行して、レガシ・データベースのスキーマを再作成できます。 iqunload をスキーマ・アンロード・モードで実行することには、次のよ うな 2 つの利点があります。次のことができます。

- スキーマを新しい Sybase IQ 15.1 データベースに適用して、正しい ことを確認する。
- 実際の移行プロセスにかかる時間を見積もる。

注意 スキーマ・アンロード・モードは、Sybase IQ 12.6 ではサポートされていません。このオプションを使用するには、Sybase IQ 12.7 ESD 5 以降を使用してください。

#### データベース移行モード

iqunload をデータベース移行モードで実行する (iqunload -au) と、IQ 12.x から Sybase IQ 15.1 にデータベースが実際に移行されます。この モードでは、既存の IQ 12.x サーバは使用されません。その代わり、 特別にバンドルされた IQ 12.7 ESD 5 と iqunlspt という名前のサーバが 使用されます。

iqunload -au を実行すると、次のタスクが実行されます。

- 1 古いデータベースを iqunlspt データベース・エンジンで起動します。
- 2 内部データベース・チェックを実行します。
- 3 データベースが MPX 書き込みサーバであるかどうかを判断します。
- 4 スキーマを生成します(スキーマ・アンロード・モードと同様)。
- 5 Sybase IQ 15.1 サーバを起動します。
- 6 データベースを新規作成します。
- 7 生成されたスキーマを適用します。
- 8 オペレーティング・システムのファイルをバックアップします(これには SQL BACKUP 文は使用されません)。

iqunload ユーティリティを両方のモードで使用するための前提条件、 構文、および例については、「iqunload について」(56 ページ)を参照 してください。

#### データ記憶領域の変更とスキーマの再ロードについて

Sybase IQ 15.1 に移行すると、新しいカタログ・ストアが作成されます。 移行によって、新しいカタログ・ストアのシステム・テーブル、シス テム・プロシージャ、およびオプションが作成、変更されて、15.1 の 機能が有効になります。さらに、バージョン 15.1 から除外された既存 のオプションが削除されます。これらのオプションと機能を示したリ ストについては、『新機能ガイド』を参照してください。

**注意**以前のバージョンとは異なり、Sybase IQ 15.1 ではデータベース・ オプションの以前の設定が保持され、Sybase IQ 15.1 データベースの 新規作成後に適用されます。アップグレード前に SELECT \* from SYS.SYSOPTIONS を実行する必要はなくなりました。

Sybase IQ 15.1 では、ユーザ・データはすべて1つ以上のファイルで構成されるユーザ DB 領域内に存在する必要があります。移行によって、 メイン DB 領域は、IQ メイン・ストアの1つのユーザ DB 領域である IQ\_MAIN 下のファイルに変換されます。また、テンポラリ DB 領域である IQ\_SYSTEM\_TEMP 下のファイルに変換されます。既存のカタログ・ ストア DB 領域は、ファイルを1つ備えた DB 領域として残ります。古 いメイン DB 領域はすべて、新しい *iq\_main* ユーザ・メイン DB 領域内のファイルになります。移行によって、オプション PUBLIC.default dbspace の値は "iq main" に設定されます。

変換された DB 領域用に作成されたファイルの論理名は、DB 領域名の 後にアンダースコア、そしてファイル ID が続きます。たとえば、ファ イル ID が 16384 のメイン DB 領域の名前は、IQ\_SYSTEM\_MAIN\_16384 となります。

移行後の DB 領域の新規作成、および DB 領域間でオブジェクトを移 動する方法の詳細については、『新機能ガイド』の「第1章 Sybase IQ 15.0 の新機能」の「DB 領域管理とパーティショニングの SQL 構文」 を参照してください。 移行によって、テーブルが存在しない IQ\_SYSTEM\_MAIN DB 領域の 新しいシステム・ファイルが作成されます。デフォルトでは、この ファイルの名前は new\_main\_store.iq ですが、ms\_filename 引数を使用し て別のファイル名を指定できます。iqunload ユーティリティは、既存 データベースのサイズに基づいて新しい IQ\_SYSTEM\_MAIN のサイズ を計算します。

iqunload -au -c のデフォルト設定を受け入れた場合、 'MAIN' とマーキ ングされた新しいストアで、DBSpaceName = 'IQ\_SYSTEM\_MAIN'、 DBFileName = 'IQ\_SYSTEM\_MAIN'、および path = 'new\_main\_store.iq' となります。MPX 移行の場合、新しいメイン・ストアの場所は、マル チプレックス上のすべてのノードから見える必要があります。また、 パスのデフォルト値は new\_main\_store.iq ですが、これ以外のパスを指 定するには、-ms\_filename 引数が必要です。

データベースを移行するときに、新しい IQ\_SYSTEM\_MAIN DB 領域 に使用するファイル、その名前、ロー・デバイスを使用するかどうか、 およびメイン・ストアとその予備のサイズを指定することがあります。 iqunload パラメータについては、「iqunload について」(56 ページ)を参 照してください。このパラメータはこれらの指定内容とそのデフォル ト値を指定します。メイン・ストアのサイズのガイドラインについて は、『新機能ガイド』を参照してください。

**例1** スキーマをアンロードすることによって、スキーマの正しさを確認し、移行の所要時間を見積もることができます。

次に例を示します。

- 必要なスクリプトを IQ 12.x サーバにコピーしたことを確認します。詳細については、「無効な SQL 構文の修正」(70ページ)を参照してください。
- iqunload -n を実行して空のスキーマを作成します。これにより、ス キーマ全体を備えた reload.sql と呼ばれる SQL ファイルがカレン ト・ディレクトリに作成されます。reload.sql ファイルには、テン プレートの CREATE DATABASE コマンドも含まれます。これはコメ ント・アウトされます。

**注意** 生成された reload.sql には、チェックポイントは含まれません。スキーマが非常に大きい場合、reload.sql を編集してチェック ポイントをときどき追加してもよいでしょう。そうしない場合、 IQ は最終的に多数のオブジェクト・メタデータ・オブジェクトを 抱えることになります。このオブジェクトは (-iqmc) メイン・ キャッシュ・メモリを大量に必要とします。 Interactive SQL または Sybase Central を使用して、IQ SIZE 句と TEMPORARY SIZE 句で Sybase IQ 15.1 データベースを新規作成し て、10 GB の IQ\_SYSTEM\_MAIN と 5 GB の IQ\_SYSTEM\_TEMP を 作成します。

次に例を示します。

CREATE DATABASE 'test.db' IQ PATH 'test.iq' IQ SIZE 10240 TEMPORARY PATH 'test.iqtmp' TEMPORARY SIZE 5120

 新しいデータベースを起動して接続し、iqunload -n を実行して生成 された reload.sql ファイルを、新規データベースに対して実行しま す。この実行時間によって、実際のデータベース移行(検証チェッ クを除く)の所要時間を見積もることができます。

**例2** IQ\_SYSTEM\_MAIN のサイズをデータベース移行コマンドで指定できます。-ms\_size パラメータには、GB ではなく MB 単位で指定した値が必要です。ロー・デバイスを指定する場合には、-ms\_size と-ms\_reserve を省略してください。ロー・デバイスの場合、未使用のロー・パーティションを指定してください。

たとえば、次の文はロー・デバイス上に IQ\_SYSTEM\_MAIN を作成します。

iqunload -au -ms\_filename /dev/rdsk/clt0d1 -c
"UID=DBA; PWD=SQL; DBF=latest.db"

**例3** CREATE DATABASE 構文では、サイズの単位は GB ではなく MB です。次の文は、100 GB の IQ\_SYSTEM\_MAIN と 100 GB の予備を備 えたデータベースを新規作成します。

```
CREATE DATABASE 'test.db'
IQ PATH 'test.iq'
IQ SIZE 102400
IQ RESERVE 102400
TEMPORARY PATH 'test.iqtmp'
TEMPORARY SIZE 5120
```

#### 移行前後のファイル

移行前には、ディレクトリ /*iq-i5/unload/127/db/\** に次のファイルがある と仮定します。

iq127db.db

- *iq127db.iq*
- iq127db.iqmsg
- *iq127db.iqtmp*
- iq127db.log

移行後は、ディレクトリ /iq-15/unload/127/db/\* に次のファイルがあり ます。

- *iq127db.db* 新しい IQ カタログ・ストア。
- iq127db.db.before\_schema\_reload 元の 12.6 または 12.7 データ ベース。Sybase IQ 12.6 か 12.7 に戻る必要があり、しかも Sybase IQ 15.1 を書き込み可能モードで起動しなかった場合、このファイ ルを元のカタログ・ストア名 (この例では iq127db.db) にコピーでき ます。
- iq127db.iq 一 元の IQ メイン・ストア。移行中、ファイルとその データは変化しません。Sybase IQ 15.1 を書き込み可能モードで起 動すると、このファイルに「アップグレード済み」というフラグ が立てられます。それ以降は、以前のバージョンで使用できなく なります。
- iq127db.iqmsg.before\_schema\_reload 元の 12.6 または 12.7 メッ セージ・ファイル。Sybase IQ 15.1 に搭載された 12.7 のアンロー ド・ユーティリティの使用中に、移行時に発行されたメッセージ が必要になる場合に備えて、このファイルは移行前の状態のまま にされます。
- *iq127db.iqtmp* Sybase IQ 15.1 のテンポラリ・ストア。
- ・ iq127db.lmp Sybase IQ 15.1 のライセンス・マネージャ・プロパ ティ・ファイル。
- *iq127db.db.out* 出力ログ・ファイル。
- *new\_main\_store.iq* 新しい Sybase IQ 15.1 IQ\_SYSTEM\_MAIN。

ここに列挙したファイル以外に、追加の SA カタログ・ストアの名前 も変更されて拡張子 before\_schema\_reload が付き、新しいバージョン が作成されます。

#### iqunload について

iqunload は、コマンド・ライン・ユーティリティです。構文、パラメー タ、使用方法、例、およびパーミッションについては、この項を参照 してください。
*data*:[ *environment variable* | *file* ]

パラメータ

iqunload ユーティリティは、パラメータを1つ以上取ります。

表 6-1:iqunload のパラメータ

| -ap <size>     (オプション)新しいカタログ・ストアのページ・サイズを設定する。       -au     (必須、ただし -n 指定時を除く)データベースを移行する。</size> |
|----------------------------------------------------------------------------------------------------|
| -au (必須、ただし-n指定時を除く)データベースを移行<br>する。                                                                |
|                                                                                                    |
|                                                                                                    |
| り数として -au または -n のいすれかを指定できる<br>が、両方の指定はできない。                                                       |
| -c "keyword=value;" (必須) データベース接続パラメータを指定する。                                                        |
| DBF パラメータを指定して、移行用のデータベー                                                                            |
| ス・ファイルの名前を指定する。ファイルのパス                                                                              |
| は、絶対パスかサーバ起動ディレクトリに対する                                                                              |
| 相対パスのどちらか。                                                                                          |
| -dc (オプション)データベース内の算出されたカラム                                                                         |
| 数を再計算する。                                                                                            |
| -ms_filename データベース移行時に作成された新しい空の                                                                   |
| IQ_SYSTEM_MAIN ストアのファイル名を指定す                                                                        |
| る。指定しない場合、デフォルトの新しいメイン・                                                                             |
| ストアは、new_main_store.iq という名前のファイ                                                                    |
| ル・システム・ノアイルになる。                                                                                     |
| -ms_filename は、シンプレックス移行ではオプショ                                                                      |
| ンたか、マルナブレックス移行では必須。                                                                                 |
| -ms_reserve (オプション)新しい IQ_SYSTEM_MAIN 予備のサ                                                          |
| イス (単位は MB)。指定しない場合、テフォルトで                                                                          |
|                                                                                                    |
| -ms_size (オブション)新しい IQ_SYSTEM_MAIN ストアのサ                                                            |
| イス (単位は MB)。Sybase IQ かアータベース・サイ<br>ゴに其 ざいてき 第十ス - デス・メールの パージール                                    |
| へに奉ついし計算する。アノオルトのヘーン・サイ<br>ブレ佐宗オスト - 星小値は 200 MD - 計算値な下回                                           |
|                                                                                                    |
| る $-\Pi S_S L E \mathbb{I} E E - y / \Pi E y S E 、 IQ は計算個$                                         |
|                                                                                                    |

| オプション            | 説明                                                                                                   |
|------------------|----------------------------------------------------------------------------------------------------|
| -n               | (オプション。ただしスキーマ・アンロードを除く)<br>スキーマ定義だけをアンロードする。引数として<br>-au または -n のいずれかを指定できるが、両方の指<br>定はできない。        |
|                  | <b>注意</b> この引数は Sybase IQ 12.6 ではサポートされて<br>いません。このオプションを使用するには、Sybase<br>IQ 12.7 ESD 5 以降を使用してください。 |
| -new_startline   | (オプション)移行対象の新しい Sybase IQ 15.1 サー                                                                    |
|                  | バの起動スイッチを指定する。サーバ起動スイッチ<br>の完全なリストについては、『Sybase IQ ユーティリ<br>ティ・ガイド』を参照。                              |
| -o <file></file> | (オプション)出力メッセージをファイルに記録する。                                                                            |
| -q               | (オプション) クワイエット・モードで実行する。<br>メッセージとウィンドウを表示しない。                                                       |
| -r <file></file> | (オプション) 生成された reload.sql コマンド・ファ<br>イルの名前を指定する。                                                      |
| -t <list></list> | (オプション)リストされたテーブルだけを出力する。<br>OwnerName.TableName または TableName だけを指<br>定できる。                         |
| -V               | (オプション) 詳細なメッセージを返す。                                                                                 |
| -у               | (オプション)既存の再ロード・スキーマ SQL スク<br>リプトを確認メッセージを表示することなく、新し<br>い出力で置換する。                                   |

例

**例1** シンプレックス・データベースを 15.x サーバに移行します。

iqunload -au -c "UID=DBA; PWD=SQL; DBF=/mydevice/test dir/test2.db"

例2 データベースからスキーマをアンロードして、reload.sql ファイル の名前を test2\_reload.sql に変更します。

```
igunload -n -c
"UID=DBA; PWD=SQL; DBF=/test dir/test2/test2.db; ENG=
myserver test2" -r
"/test dir/unload dir/test2 reload.sql"
```

**例3** データベース test3.db を移行します。START 接続パラメータは、 再ロードされるデータベースを起動するためのスイッチを指定しま す。-new startline パラメータは、新しいカタログ・ストアを作成するた めに utility db を起動するためのスイッチを指定します。

```
iqunload -au -c
```

```
"UID=DBA;PWD=SQL;DBF=test3.db;START=-ch 128M -iqmc 50" -new startline "-ch 256M -iqtc 400"
```

**例4** データベース asiqdemo.db を新しい IQ\_SYSTEM\_MAIN ストア用 のロー・デバイスを使用して移行します。

```
iqunload -au -c
"UID=DBA;PWD=SQL;DBF=asiqdemo.db" -ms_filename
"/dev/rdsk/c4t0d0s3"
```

**例5** データベースを移行して、設定ファイルを使用して起動パラメー タを指定します。

iqunload -au -c
"UID=DBA;PWD=SQL;DBF=asiqdemo.db;start=@params.cfg"

ユーザ ID とパスワードは、古いデータベースのものでなければなら ないことに注意してください (12.6 と 12.7 でのデフォルト・パスワー ドは、大文字の "SQL" です)。

使用方法 指定されたユーザ ID には DBA 権限がある必要があります。

スキーマ・アンロードの場合、iqunload ユーティリティでは最低でも次のサーバ・バージョンが必要です。

• Sybase IQ バージョン 12.7 ESD #5

スキーマ・アンロードの場合、既存の 12.7 サーバを起動して、iqunload コマンドで-n パラメータを指定します。スキーマ・アンロードによっ て、スキーマ・アンロード・スクリプトと出力ファイルがカレント・ ディレクトリに作成されます。

データベースの移行時に、-auパラメータを指定します。

移行用スイッチの指定 iqunload ユーティリティは、特殊な IQ 12.7 サー バと Sybase IQ 15.1 サーバを起動して通信します。この項では、キャッ シュ設定をよく理解できるようにするため、これらのサーバに送信さ れるデフォルト・スイッチについて説明します。この情報を元に、既 存の IQ 12.6 または 12.7 サーバで移行時にスイッチを設定する必要が あるかどうかを判断してください。

大半のケースでは、「iqunload の結果」(60ページ)に直接移動できます。

ユーティリティで-au パラメータを指定すると、2つのサーバを起動します。

 iqunlspt — 特殊なアンロード・エンジンであり、Sybase IQ 12.7 ESD 5 に基づきます。 • iqsrv15 — 新しい Sybase IQ 15.1 サーバです。

注意 起動時間を最短にするため、サーバが IQ 12.6 または 12.7 で確実 に起動することを確認してください。

次のコマンド・ライン引数で Sybase IQ 12.6 または 12.7 データベース 上で igunlspt が起動します。

iqunlspt -iqnotemp 100 -iqro 1 -c 48MB -gc 20 -gd all -gk all -gl all -gm 1 -gu all -ti 4400 -x shmem

iqunlspt には -n パラメータも含まれており、ランダムに生成された特殊なサーバ名がその後に続きます。

これらのキャッシュ設定で大半の移行ケースに十分に対応できます。 ただし、値を増やさなければならないこともあります。移行時に、デー タ・クエリが IQ データではなくシステム・カタログに対して実行され ます。そのため、iqunlspt エンジンが必要とするキャッシュ・レベル は、複雑な IQ クエリや複数の同時接続ユーザより低くなります。 *iqunlspt* プロセスを起動するために、既存の Sybase IQ 12.6 または 12.7 データベースを起動するために必要な時間も必要とされることに注意 してください。この時間は、*iqunload* の起動時間に含まれます。

次のコマンド・ライン引数でigsrv15 が起動します。

iqsrv15 -gp 4096 -c 40p -gc 20 -gd all -gk all -gl all -gm 1 -gu all -gi -qs -ti 4400

iqsrv15 には -n パラメータも含まれており、ランダムに生成された特殊 なサーバ名がその後に続きます。-c 40p 設定によって、カタログ・スト ア用に比較的大きなキャッシュが指定されます。その結果、Sybase IQ 15.1 エンジンは多くのスキーマ DDL 文を実行できます。

上記の両方のサーバ起動コマンドで、-iqmc と -iqtc のデフォルト値が使 用されます。起動時のパフォーマンスをアップするために Sybase IQ 12.6/12.7 サーバでより大きい値が必要な場合には、その値を START= パラメータ (下記説明を参照) に追加することを検討してください。

iqunload の結果 iqunload ユーティリティを実行すると、スクリプト・ファイルと出力ファイルが *\$IQTMP15* ディレクトリに生成されます。 これらのファイルは完了時に削除されます。 デフォルトでは、Sybase IQ は 256 MB と物理メモリの 40% のうち少な い方をカタログ・ストアのキャッシュ・サイズの上限値に割り付けま す。キャッシュが不足すると、iqunload エラーが発生します。たとえ ば、Tried to allocate 4167598080 bytes, failed です。必要に 応じて、カタログ・ストアのキャッシュ・サイズの上限値と下限値を 制御できます。そのためには、StartLine [START] 接続パラメータから -ch と -cl の各起動スイッチを設定します。-ch と -cl の詳細については、 『Sybase IQ ユーティリティ・ガイド』を参照してください。

ワイド・テーブル (カラムや NULL 値が多数あるテーブル) がある場合、 データベース移行用のカタログ・ストアのページ・サイズを縮小しな いでください。

移行中のデータベースに無効なビューが含まれる場合、Sybase IQ は移 行を完了しますがユーザ警告を発行します。たとえば、ビューに関係 するテーブルが削除されている場合などです。

IQTMP15環境変数を設定する場合、有効なディレクトリ名に設定して ください。

移行中のデータベースが暗号化されている場合、DBKEY 接続パラ メータを指定して、データベースの暗号化キーを指定します。移行さ れたデータベースで同じ暗号化キーが使用されます。

iqunload ユーティリティは、古いバージョンのサーバ (12.6 または 12.7) を自動的に起動します。これは、カタログの.db ファイルをアップグ レードするためです。そして、アンロードが完了したら古いサーバを 停止します。このユーティリティでは、さまざまなキャッシュ・サイ ズ (カタログ・キャッシュ、メイン・キャッシュ、キャッシュ)に対し てデフォルト値が使用されます。移行中のデータベースが普段からよ り大きい値で実行されている場合、それらの値を START 接続パラメー タの一部として指定します。これは、アンロード中のデータベースに 適切なキャッシュをサーバが確保するためです。

現在のデフォルト値は、カタログ・キャッシュ・サイズが 48 MB、メ イン・キャッシュ・サイズが 32 MB、キャッシュ・サイズが 24 MB です。

**エラーの記録と修正 追加のロギング**追加のロギングを指定して Sybase IQ 15.1 サーバを起 動するには、iqunload コマンドで -new\_startline パラメータを使用して、 診断パラメータ -z と -zr all を指定します。

次に例を示します。

iqunload -au -c "UID=DBA;PWD=SQL;DBF=/iq-15/ unload/127/db/iq127db.db" -new\_startline "-z -zr all" -o iq15db.out この文によって、新しい iqsrv15 データベース・エンジンがさらに詳細 なロギング出力をファイル iq15db.out に生成します。

-z 診断パラメータの詳細については、『Sybase IQ ユーティリティ・ガ イド』を参照してください。要求のロギング (-zr) は、15.1 で更新され ましたが、これについては、『SQL Anywhere サーバ — SQL の使用法』 の「データベース・パフォーマンスのモニタリングと改善」>「データ ベース・パフォーマンスの改善」>「その他の診断ツールと方法」にあ る「要求ロギング」を参照してください。

追加のロギングを指定してバンドルされた Sybase IQ 12.7 エンジンを 起動するには、START= 接続プロパティを使用して、パラメータ -z と -zr all を指定します。例を示します。

iqunload -v -au -c "UID=DBA;PWD=SQL;DBF=/iq-15/ unload/127/db/iq127db.db;START=-z -zr all -o iq127db.out"

この文によって、バンドルされた 12.7 エンジンがさらに詳細なロギン グ出力をファイル d:¥iq127db.out に生成します。

出力ファイル *iq15db.out* または *iq127db.out* にサーバ・エラー・メッ セージがないかどうかを調べます。

**データベースを起動できない** iqunload ユーティリティがデータベースを 起動できない場合、エラーを返してコマンド・ラインをエコーします。 これは、エラーを修正できるようにするためです。

**サーバが見つからない** 次のようなメッセージが表示された場合、 iqunload はデータベースを起動したものの、接続できませんでした。

SQL error:Database server not found

*iqunlspt* プロセスが実行されているかどうかを確認して、プロセスを停止してから iqunload を再試行します。

たとえば、top出力は次のようになります。

load averages: 1.45, 1.19, 0.80; up 3+16:22:31
10:2
172 processes: 168 sleeping, 2 zombie, 2 on cpu
CPU states: 79.1% idle, 18.9% user, 1.9% kernel, 0.0%
iowait, 0.0% swap
Memory: 16G phys mem, 13G free mem, 16G swap, 16G free
swap

PID USERNAME LWP PRI NICE SIZE RES STATE TIME CPU COMMAND 21223 ybrown 1 59 0 2908K 1844K cpu 0:00 0.12% top 21172 ybrown 476 59 0 319M 264M sleep 0:01 0.05% iqunlspt 24890 ybrown 14 29 10 79M 43M sleep 0:49 0.03% java 20103 ybrown 1 59 0 7916K 2080K sleep 0:00 0.00% sshd

プロセスを停止するには、コマンド kill -9 を入力してプロセス ID を指 定します。次に例を示します。

kill -9 21172

孤立した *iqunlspt* プロセスを停止せずに iqunload を実行しようとする と、次のエラーが表示されることがあります。

SQL error: Unable to start specified database: autostarting database failed.

記録される旧式のストアド・プロシージャ 新しい Sybase IQ 15.1 ログイ ン管理機能をサポートするため、移行によって 12.7 のログイン・プロ シージャは差し替えられます。12.7 のデフォルトのログイン・プロシー ジャ DBA.sp\_iq\_process\_login は、プロシージャ sp\_login\_environment に差 し替えられます。12.7 のポスト・ログイン・プロシージャ

DBA.sp\_iq\_process\_post\_login は、ポスト・ログイン・プロシージャ dbo.sa\_post\_login\_procedure に差し替えられます。一般に、旧式のオプ ションは iqunload によって新しいデフォルト値に差し替えられます が、特定のユーザに関して PUBLIC (これがデフォルトです) ではなく 12.7 のオプションが設定されている場合、ログ・ファイルに次のよう なエラーが記録される可能性があります。

E. 10/31 16:53:40. Login procedure
'DBA.sp\_iq\_process\_login' caused SQLSTATE '52W09'
E. 10/31 16:53:40. Procedure 'sp\_iq\_process\_login' not
found

**注意** ログイン管理機能の概要については、Managing login policies overview (http://dcx.sybase.com/index.php#http%3A%2F%2Fdcx.sybase.com%2F1100en %2Fdbadmin\_en11%2Fda-permissi-s-4686947.html) を参照してください。

## 大規模スキーマの使用

スキーマが大規模な場合、デフォルトのキャッシュ設定では小さすぎ て Sybase IQ 15.1 サーバが動的メモリを使い果たしてしまう可能性が あります。15.1 サーバのキャッシュ・メモリを増やすには、-c サーバ・ スイッチを使用します。-new\_startline を使用して、このスイッチを 15.1 サーバに渡します。

診断例としては、次のスイッチが含まれます。

- -ca 1
- -c 1000m
- -o /iq15outputdir/iq15console.out

**注意**-cに対して表示される値は任意です。システムに適したスイッチ を設定してください。-cの値はバイト単位です。メガバイトを指定す るには、次のように接尾辞mを使用します。

この例のスイッチは、次のように実行されます。

- ca1 動的なカタログ・キャッシュ・サイズ設定を有効にします。
   これにより、メモリ・キャッシュ統計値がコンソールに記録されます。
- c1000m 初期カタログ・キャッシュを1GBに設定します。
- -o /outputdir/iq15console.out コンソール出力用のログ・ファイル を指定します。

以上で、-o /outputdir/iq15console.out をエディタにロードして、ログ・ エントリを調査できます。カタログ・ストアがキャッシュを調整する 方法を観察して、1000m と 2000m という設定値が適切かどうかを判断 できます。

## 超大規模スキーマの使用

再ロード・スキーマ(iqunload -n)を生成すると、スキーマ全体が1つの reload.sqlファイルに配置されます。極端なケースでは、非常に大規 模な reload.sqlファイルを細かく分割して、順序どおりに実行できる ようにする必要がある場合があります。これは、サーバがキャッシュ を管理するときにも役立ちます。

キャッシュ設定をハードウェアとオペレーティング・システムの上限 値いっぱいにまで設定していたのに、動的メモリが使い果たされて移 行 (iqunload -au) できない場合には、Sybase までお問い合わせください。

## Sybase 12.7 ローカル・ストア・アンロード・ユーティリティ (iqlsunload)

Sybase IQ 15.1 はローカル・ストアをサポートしていません。複数の ノードがメイン・ストアに書き込めます。この新機能は、ローカル・ ストアの機能の代わりとなるものです。iqlsunload はユーティリティで あり、これを使用して IQ 12.7 ローカル・ストアの内容のアンロード、 および IQ 12.7 ローカル・ストアのユーザ・テーブルからのスキーマと データのアンロードを行えます。

iqlsunload は、12.7 ESD5 以降のすべてのバージョンの Sybase IQ に搭載 されています。Sybase IQ 15.1 の場合、このユーティリティは *\$IQDIR15/lsunload* ディレクトリにあります。

## iqlsunload の実行

構文

iqlsunload は、コマンド・ライン・ユーティリティです。構文、パラ メータ、使用方法、例、およびパーミッションについては、この項を 参照してください。

#### iqlsunload [ options ] directory [ @data ]

*data*:[ *environment variable* | *file* 

パラメータ directory は必須パラメータです。iqlsunload の実行場所のパスへの相対パスではなく、データベース・サーバ上のデータベースへの相対パスが格納されています。この指定は、extract\_data.sql を生成するために必要です。ディレクトリが存在している必要があります。サーバ側のアンロードでは作成されません。iqlsunload ユーティリティは、Interactive SQL を使用して extract\_data.sql を実行するときに、実際のデータ・ファイルをこのターゲット・ディレクトリにアンロードします。たとえば extract\_data.stql はディレクトリを次のように参照します。 CREATE VARIABLE @extract\_directory varchar(2048);

SET @extract\_directory =
'/testIQ15/database/IQ127\_beta2\_mpx\_test/demo\_r1/';
SET TEMPORARY OPTION temp\_extract\_directory =
'/testIQ15/database/IQ127 beta2 mpx test/demo r1/';

iqlsunload アプリケーションは、オプション・パラメータを1つ以上取 ります。目的の動作に合ったパラメータを使用します。同じ1つのコ マンドで両方の関数は実行できません。

| パラメータ                   | 説明                                     |
|-------------------------|----------------------------------------|
| -al                     | IQ ローカル・ストア・スキーマとデータをアンロー              |
|                         | ドする (-t との同時指定は不可)。                    |
| -c "keyword=value;"     | データベース接続パラメータを指定する。                    |
| -h                      | ユーティリティの構文 (ヘルプ)を出力する。                 |
| -o <file></file>        | エラーも含め、出力メッセージをファイルに記録                 |
|                         | する。                                    |
| -q                      | クワイエット・モードで実行する。メッセージと                 |
|                         | ウィンドウを表示しない。                           |
| -r < <i>directory</i> > | SQL スクリプトの生成先ディレクトリを指定する。              |
|                         | デフォルトの再ロード・ファイルは、カレント・                 |
|                         | ディレクトリ内の reload.sql。ディレクトリは、サー         |
|                         | バではなく、クライアント・アプリケーションのカ                |
|                         | レント・ディレクトリに対する相対パス。                    |
| -t < <i>list</i> >      | リストされたテーブルだけを出力する。                     |
|                         | OwnerName.TableName または TableName だけを指 |
|                         | 定できる。(-al との同時指定は不可)。                  |
| -V                      | 詳細メッセージを出力する。                          |
| -у                      | 既存の再ロード・スキーマ SQL スクリプトを確認              |
|                         | メッセージを表示することなく置換する。                    |

表 6-2:iqlsunload のコマンド・ライン・スイッチ

使用方法

iqlsunload ユーティリティでは、サーバのバージョンが最低でも Sybase IQ 12.7 ESD #5 である必要があります。

データベースを停止してから iqlsunload を実行してください。

指定ディレクトリは、iqlsunload の実行場所のパスへの相対パスではな く、データベース・サーバ上のデータベースへの相対パスです。

iqlsunload ツールは、接続パラメータ -c を使用してデータベースに接続 します。その使用方法は、『Sybase IQ ユーティリティ・ガイド』で説 明されているツール (dbping や dbisql など) と一致しています。

iqlsunload ツールは、*\$IQDIR15/lsunload* ディレクトリ内から実行してく ださい。これは、ツールが最新のライブラリをピックアップしてから IQ 12.7 ライブラリを解決するためです。

**アンロードされるオブジェクト** ローカル・ストアをアンロードしても、 そのローカル・ストアの一部ではないデータベース・オブジェクトは アンロードされません。

-al パラメータは、次の永続オブジェクトをアンロードします。

• ベース・テーブル

- グローバル・テンポラリ・テーブル
- インデックス
- ドメイン (ユーザ定義データ型)
- 制約(カラム検査制約、テーブル制約、プライマリ・キー、外部キー、 ユニーク、デフォルト、IQ UNIQUE、NOT NULL)
- ・ ビュー
- ストアド・プロシージャと関数
- ・ メッセージ
- リモート・サーバと外部ログイン
- ・ イベント

Sybase IQ 15.1 では、ユーザ名が空のユーザを受け入れなくなりました。以前はこのタイプのユーザは次のような文を使用して作成できました。

GRANT CONNECT TO "" IDENTIFIED BY 'sql'

ユーザ名が空のユーザは、12.6 と 12.7 サーバで削除できず、移行も できません。スキーマ再ロード操作を行うと、空のユーザ名が見つ かったためにユーザは再作成されないという警告が表示されます。再 ロード操作ではそのようなユーザおよび関連オブジェクトは無視され ます。

テーブルをアンロードするときには、次の点に注意してください。

- ジョイン・インデックスは、ローカル・ストアに存在しませんが、 ユーザがテーブル・リスト(-t)のスキーマとデータのアンロードを 指定した場合だけアンロードされます。このインデックスに関係 するテーブルはすべて、-tパラメータで指定してください。
- テーブル・スキーマとデータだけを抽出するときには、再ロード・ スクリプトの実行対象データベースの照合が、初回の iqlsunload コ マンドで指定されたデータベースの照合と一致していることを確 認してください。
- テーブル名を所有者名で修飾しない場合、iqlsunload はそのテーブ ル名を持つテーブルすべてからテーブル・データを抽出します。

iqlsunload ユーティリティは、システム・テーブルおよび指定された存 在しないテーブルを無視します。 例

**例** mpxtest2 という名前のデータベースからローカル・ストアをアン ロードして、テーブル・データをディレクトリ /mydevice/test dir/unload dir に抽出します。

iqlsunload -o iqunload\_624.out -al
-c "UID=DBA;PWD=SQL;ENG=myserver\_mpxtest02"
/mydevice/test dir/unload dir

上記コマンドにより、カレント・ディレクトリにスクリプトが3つ作 成されます。

- reload\_schema.sql アンロードされたオブジェクト(ローカル・ストアのオブジェクトかユーザが選択したテーブルのどちらか)のためにスキーマを再作成します。このスクリプトは、マルチプレックスに書き込むノードに対して実行されます。スキーマの再作成先に応じて、このノードは移行後のマルチプレックスのライタかコーディネータになるか、あるいは既存の書き込みノードになります。
- extract\_data.sql アンロードされたテーブル用のテーブル・デー タをローカル・ストアから抽出します。スクリプトの作成元であ るクエリ・ノードに接続している間に、このスクリプトを Interactive SQLで実行します。このスクリプトを実行すると、デー タ・ファイルがディレクトリ・データに作成されます。このスク リプトの内容は、『Sybase IQ システム管理ガイド』の「第7章 デー タベースへのデータの入出力」で設定されたガイドラインに沿っ ています。
- reload\_data.sql 抽出されたテーブル・データをロードします。このスクリプトは、reload\_schema.sql を実行したノードで実行され、 extract data.sql ファイルから抽出されたデータを再ロードします。
- パーミッション このユーティリティを実行するには、DBA 権限が必要です。

# 移行トラブルの防止

Sybase IQ 15.1 では、12.x の一部の機能とオブジェクトはサポートされ なくなりました。データベースを移行する前に、これらのアイテムを 修正してください。サポート対象外のオブジェクトとメタデータの特 定と更新の方法については、「サポート対象外オブジェクトへの対処」 (69 ページ)を参照してください。移行前に実行する必要がある構文の 変更については、「無効な SQL 構文の修正」(70 ページ)を参照してく ださい。

# サポート対象外オブジェクトへの対処

既存の 12.x サーバに対して iqunload をスキーマ・アンロード・モード で実行する (iqunload -n) と、*reload.sql* スクリプトが生成されます。こ のスクリプトには 12.x データベースのスキーマ全体が含まれていま す。このスクリプトの内容と次のテーブルとを比較すると、サポート 対象外のオブジェクトとメタデータを特定できます。

| オブジェクト                                | 詳細                                                                                                    | 対処法                                                                                                    |
|---------------------------------------|----------------------------------------------------------------------------------------------------|----------------------------------------------------------------------------------------------------|
| 無効なデータベー<br>ス、テーブル、また<br>はユーザ名        | テーブル名に二重引用符を使用できなく<br>なりました。<br>ユーザ名とデータベース名に二重引用<br>符、一重引用符、およびセミコロンを使<br>用できなくなりました。ユーザ名とデー<br>タベース名の先頭および末尾にスペース<br>を配置できなくなりました。                               | 名前を変更します。                                                                                                    |
| ジョイン・インデッ<br>クス                       | 移行するデータベースにジョイン・イン<br>デックスが含まれる場合、iqunload ユー<br>ティリティは実行されません。                                                                                                    | Sybase Central を使用して、ジョ<br>イン・インデックスの定義を表<br>示します。それらを1つのファ<br>イルにコピーします。ジョイン・<br>インデックスを削除してから<br>データを移行します。データの<br>移行後、ジョイン・インデック<br>スを再作成します。 |
| BLANK PADDING<br>OFF を指定された<br>データベース | iqunload ユーティリティは、移行後に無効<br>になるインデックスが BLANK PADDING<br>OFF データベースにないかどうか探しま<br>す。削除する必要があるインデックスと<br>制約があった場合、iqunload ユーティリ<br>ティは停止してそれらを削除する順序ど<br>おりに一覧表示します。 | スキーマの再ロードの前にこれ<br>らのインデックスと制約を削除<br>します。スキーマの再ロードが<br>完了したら、インデックスと制<br>約を再作成します。                                                                |
| 強制力のない制約                              | 削除する必要がある強制力のない制約が<br>あった場合、iqunload ユーティリティは<br>停止してそれらを一覧表示します。                                                                                                  | 強制力のない制約を削除してか<br>ら移行を続行します。                                                                                                    |

表 6-3:サポート対象外メタデータのトラブルシューティング

| オブジェクト                                              | 詳細                                                                                                    | 対処法                                                                                                    |
|-----------------------------------------------------|----------------------------------------------------------------------------------------------------|----------------------------------------------------------------------------------------------------|
| <b>オブジェクト</b><br>古い1バイトFPま<br>たは古い2バイト<br>FPのインデックス | <b>詳細</b><br>IQ 12.4.2 かそれ以前のバージョンで作成<br>されたデータベースには、これらのイン<br>デックスが存在する可能性があります。<br>これらのインデックスは Sybase IQ に<br>よって自動的に作成されたので、ユーザ<br>がいったん削除してから再作成すること<br>はできません。再構築してください。 | <b>対処法</b><br>iqunload にこれらがないかどう<br>かをチェックさせ、あれば一覧<br>表示させます。移行前に<br>sp_iqrebuildindex を使用してこれ<br>らのインデックスを再構築しま<br>す。インデックスの再構築の詳<br>細については、『新機能ガイド』<br>の「Configuring FP(3) indexes」を<br>参昭してください、再構築され |
|                                                     |                                                                                                    | たインデックスは、アップグレードされます。                                                                                                    |

# 無効な SQL 構文の修正

00.02

iqunload のエラーを引き起こす要因に対処する手順については、次の 表を参照してください。

| 问起                                 | 解厌法                 |
|------------------------------------|---------------------|
| テーブル名の先頭に所有者名が付いている場               | 所有者名を削除します。         |
| 合、プロシージャまたはトリガの DECLARE            |                     |
| LOCAL TEMPORARY TABLE 文によって、構文エ    |                     |
| ラーが発生します。                          |                     |
| CREATE TRIGGER 文にトリガが定義されたテー       | テーブル名の先頭に所有者名を付けます。 |
| ブルの所有者名が含まれず、しかも reload.sql        |                     |
| ファイルを実行するユーザが参照するときに               |                     |
| テーブルを所有者名で修飾する必要がある場               |                     |
| 合、この文は「テーブル 'table-name' は見つか      |                     |
| りません」エラーで失敗します。                    |                     |
| オブジェクト名 (テーブル、カラム、変数、パラ            | 予約語への参照をすべて変更して、別の名 |
| メータなどの名前)が、後期バージョンの Sybase         | 前を使用します。変数名の場合、名前の先 |
| IO または SOL Anywhere (NCHAR など)で導入さ | 頭に@を付けることは、名前の競合を防止 |
| れた予約語に対応する場合、再ロードできませ              | するための共通の表記規則です。     |
| ん (予約語については、『Sybase IQ リファレンス・     |                     |
| マニュアル』および『SQL Anywhere サーバー        |                     |
| SQL リファレンス』を参照)。例を示します。            |                     |
| CREATE PROCEDURE p( )              |                     |
| BEGIN                              |                     |
| DECLARE NCHAR INT;                 |                     |
| SET NCHAR = 1;                     |                     |
| END                                |                     |

# 表 6-4:スキーマ問題のトラブルシューティング

| 問題                                                                          | 解決法                                                                        |
|-----------------------------------------------------------------------------|----------------------------------------------------------------------------|
| Transact-SQL™ 外部ジョインを使用する (*= または =* を指定) ビューは、再ロード時に正しく<br>作成されない可能性があります。 | 再ロード・スクリプトに次の行を追加しま<br>す。<br>SET TEMPORARY OPTION<br>tsql_outer_joins='on' |
|                                                                             | そして、このオプションをデータベースに<br>も設定します。                                             |
|                                                                             | Transact-SQL外部ジョインを使用する<br>ビューまたはストアド・プロシージャがあ<br>れば、後で書き直す必要があります。        |
| Transact-SQL 外部ジョインを使用するストアド・<br>プロシージャは、正常に機能しない可能性があ<br>ります。              | ビューとストアド・プロシージャを書き直<br>します。                                                |
| パラメータ OUT または INOUT がある関数は、再<br>ロードできません。                                   | パラメータ OUT と INOUT は、サポートされ<br>なくなりました。再ロードする前にこれら<br>の関数を削除してください。         |

**注意** 上記 2 つの表の例が自社のケースに該当しない場合、次の項はス キップして、「シンプレックス・データベースの移行」(73 ページ)か 「マルチプレックス・データベースの移行」(77 ページ)に直接移動し てください。

#### ◆ 無効な SQL の修正

この手順を使用して、エラーを引き起こす SQL 構文問題を防止することをおすすめします。

- 1 次のスクリプトを \$IQDIR15/unload から \$ASDIR/scripts にコピーします。
  - unloadold.sql
  - unload.sql
  - optdeflt.sql
  - opttemp.sql
- 2 12.x サーバを使用して、移行するデータベースを起動します。
- 3 iqunload ユーティリティを使用して、スキーマの再ロードを実行します。例を示します。

```
iqunload -n -c
"UID=DBA;PWD=SQL;ENG=my_eng;DBN=my_dbname".
```

スキーマの再ロードによって、アンロードを実行したディレクト リに reload.sql スクリプトが生成されます。このスクリプトには移 行するデータベースのスキーマが含まれます。

ユーザに役立つように、生成された reload.sql ファイルにはサンプ ルとなる CREATE DATABASE 文があります。例を示します。

-- CREATE DATABASE command: CREATE DATABASE '/iq-15/unload/127/db/iq127db.db' LOG ON '/iq-15/unload/127/db/iq127db.log' CASE IGNORE ACCENT IGNORE PAGE SIZE 4096 COLLATION 'ISO\_BINENG' BLANK PADDING ON JCONNECT OFF CHECKSUM OFF IQ PATH 'iq127db.iq' IQ SIZE 50 TEMPORARY PATH 'iq127db.iqtmp' TEMPORARY SIZE 25 MESSAGE PATH 'iq127db.iqmsg' IQ PAGE SIZE 131072 BLOCK SIZE 8192

reload.sql スクリプトを実行してもサンプル文は実行されません。 しかし、生成されたこの文を Sybase IQ 15.1 でデータベースを作成 するときのテンプレートとして使用できます。まったく新しい Sybase IQ データベースを作成する場合には、サイズ設定のガイド ラインとして『新機能ガイド』の「第1章15.x の新機能」を参照 してください。

- 4 Sybase IQ 15.1 サーバを使用してユーティリティ・データベースを 起動して、新しい空の Sybase IQ 15.1 データベースを作成します。
- 5 Interactive SQL を使用して、アンロードされたスキーマを含む reload.sql スクリプトを新しい Sybase IQ 15.1 データベースに対し て実行します。これにより、古いデータベースのスキーマが Sybase IQ 15.1 データベースにロードされます。SQL 構文エラーが ある場合、SQL スクリプト実行時に警告を受けます。問題点をす べて列挙したリストを得るには、見つかったエラーを無視しま す。見つかったエラーがなくなるまで、移行するデータベースを 修正します。問題解決の方法については、「無効な SQL 構文の修 正」(70 ページ)を参照してください。
- 6 移行するデータベースからアンロードされたスキーマを確実に再 ロードできるようになるまで、必要に応じてこの手順を空の15.1 データベースに対して繰り返し実行します。

# シンプレックス・データベースの移行

このワークフローに従って、シンプレックス・データベースを移行 します。作業の概要を確認して、すべての手順を順序どおりに実行 します。

## 作業の概要

- データベース移行作業すべてに共通の手順については、「以前のバージョンからのアップグレード」(48ページ)を確認してください。
- sp\_iqcheckdb を実行して、現在のデータベースの妥当性を検査します。インデックスと割り付けに問題があれば、修正します。詳細については、「データベースの確認」(73ページ)を参照してください。
- 12.x サーバを停止します。詳細については、「12.x サーバの停止」 (74ページ)を参照してください。
- 該当するパラメータを付けて iqunload を実行して、データベースを 移行します。詳細については、「シンプレックス・データベースの 移行」(74ページ)を参照してください。
- 移行したデータベースを読み込み専用モードで起動します。該当 する設定とデータベース・オプションを更新します。詳細につい ては、「15.1の移行済みデータベースの起動」(76ページ)を参照し てください。
- sp\_iqcheckdb を使用して、移行されたデータベースを確認します。
   詳細については、「移行済みデータベースの確認」(76ページ)を参照してください。
- 必要な移行後の作業があれば、完了します。詳細については、「移 行後の作業」(95ページ)を参照してください。

# データベースの確認

12.x バージョンの sp\_iqcheckdb を実行して、現在のデータベースの妥 当性を検査します。データベースが有効な状態にあり、リカバリ不要 で起動できることを確認します。 12.x バージョンの sp\_iqcheckdb では、データベース・オプションでは なく入力パラメータを使用して、データベースー貫性検査の種類を指 定します。

#### ✤ sp\_iqcheckdbの実行

- 1 バージョン 12.6 か 12.7 を起動して、データベースに接続します。
- 2 CHECKPOINT コマンドを発行します。
- 3 sp\_iqcheckdb を verify モードで実行します。

sp\_iqcheckdb 'verify database'

Interactive SQL からこの手順を実行する場合は、次のように入力 して、出力をファイルにリダイレクトします。

sp iqcheckdb 'verify database' >& filename

4 COMMIT 文を発行します。

sp\_iqcheckdb レポートにエラーがないかどうかを確認します。イン デックスと割り付けに問題があれば、修正します。

**注意** sp\_iqcheckdb の結果の解釈と対処については、『システム管理ガイ ド第1巻』の「第13章 システムのリカバリとデータベースの修復」 を参照してください。Sybase サポート・センタに連絡する必要がある 場合は、sp\_iqcheckdb の出力を提出してください。

## 12.x サーバの停止

コマンド・プロンプトで stop\_asiq コマンドを発行して、12.x サーバを 停止します。Interactive SQL または任意のフロントエンド・クライアン トから STOP ENGINE コマンドを使用して、サーバを停止することもで きます。

# シンプレックス・データベースの移行

データベース・ファイルが使用中でないことを確認して、パラメータ -au (データベースの移行) および-c (接続パラメータ) を付けて iqunload ユーティリティを実行し、データベースを移行します。追加オプショ ンについては、「Sybase IQ 15.1 アンロード・ユーティリティ (iqunload)」 (51ページ) を参照してください。 この例では、シンプレックス・データベース mytest を移行して、出力 をカレント・ディレクトリの unload.out に保存します。

iqunload -au -c "uid=DBA;pwd=SQL;dbf=mytest" -o
unload.out

データベースと iqunload はデータベースを移行する同じ1つのマシン 上に存在する必要があります。そうしないと、iqunload がエラーを返し ます。-o はオプション・スイッチであり、コンソール出力のコピーを 指定ログ・ファイル (ここでの名前は unload.out) に送信します。

この例では DBF=mytest.db を指定したので、iqunload ユーティリティ はカレント・ディレクトリにあるこのデータベースに接続しようとし ます。また、次の例に示すように、データベースへのフル・パスを指 定することもできます。

```
iqunload -au -c
"dbf=/ybrown/iq-15/unload/iq127db.db;uid=DBA;pwd=SQL"
Output:
   Sybase IQ Unload Utility Version 15.0.0.5120
   Connecting and initializing
   Unloading user and group definitions
   Unloading table definitions
   Unloading index definitions
   Unloading functions
   Unloading view definitions
   Unloading procedures
   Unloading triggers
   Unloading SOL Remote definitions
   Creating new database
   Creating indexes for (1/14)
      "DBA"."sales order"
   Creating indexes for (2/14)
      "DBA"."sales order items"
   Creating indexes for (3/14) "DBA"."contact"
   Creating indexes for (4/14) "DBA"."customer"
   Creating indexes for (5/14) "DBA"."fin code"
   Creating indexes for (6/14) "DBA"."fin data"
   Creating indexes for (7/14) "DBA"."product"
   Creating indexes for (8/14) "DBA"."department"
   Creating indexes for (9/14) "DBA"."employee"
   Creating indexes for (10/14) "DBA"."alt sales order"
   Creating indexes for (11/14)
"DBA"."alt sales order items"
   Creating indexes for (12/14) "DBA"."ig dummy"
   Creating indexes for (13/14) "DBA"."emp1"
   Creating indexes for (14/14) "DBA"."sale"
```

Successfully backed up file "/ybrown/iq-15/ unload/127/db/iq127db.db" by renaming it to "/ybrown/iq-15/unload/127/db/iq127db.db.before\_schema\_reload". Successfully backed up file "/ybrown/iq-15/unload/127/db/iq127db.iqmsg" by renaming it to "/ybrown/iq-15/unload/127/ db/iq127db.iqmsg.before\_schema\_reload" Successfully reloaded schema of database "/ybrown/iq-15/unload/127/db/iq127db.db".

# 15.1 の移行済みデータベースの起動

このコマンドを使用して、Sybase IQ 15.1 で移行済みデータベースを読み込み専用モードで起動します。

start iq -iqro 1

該当する設定とデータベース・オプションを更新します。古い機能と オプションに対して加えられた変更については、『新機能ガイド』と 『リリース・ノート』を参照してください。

# 移行済みデータベースの確認

sp iqcheckdb を実行して、データベースの一貫性を確認します。

**注意** この手順では、データベース・オプションではなく入力パラメー タを使用する IQ 15.1 バージョンの sp\_iqcheckdb を実行して、データ ベース一貫性検査の種類を指定します。

#### ✤ sp\_iqcheckdbの実行

1 読み込み専用スイッチ -iqro 1 を使用して、データベースを起動し ます。

15.1 でコーディネータを起動するときに、12.6 または 12.7 のライト・サーバと同じサーバ・ポートを使用します。

- 2 CHECKPOINT コマンドを発行します。
- 3 sp\_iqcheckdb を verify モードで実行します。

```
sp iqcheckdb ('verify database')
```

Interactive SQL からこの手順を実行する場合は、次のように入力して、出力をファイルにリダイレクトします。

dbisql -c "..." "sp\_iqcheckdb ('verify database')"
>& filename

- ここで、"…"はデータベースの起動パラメータを表します。
- 4 COMMIT 文を発行します。

**注意** sp\_iqcheckdb の結果の解釈と対処については、『システム管理ガイド 第1巻』の「第13章 システムのリカバリとデータベースの修復」 を参照してください。Sybase サポート・センタに連絡する必要がある 場合は、sp\_igcheckdb の出力を提出してください。

# マルチプレックス・データベースの移行

このワークフローに従って、マルチプレックス・データベースを移行 します。作業の概要を確認して、すべての手順を順序どおりに実行し ます。

## 作業の概要

- データベース移行作業すべてに共通の手順については、「以前のバージョンからのアップグレード」(48ページ)を確認してください。
- マルチプレックス・クエリ・ノードすべてを同期してから停止します。詳細については、「マルチプレックス・クエリ・ノードを同期してから停止」(78ページ)を参照してください。
- 必要に応じてローカル・ストアを移行します。この手順が必要になるのは、12.xのマルチプレックス・クエリ・ノード用のローカル・ストアを作成した場合だけです。詳細については、「ローカル・ストアの移行」(80ページ)を参照してください。
- sp\_iqcheckdb を実行して、12.x データベースの妥当性を検査します。インデックスと割り付けに問題があれば、修正します。詳細については、「移行前の 12.x データベースの確認」(86ページ)を参照してください。

- マルチプレックス・ライト・サーバをシングル・ノード・モード で起動します。詳細については、「シングル・ノード・モードでの マルチプレックス・ライト・サーバの起動」(87ページ)を参照し てください。
- 12.x サーバを停止して、データベースをバックアップします。詳細については、「12.x サーバの停止」(88ページ)を参照してください。
- 該当するパラメータを付けて iqunload を実行して、データベースを 移行します。詳細については、「iqunload を使用したデータベース の移行」(88ページ)を参照してください。
- -iqro 1 -iqmpx\_sn 1 スイッチを使用して、ライタを読み込み専用モードで起動します。詳細については、「15.1の移行済みデータベースの起動」(91 ページ)を参照してください。
- sp\_iqcheckdb を実行して、移行されたデータベースを確認し、デー タベースをバックアップします。詳細については、「移行済みデー タベースの確認」(91ページ)を参照してください。
- コーディネータ・ノードからセカンダリ・ノードを同期します。詳細については、「セカンダリ・ノードの手動同期」(92ページ)を参照してください。
- セカンダリ・ノードを起動してから、ローカル・ストアのスキー マとデータをコーディネータにインポートします。詳細について は、「セカンダリ・ノードの起動」(94ページ)を参照してください。
- フェールオーバ・ノードのフェールオーバ・モードを設定します。
   詳細については、「フェールオーバー・ノードの設定」(94ページ)
   を参照してください。
- 必要な移行後の作業があれば、完了します。詳細については、「移 行後の作業」(95ページ)を参照してください。

# マルチプレックス・クエリ・ノードを同期してから停止

マルチプレックスを移行するときには、SQL リモート・サーバとマル チプレックス・サーバのログ・ファイルに同期トラブルがないかどう かをチェックすることをおすすめします。

#### ◇ 同期トラブルの修正

- 1 マルチプレックス・サーバを起動します。
- 2 SQL Remote がまだ起動していない場合、マルチプレックス内のすべてのノードで起動します。これらは通常は、サーバ起動時に Sybase Central によって起動されます。
- 3 マルチプレックス全体に変更内容を伝達する時間を与えます。そのためには、ライト・サーバのコンソール・ログ・ファイルを見て、'ev\_iqmpx'で始まるイベントが正常に実行されたことを確認します。注意:サーバのコンソール・ログ・ファイルは、デフォルトでは \$ASDIR/logfiles に作成されます。

次に例を示します。

Now accepting requests

OS Available: 933,096K, Working Set: 83,988K, Cache Target: 11,483K OS Available: 860,680K, Working Set: 83,996K, Cache Target: 11,483K Next time for 'ev iqmpxq2w' is 2008/11/23 22:03:00.000 Next time for 'ev igmpxstatus' is 2008/11/23 22:03:00.000 OS Available: 859,232K, Working Set: 84,112K, Cache Target: 11,489K OS Available: 861,052K, Working Set: 84,424K, Cache Target: 11,489K OS Available: 860,972K, Working Set: 84,428K, Cache Target: 11,489K OS Available: 850,248K, Working Set: 85,540K, Cache Target: 11,579K OS Available: 850,104K, Working Set: 85,568K, Cache Target: 11,579K Next time for 'ev iqmpxq2w' is 2008/11/23 22:04:00.000 Next time for 'ev igmpxstatus' is 2008/11/23 22:04:00.000 OS Available: 850,120K, Working Set: 85,600K, Cache Target: 11,579K Next time for 'ev igmpxg2w' is 2008/11/23 22:05:00.000 Next time for 'ev igmpxstatus' is 2008/11/23 22:05:00.000 OS Available: 852668K, Working Set: 85,604K, Cache Target: 11,579K

4 SQL Remote がログ・ファイルを数回スキャンするのを待ってから、ログを表示します。Sybase Central からこれらのログ・ファイルを表示するには、マルチプレックス・サーバを右クリックして、 [SQL Remote] - [View SQL Remote Log] を選択します。

コンソールには、SQL Remote がアクティブなログの末尾で待機し ていることが示されます。スリープ状態が停止するのを待ち、SQL Remote にメッセージを処理する機会を与えます。SQL Remote は、 処理を完了するとスリープ状態に戻ります。例を示します。

I. 11/23 22:06:10. Scanning logs starting at offset
0001787252
I. 11/23 22:06:10. Hovering at end of active log

- 5 SQL リモート・サーバとマルチプレックス・サーバを停止します。 マルチプレックス・サーバを単に停止する場合、SQL リモート・ サーバは待機します。そして、マルチプレックス・サーバが実行 されておらず停止されたことを検出します。デフォルトでは、SQL リモート・サーバは 60 秒以内に停止します。
- マルチプレックス内のクエリ・サーバを停止します。それらは必要ありません。
- 7 ログにエラーが報告されていない場合、データベースを確認します。詳細については、「移行前の12.x データベースの確認」 (86ページ)を参照してください。

## ローカル・ストアの移行

12.x マルチプレックス・クエリ・ノード用のローカル・ストアを作成 した場合、データを移行する前にこれらのストアを Sybase IQ 15.1 に 移動する必要があります。iqlsunload ツールは、IQ ローカル・ストア のある Sybase IQ 12.7 データベースに接続して、スキーマとデータを アンロードするスクリプトを作成します。

ローカル・ストアを移行するということは、ノード固有の情報を既存 の12.7 ライタか新しい Sybase IQ 15.1 メイン・ストアのどちらかに統 合することを意味します。自社のデータ要件を満たすようこのプロセ スの手順をカスタマイズできます。

既存のクエリ・ノードにノードまたは部署に固有の情報がある場合、 テーブルスペースとパーティショニングを使用して同じ結果を得るこ とができます。詳細については、『Sybase IQ マルチプレックスの使用』 の「第1章マルチプレックスの概要」の「データ記憶領域」を参照し てください。 クエリ・ノード全体で情報が重複している場合には、1つのクエリ・ サーバのローカル・ストアを移行するだけで十分です。その他のクエ リ・サーバに存在する重複した情報は、冗長になるので、マルチプ レックス移行では無視できます。

**クエリ・サーバの** 同じテーブルが複数のクエリ・ノードに存在し、各ノードに独自の データ・パーティ データのサブセットがある場合、ローカル・ストアの移行スクリプト ショニング を手動で編集してください。

#### ◇ クエリ・サーバ・データの分割

各クエリ・サーバに存在する部署固有の employee テーブルの場合、次の基本的な手順に従います。

1 クエリ・ノードからスキーマとデータをアンロードします。

各クエリ・ノード用に生成された *reload\_schema.sql* スクリプトに、 employee の同じスキーマ定義が格納されます。

- 2 既存の 12.7 ライタか新しい Sybase IQ 15.1 メイン・ストアのどち らかに対して reload\_schema.sql をクエリ・ノードの1つから実行 します。
- 3 前の手順で使用された同じサーバに対して reload\_data.sql スクリ プトを各クエリ・ノードから実行します。

employee テーブルがいったん作成されますが、クエリ・ノードの 各データ・セットがロードされます。

クエリ・サーバのデー 各クエリ・ノードに同じテーブルが存在して、データ・セットが重複 タ重複 している場合、この問題を解決してください。抽出データ・ファイル を編集してデータ・セットのユニーク性を確保するか、または単に テーブルの名前を変更してからユニークなテーブルをすべて再ロー ドします。

#### ◆ 重複しているクエリ・サーバ・データの解決

- 1 統合するデータを保管したローカル・ストアがあるクエリ・サー バすべてに対して iglsunload を実行します。
- 2 reload\_schema.sql と reload\_data.sqlの各ファイルを変更して、テーブル名を新しくします。extract\_data.sqlファイルは、テーブルがクエリ・サーバのローカル・ストアで見つけた参照であるかのようにそのままにしておきます。
- 3 各ノードから extract data.sql を実行します。

次の例は、手順2を実行するために iqlsunload 出力に加えた変更内容を示します。

reload schema.sql スクリプトに次のものが含まれるとします。

CREATE TABLE "DBA"."sales order"

```
"id" unsigned int NOT NULL IQ UNIQUE (648),
    "cust_id" unsigned int NOT NULL IQ UNIQUE
(111),
    "order_date" "datetime" NOT NULL IQ UNIQUE
(376),
    "fin_code_id" char(2) NULL IQ UNIQUE (1),
    "region" char(7) NULL IQ UNIQUE (1),
    "sales_rep" unsigned int NOT NULL IQ UNIQUE
(75),
PRIMARY KEY ("id"),
```

reload schema.sql を編集して、次のように変更します。

CREATE TABLE "DBA"."q1 sales order"

"id" unsigned int NOT NULL IQ UNIQUE (648), "cust\_id" unsigned int NOT NULL IQ UNIQUE (111), "order\_date" "datetime" NOT NULL IQ UNIQUE (376), "fin\_code\_id" char(2) NULL IQ UNIQUE (1), "region" char(7) NULL IQ UNIQUE (5), "sales\_rep" unsigned int NOT NULL IQ UNIQUE (75), PRIMARY KEY ("id"),

extract data.sql ファイルの内容は、次のとおりです。

```
-- Extract Table Data for table sales_order
-- NOTE: Approximately 57672 bytes of storage space.
-- will be required to extract the data for this table.
--
-- The following will unload the data for table
sales_order, row group 1, column group 1
SET TEMPORARY OPTION temp_extract_name1 =
'DBA_sales_order_1_1_DATA_1.inp';
SET TEMPORARY OPTION temp_extract_name2 =
'DBA_sales_order_1_1_DATA_2.inp';
SET TEMPORARY OPTION temp_extract_name3 =
'DBA_sales_order_1_1_DATA_3.inp';
SET TEMPORARY OPTION temp_extract_name4 =
'DBA_sales_order_1_1_DATA_4.inp';
SET TEMPORARY OPTION temp_extract_name5 =
```

```
'DBA sales order 1 1 DATA 5.inp';
SET TEMPORARY OPTION temp extract_name6 =
'DBA sales order 1 1 DATA 6.inp';
SET TEMPORARY OPTION temp extract name7 =
'DBA sales order 1 1 DATA 7.inp';
SET TEMPORARY OPTION temp extract name8 =
'DBA sales order 1 1 DATA 8.inp';
;
SELECT id, cust id, order date,
IFNULL(fin code id, @null string, fin code id),
IFNULL (region, @null string, region), sales rep
FROM "DBA"."sales order"
WHERE rowid( "sales order" ) >= 1
AND rowid( "sales order" ) <= 648;
;
SET TEMPORARY OPTION temp extract name1 = '';
SET TEMPORARY OPTION temp extract name2 = '';
SET TEMPORARY OPTION temp extract name3 = '';
SET TEMPORARY OPTION temp extract name4 = '';
SET TEMPORARY OPTION temp extract name5 = '';
SET TEMPORARY
```

以前の *extract\_data.sql* コードは変更しないでおきます。これは、クエ リ・サーバから sales\_order テーブルを抽出するためです。

reload data.sql に次のものが含まれるとします。

```
-- Reload Table Data for table "sales order"
_____
ALTER TABLE "DBA"."sales order" MODIFY cust id NULL;
ALTER TABLE "DBA"."sales order" MODIFY order date NULL;
ALTER TABLE "DBA"."sales order" MODIFY sales rep NULL;
SET @max row id =
( SELECT MAX( rowid( "sales order" ) )+1
FROM "DBA"."sales order" );
SET @load statement =
'LOAD TABLE "DBA"."sales order"
(id, cust id, order date, fin code id NULL(
'''||@null string||''' ) , region NULL(
'''||@null string||''' ) , sales rep)
FROM
'''|@extract directory||'DBA sales order 1 1 DATA 1.
inp'',
'''|@extract directory||'DBA sales order 1 1 DATA 2.
inp'',
'''|@extract directory||'DBA sales order 1 1 DATA 3.
```

```
inp'',
'''|@extract directory||'DBA sales order 1 1 DATA 4.
inp'',
'''|@extract directory||'DBA sales order 1 1 DATA 5.
inp'',
'''|@extract directory||'DBA sales order 1 1 DATA 6.
inp'',
'''|@extract directory||'DBA sales order 1 1 DATA 7.
inp'',
'''|@extract_directory||'DBA_sales_order_1_1_DATA_8.
inp'' ROW DELIMITED BY ''¥n'' QUOTES ON
ESCAPES OFF DEFAULTS OFF FORMAT ASCII
IGNORE CONSTRAINT ALL 0 START ROW ID
'||@max row id;
CALL IqExecuteCommand( @load statement );
ALTER TABLE "DBA". "sales order" MODIFY cust id NOT
NULL;
ALTER TABLE "DBA"."sales order" MODIFY order date NOT
NULL;
ALTER TABLE "DBA"."sales order" MODIFY sales rep NOT
NULL:
```

reload data.sql を次のように変更します。

```
-- Reload Table Data for table
"q1 sales order"
_____
             -----
ALTER TABLE "DBA"."q1 sales order" MODIFY cust_id NULL;
ALTER TABLE "DBA". "q1 sales order" MODIFY order date
NULL:
ALTER TABLE "DBA". "q1 sales order" MODIFY sales rep
NULL;
SET @max row id = ( SELECT MAX( rowid( "q1 sales order"
) )+1 FROM "DBA"."q1 sales order" );
SET @load statement =
'LOAD TABLE "DBA"."q1 sales order"
(id, cust id, order date, fin code id NULL(
'''|@null_string||''' ) , region NULL(
'''|@null_string||''' ) , sales_rep) FROM
'''|@extract directory||'DBA q1 sales order 1 1 DATA
1.inp'',
'''|@extract directory||'DBA q1 sales order 1 1 DATA
2.inp'',
'''|@extract directory||'DBA q1 sales order 1 1 DATA
3.inp'',
'''|@extract directory||'DBA g1 sales order 1 1 DATA
```

4.inp'', '''|@extract directory||'DBA q1 sales order 1 1 DATA 5.inp'', '''|@extract directory||'DBA q1 sales order 1 1 DATA 6.inp'', '''|@extract directory||'DBA q1 sales order 1 1 DATA 7.inp'', '''|@extract directory||'DBA q1 sales order 1 1 DATA 8.inp'' ROW DELIMITED BY ''Yn'' QUOTES ON ESCAPES OFF DEFAULTS OFF FORMAT ASCII IGNORE CONSTRAINT ALL 0 START ROW ID '||@max row id; CALL IqExecuteCommand( @load statement );ALTER TABLE "DBA"."q1 sales order" MODIFY cust id NOT NULL; ALTER TABLE "DBA"."q1 sales order" MODIFY order date NOT NULL; ALTER TABLE "DBA". "q1 sales order" MODIFY sales rep NOT NULL:

上記の例は、移行時に介入が必要なクエリ・サーバのスキーマとデー タを示します。実際の状況はさまざまに異なるかもしれませんが、最 終ファイル reload\_schema.sql と reload\_data sql の内容は完全にコント ロールできます。

#### ☆ iqlsunload によるローカル・ストアの移動

次に示す手順に従って、12.7 IQ ローカル・ストアに存在するローカ ル・オブジェクトのスキーマとデータをアンロードし、移行用の別の ノードに移動します。

- 古いバージョンを使用している場合、ローカル・ストアの移行を 行う前に、最低でもバージョン Sybase IQ 12.7 ESD #5 にアップグ レードしてください。
- Sybase IQ 15.1 をインストールすると、iqlsunload ユーティリティが *\$IQDIR15/lsunload* ディレクトリにインストールされます。 iqlsunload ユーティリティを実行する前に、ファイル ASIQ-12\_7.sh または.csh を読み込む必要があります。
- 3 ローカル・ストアがある各クエリ・サーバに対して 12.7 iqlsunload ユーティリティを実行します。構文と例については、「Sybase 12.7 ローカル・ストア・アンロード・ユーティリティ (iqlsunload)」 (65 ページ)を参照してください。
- 4 reload schema.sql スクリプトを次のように編集します。
  - 不要なオブジェクトを削除します。

- 再ロードするオブジェクトのうち、reload\_schema.sql スクリプ トでコメントアウトされているオブジェクトのコメントを解 除します。
- sp\_mpxcfg\_<servername> プロシージャで定義したオブジェク トを定義するコマンドを追加します。
- 5 *extract\_data.sql* スクリプトを編集して、移行しないオブジェクトを 削除します。通常は、*reload\_schema.sql*から削除したものと同じオ ブジェクトです。
- 6 Interactive SQL を使用して、12.7 ローカル・ストアから *extract data.sql* を実行します。

以上で、12.7 ローカル・ストアに存在するローカル・オブジェクトのスキーマとデータがアンロードされました。

7 12.7 ライト・サーバに対して reload\_schema.sql と load\_data.sql の 各スクリプトを実行します。

**注意** ライト・サーバが 15.1 に移行されるまで待ち、 reload schema.sql と load\_data.sql の各スクリプトを新しい 15.1 コーディネータに対して実行することもできます。

# 移行前の 12.x データベースの確認

移行前に sp\_iqcheckdb を実行して、12.x データベースの一貫性を確認 することをおすすめします。

**注意** この手順では、移行元バージョンに応じて、IQ 12.6 または 12.7 バージョンの sp\_iqcheckdb を実行します。これらのバージョンの sp\_iqcheckdb では、データベース・オプションではなく入力パラメータ を使用して、データベースー貫性検査の種類を指定します。

### ✤ sp\_iqcheckdbの実行

- 1 バージョン 12.6 か 12.7 を起動して、データベースに接続します。
- 2 CHECKPOINT コマンドを発行します。
- 3 sp\_iqcheckdb を verify モードで実行します。

sp iqcheckdb 'verify database'

Interactive SQL からこの手順を実行する場合は、次のように入力して、出力をファイルにリダイレクトします。

sp iqcheckdb 'verify database' >& filename

4 COMMIT 文を発行します。

**注意** sp\_iqcheckdb の結果の解釈と対処については、『システム管理ガ イド 第1巻』の「第13章 システムのリカバリとデータベースの修 復」を参照してください。Sybase サポート・センタに連絡する必要が ある場合は、sp\_iqcheckdbの出力を提出してください。

# シングル・ノード・モードでのマルチプレックス・ライト・サーバの起動

マルチプレックス移行をスムーズに実行できるようにするため、ライ ト・サーバをシングル・ノード・モードで起動して、ステータス情報 を消去します。そのためには、ライタ・ノードをシングル・ノード・ モードで起動してから停止して、通常どおりに再度起動した後に停止 します。

サーバ引数-gm1と-iqmpx sn1を付けてライタ・ノードを起動します。

-gm 1 -iqmpx sn 1

管理起動スクリプトを使用する場合、start\_server スクリプトのコピー を作成して、移行するライト・サーバを起動します。

たとえば、既存ファイル *start\_server* を *start\_server\_single\_node* という 名前の新しいファイルにコピーします。

start server に次の起動コマンドが含まれるとします。

start\_asiq -STARTDIR /work/iq-127/mpx/main @/work/iq-127/mpx/main/params.cfg -n mpx\_main \$readonly \$nomain x tcpip{port=62631} /work/iq-127/mpx/main/main.db \$dbkey

*start\_server\_single\_node* に示されているように、2 つのシングル・ノー ド起動引数を追加して、上記コマンドを変更します。

start\_asiq -STARTDIR /work/iq-127/mpx/main @/work/iq-127/mpx/main/params.cfg -n mpx\_main -gm 1 - iqmpx\_sn 1 \$readonly \$nomain -x tcpip{port=62631} /work/iq-127/ mpx¥main/main.db \$dbkey 以上で、2 つのスクリプト *start\_server* と *start\_server\_single\_node* が存 在するようになりました。これらを使用して、サーバを移行に適した 状態に整えます。

1 start server single node を使用して、ライタ・ノードを起動します。

- 2 ライタ・ノードを停止します。
- 3 start server を使用して、ライタ・ノードを起動します。
- 4 ライタ・ノードを停止します。

## 12.x サーバの停止

コマンド・プロンプトで stop\_asiq コマンドを発行して、12.x サーバを 停止します。Interactive SQL または任意のフロントエンド・クライアン トから STOP ENGINE コマンドを使用して、サーバを停止することもで きます。

# iqunload を使用したデータベースの移行

該当するパラメータを付けて iqunload を実行して、データベースを移 行します。マルチプレックス移行はシンプレックス移行とは異なり、 追加パラメータを必要とします。

マルチプレックス・ライタにとって最低限必要なパラメータは、-au (データベースの移行)、-c (接続パラメータ)、ENG= 接続パラメータ、お よび -ms\_filename です。ENG= 値は IQ 12.7 で使用される既存のサーバ 名と一致している必要があります。-ms\_filename は、移行済みライタ用 の新しいメイン・ストアを指定します。このパスは、Multiplex 内のす べてのノードで同一である必要があります。完全な構文については、 「Sybase IQ 15.1 アンロード・ユーティリティ (iqunload)」(51 ページ)を 参照してください。

マルチプレックスの場合、iqunload ユーティリティの実行方法には相違 点が2つあります。

- エンジン名を-c 接続パラメータで指定する必要があります。この 名前は、<mpx\_dir>/<writer\_node>/start\_server スクリプト・ファイ ルがライタ・ノードの起動に使用する名前と同じです。iqunload ユーティリティは、データベース・サーバを最初はシンプレック スとして起動しようとします。この起動では、サーバ名がマルチ プレックス・ノードの命名規則に一致している必要があります。 iqunload は、サーバがマルチプレックス・ノードであることを検出 すると、そのノードを停止してから iqmpx\_sn 1 オプションで再起 動します。
- 新しいメイン・ストアの名前は、マルチプレックスのすべてのノードから見えて、アクセスできる必要があります。メイン・ストアのファイル名は、デフォルトで new\_system\_main.iq になるので、この点は重要です。このパスは、カタログ・データベース・ファイル(.db)に対する相対パスです。後で、15.1 マルチプレックスが同期されたときに、カタログはセカンダリ・ノード(旧称はクエリ・ノード)に複写されます。メイン・ストアのデフォルト名を変更しないでおいた場合、パスは new\_system\_main.iq のままなので、セカンダリ・ノードは共有メイン・ストアを見つけられません。

マルチプレックス・ライタの場合、必要な引数は ENG=、DBF=、および -ms\_filename です。

- ENG= 引数は、マルチプレックスのメイン・エンジン名を指定します。これは、iqunload ユーティリティがデータベースの起動を試みて、データベースがシンプレックスなのかマルチプレックスなのかを判断するためです。マルチプレックスである場合、サーバ名が強制的に適用されます。サーバ名が不明の場合には、データベース・ディレクトリにある管理スクリプト start\_server を確認してください。
- DBF= 引数では、マルチプレックスの作成に使用した実際のパスを 指定してください。不明な場合には、12.7 サーバの SYSIQFILE テーブルを見てデータベース・パスを確認します。
- -ms\_filename 引数は、新しいメイン・ストアの場所を指定します。
   このパスは、マルチプレックスのすべてのサーバから見えて、アクセスできる必要があります。

次に例を示します。

```
iqunload -au -v -c
"uid=DBA;pwd=SQL;dbf=/sunx5prod/users/marshall/mpx127/
w1/w1.db;eng=w1_1234" -ms_filename
../shared/new_main_store.iq
Sybase IQ Unload Utility Version 15.0.0.5120
```

Connecting and initializing 2008-11-23 22:32:07 Unloading user and group definitions 2008-11-23 22:32:08 Unloading table definitions 2008-11-23 22:32:09 Unloading index definitions 2008-11-23 22:32:09 Unloading functions 2008-11-23 22:32:09 Unloading view definitions 2008-11-23 22:32:09 Unloading procedures 2008-11-23 22:32:09 Unloading triggers 2008-11-23 22:32:09 Unloading SQL Remote definitions 2008-11-23 22:32:09 Unloading MobiLink definitions 2008-11-23 22:32:10 Creating new database 2008-11-23 22:32:48 Reloading user and group definitions 2008-11-23 22:32:48 Reloading table definitions 2008-11-23 22:32:53 Reloading index definitions 2008-11-23 22:32:53 Reloading functions 2008-11-23 22:32:53 Reloading view definitions 2008-11-23 22:32:53 Reloading procedures 2008-11-23 22:32:53 Reloading triggers 2008-11-23 22:32:53 Reloading SQL Remote definitions 2008-11-23 22:32:53 Reloading MobiLink definitions Successfully backed up file "/sunx5prod/users/marshall/mpx127/w1/w1.db" by renaming it to "/sunx5prod/users/marshall/mpx127/w1/w1.db.before sche ma reload". Successfully backed up file "/sunx5prod/users/marshall/mpx127/main.db" by renaming it to "/sunx5prod/users/marshall/mpx127/main.db.before schem a reload". Successfully backed up file /sunx5prod/users/marshall/mpx127/main.iqmsg" by renaming it to "/sunx5prod/users/marshall/mpx127/main.iqmsq.before sc hema reload". Successfully reloaded schema of database "/sunx5prod/users/marshall/mpx127/main.db".

## 15.1 の移行済みデータベースの起動

このコマンドを使用して、Sybase IQ 15.1 で移行済みデータベースを読み込み専用モードで起動します。

start\_iq -iqro 1 -iqmpx\_sn 1

該当する設定とデータベース・オプションを更新します。古い機能と オプションに対して加えられた変更については、『新機能ガイド』と 『リリース・ノート』を参照してください。

## 移行済みデータベースの確認

sp\_iqcheckdb を実行して、移行済みデータベースの一貫性を確認します。

**注意** この手順では、データベース・オプションではなく入力パラメー タを使用する IQ 15.1 バージョンの sp\_iqcheckdb を実行して、データ ベース一貫性検査の種類を指定します。

#### ✤ sp\_iqcheckdbの実行

 読み込み専用スイッチ -iqro 1 を使用して、データベースを起動します。-iqro 1 とシングル・ノード・モードの -iqmpx\_sn 1 の両方を 使用して、コーディネータ (12.6 または 12.7 のライト・サーバ)を 起動します。

15.1 でコーディネータを起動するときに、12.6 または 12.7 のライト・サーバと同じサーバ・ポートを使用します。

- 2 CHECKPOINT コマンドを発行します。
- 3 sp\_iqcheckdb を verify モードで実行します。

sp iqcheckdb 'verify database'

Interactive SQL からこの手順を実行する場合は、次のように入力して、出力をファイルにリダイレクトします。

dbisql -c "..." "sp\_iqcheckdb ('verify database')"
>& filename

ここで、"…"はデータベースの起動パラメータを表します。

4 COMMIT 文を発行します。

サーバは読み込み専用モードで起動されたので、移行後のトランケー ション・ポイントの書き換え処理の一部を完了できません。そのため、 Block Count Mismatch、Blocks Leaked、および Unallocated Blocks in Use に問題があることが確認機能によって報告されます。verify database の その他すべてのセグメントではエラーは報告されないはずです。

次に例を示します。

- '\*\* Block Count Mismatch', '79', '\*\*\*\*\*'
- '\*\* Blocks Leaked', '25', '\*\*\*\*\*'
- '\*\* Unallocated Blocks in Use', '104', '\*\*\*\*\*'

sp\_iqcheckdb レポートにエラーがないかどうかを確認します。 sp\_iqcheckdb の結果の解釈と対処については、『Sybase IQ トラブル シューティングおよびリカバリ・ガイド』の「第2章システムのリカ バリとデータベースの修復」を参照してください。Sybase サポート・ センタに連絡する必要がある場合は、sp\_iqcheckdb の出力を提出してく ださい。

## コーディネータの起動と確認

前の項では、初回データベース検査を実行するために、マルチプレッ クス・コーディネータがシングル・ノード・モード (-iqmpx\_sn) かつ読 み込み専用モード (-iqro) で起動されました。コーディネータの場合、 サーバは ID クッキーをリセットしないとマルチプレックスを使用で きません。

iqro1とiqmpx\_sn1を使用してコーディネータを正常に再起動できた ら、いったん停止してから通常どおり再起動します。特殊なスイッチ は何も指定しません。

## セカンダリ・ノードの手動同期

セカンダリ・ノードを起動するには、まず Sybase IQ 15.1 をインストー ルしてから、コーディネータ・ノードから同期する必要があります。 クエリ・ノードを移行すると、リーダ・ノードになります。

- ◆ セカンダリ・ノードの手動での同期
  - クエリ・ノード・ファイルをバックアップします。最低でも既存 のカタログ.db、カタログ.log、および iqmsg の各ファイルをバッ クアップすることをおすすめします。
次に例を示します。

rename /sunx5prod/users/work/iq-127/mpx/q1/q1.db /sunx5prod/users/work/iq-127/mpx/q1/q1.db.before\_schema\_reload rename /sunx5prod/users/work/iq-127/mpx/q1/q1.log /sunx5prod/users/work/iq-127/mpx/q1/q1.log.before\_schema\_reload rename /sunx5prod/users/work/iq-127/mpx/q1/q1.iqmsg /sunx5prod/users/work/iq-127/mpx/q1/q1.iqmsg.before\_schema\_reload

2 dbbackup コマンドを発行して、サーバを同期します。実際の設定 によっては、クエリ・ノードのカタログ・ファイルの名前が異な る可能性があります。次の例では、*q1.db* がクエリ・ノード上のカ タログ・ファイルの名前です。

dbbackup -y -x -c
"uid=dba;pwd=sql;eng=mpx\_main;dbf=/sunx5prod/users/
work/iq-127/mpx/main/main.db"
/sunx5prod/users/work/iq-127/mpx/q1
SQL Anywhere Backup Utility Version 11.0.0.5099
Debug
(702 of 699 pages, 100% complete)
Transaction log truncated
Database backup completed

3 お使いのクエリ・ノードで別のカタログ・データベース名を使用していない場合、手順4に直接進んでください。

手順2では、コーディネータからカタログ・データベース・ファ イルを同期しました。コーディネータと同じカタログ・データベー ス・ファイル名を使用するには、その新しい名前を使用するセカ ンダリ・ノード上のサーバ起動/停止管理スクリプトを調整します。

同じカタログ・データベース・ファイル名を維持するには、次の 手順に従います。

a 同期済みのコーディネータ・カタログ・データベース・ファイ ル名を変更します。コーディネータ・ファイル名が main.db、 セカンダリ・サーバ名が q1.db であったとします。

次に例を示します。

mv main.db q1.db

b クエリ・ノードのログ・ファイル名を変更します。この手順が 必要なのは、上で名前を変更されたファイルに main.log への内 部ポインタが引き続き含まれるからです。

dblog -t q1.log q1.db

4 セカンダリ・サーバをノーマル・モードで起動します。

(お使いのシェルは異なる可能性があります。)

start\_iq @params.cfg -n mpx\_q1 -x
'tcpip{port=62632}' -o /worksrver/work/
iq-127/mpx/q1/o.out -Z -zr all -zo /worksrver/
iq-127/mpx/q1/zo.out /workserver/work/
ig-127/mpx/g1/main.db

上記のコマンド・ラインは、既存のクエリ・サーバ start\_server 管 理スクリプトから派生したものです。

5 移行する残りのセカンダリ・ノードについても上記手順を繰り返 します。

#### セカンダリ・ノードの起動

「セカンダリ・ノードの手動同期」(92ページ)で説明されている手順 を完了して、マルチプレックスのノードをすべて起動し実行してくだ さい。そうしないと、これ以降の手順を実行できません。

セカンダリ・ノードの同期を完了したら、起動できます。管理スクリ プトの編集方法の詳細については、『新機能ガイド』を参照してくだ さい。

ー般に、セカンダリ・サーバはコマンド・ライン起動ユーティリティ を使用して起動できます。例を示します。

start\_iq @params.cfg -n <server\_name> database\_file.db

この構文では、<server\_name>はセカンダリ・サーバを指定します。この構文では、<server\_name>はセカンダリ・サーバを指定します。この名前は、既存の起動サーバ管理スクリプトから取得できます。指定された database\_file.db は、セカンダリ・ノードの同期手順を実行した結果として得られる名前です。

### フェールオーバー・ノードの設定

マルチプレックス・データベースを移行したら、フェールオーバー・ ノードを設定する必要があります。これはコーディネータへの接続中 に実行され、server name はセカンダリ・サーバの1つです。そのため の構文は次のとおりです。

ALTER MULTIPLEX SERVER servername ASSIGN AS FAILOVER SERVER

## 移行後の作業

データベースの移行後に、次に示す移行後作業を実行できます。

### EUC\_TAIWAN データ用インデックスの作成

Sybase IQ 15.1 では、EUC-TAIWAN 照合の文字コード指定が訂正され、 EUC\_TW 文字セットが使用されるようになりました。この訂正が実施 されたため、EUC\_TAIWAN 照合を使用するバージョン 12.7 またはそ れ以前のデータベースのデータについて、インデックスを再作成して、 Sybase IQ 15.1 でも機能できるようにする必要があります。

#### 設定ファイルの更新

既存の params.cfg ファイルと、インストールによって作成された新し い default.cfg ファイルを比較してください。インストールによって既 存の params.cfg ファイルが更新されたり、上書きされたりすることは ありません。各 params.cfg ファイルで、default.cfg ファイルのデフォ ルト値とは異なるパラメータのデフォルト値を更新し、一方でカスタ ム・パラメータ設定をシステムに適切になるようにします。 default.cfg の新しい起動パラメータを params.cfg ファイルに追加して ください。たとえば、バージョン 12.5 以降でのサーバの起動には -gl パラメータが必要です。

### データベース・オプションの保持

Sybase IQ では、Sybase IQ 15.1 で依然として有効な 12.7 データベース・ オプションすべての設定を移行済みデータベースで保持します。詳細 については、『新機能ガイド』の「第2章 Sybase IQ 15.0 の動作変更」 の「今後廃止される機能」と「データベース・オプションの変更点」 を参照してください。

### 移行後のデータベースのバックアップ

BACKUP 文を使用して、データベースを再度バックアップすることを おすすめします。完全な構文については、『Sybase IQ システム管理ガ イド』を参照してください。

移行後のバックアップは推奨されますが、必須ではありません。シス テム・レベルのバックアップの代わりに IQ の BACKUP 文を使用する と、バックアップとクエリを同時に実行できます。

マルチプレックス移行の場合、コーディネータのバックアップはこれ 以外の方法で行わないでください。セカンダリ・サーバの場合、セカ ンダリ・サーバ・ディレクトリから dbbackup ユーティリティを実行し ます。

# 第7章 Sybase IQ の設定

この章について

この章では、Sybase IQ を設定する方法について説明します。

#### 内容

| トピック               | ページ |
|--------------------|-----|
| 設定ファイルの使用          | 98  |
| バックアップ・デバイスの設定     | 99  |
| クライアント・コネクティビティの設定 | 100 |

## 設定ファイルの使用

サーバを起動するオプションの拡張セットを使用する場合、このオプ ションを設定ファイルに保存すると便利な場合があります。

@data オプションを使用すると、コマンド・ラインで環境変数と設定 ファイルを指定できます。設定ファイルを指定するには、次のように *data* で設定ファイルのパスおよび名前を置き換えます。

% start iq @configuration filename.cfg dbname.db

起動パラメータがコマンド・ラインから渡され、同じパラメータが .cfg ファイルに存在する場合、コマンド・ラインの値によって .cfg ファイ ルの値が上書きされます。

設定ファイルには、改行を含めたり、@dataオプションなどのオプショ ンのセットを格納したりできます。コメントとして行を指定するには、 シャープ記号(#)を使用します。行の終わりに単独で表示されるアン パサンド(&)文字は、前のトークンが次の行も継続することを示しま す。スイッチの完全なリストについては、『Sybase IQ ユーティリティ・ ガイド』を参照してください。

デフォルトの設定 ファイル サーバを起動したときに、コマンド・ライン・パラメータが含まれて いないか、設定ファイルが指定されていない場合、IQは *\$IQDIR15/scripts* ディレクトリにあるデフォルトの設定ファイル (*default.cfg*) から起動パラメータを取得します。*default.cfg* ファイル は、Service Manager のパラメータ、および Sybase Central とマルチプ レックス設定で使用される *params.cfg* ファイルのパラメータのソース でもあります。*default.cfg* のパラメータを編集することにより、一貫 性を維持できます。

仮想メモリの量を増加する必要がある場合は、default.cfg のパラメータ を変更して、他のプログラムが使用している仮想メモリを減らしたり、 マシンにスワップ領域を追加したり、IQ で必要なメモリ(キャッシュ・ サイズ、スレッド数、スタック・サイズなど)を減少させたりします。

 セキュリティと 設定ファイル
 dbfhide (ファイル非表示) ユーティリティを使用して、設定ファイルを 暗号化できます。詳細については、『SQL Anywhere Server データベー ス管理ガイド』を参照してください。暗号化されたファイル内でログ・ ファイル・パラメータ (-o logfile) を指定した場合、ログは IQ Agent ま たは start\_iq で利用できません (データベース管理者はサーバ・ログ情 報を参照できません)。また、暗号化を必要としないパラメータを、コ マンド・ラインまたは別の設定ファイルに追加する必要がある場合が あります。例を示します。

% start iq @encrypt params @other params

```
    ーまたは –
    & start_iq @encrypt_params -n myserv -c 400 -o
    %install dir win%/logfile/myserv.log
```

## バックアップ・デバイスの設定

AIX では、テープ・デバイスのブロック・モードを固定長、可変長の どちらにも設定できます。Sybase IQ バックアップでは、可変長のデバ イスのみがサポートされます。

次のコマンドを使用すると、テープ・デバイスのブロック・モードを 表示できます。

% mt -f <tape device> status

次に例を示します。

| mt -f /dev/rmt | :0.1 st | tatus                            |               |
|----------------|---------|----------------------------------|---------------|
| rmt0 Available | e 00-07 | 7-A1-1,0 5.0 GB 8mm Tape Drive   |               |
| attribute      | value   | description                      | user_settable |
| mode           | yes     | Use DEVICE BUFFERS during writes | True          |
| block_size     | 0       | BLOCK size (0=variable length)   | True          |
| extfm          | no      | Use EXTENDED file marks          | True          |
| density_set_1  | 140     | DENSITY setting #1               | True          |
| density_set_2  | 20      | DENSITY setting #2               | True          |
| compress       | ves     | Use data COMPRESSION             | True          |

block\_size の値は0です。このテープ・ドライブは可変長のブロック・ モードです。値が0以外の場合は固定長のブロック・モードを示して おり、IQ バックアップではサポートされません。

ブロック・モードを変更するには、root アクセスが必要になります。 バックアップに使用するテープ・デバイスの現在のブロック・モード を表示して変更するには、SMIT を使用します。

SMIT を使用して現在のブロック・モードを変更するには、次の手順に 従います。

- 1 [System Management] メニューから [デバイス] オプションを選択します。
- 2 [テープ・ドライブ] オプションを選択します。
- [テープ・ドライブ] オプションの [Change/Show Characteristics] を 選択します。

- 4 テープ・デバイスを選択します。SMIT に現在のブロック・サイズ を含む特性が示されます。
- 5 ブロック・サイズ入力フィールドに新しい値を入力して、[Enter] キーを押します。

## クライアント・コネクティビティの設定

Sybase IQ は、ODBC と JDBC アプリケーションをサポートします。 Sybase IQ 15.1 では、カタログ情報を格納するためのサーバとして SQL Anywhere を使用します。

12.0 以前のバージョンの Sybase IQ では、Adaptive Server Enterprise を カタログ・サーバとして使用していました。旧バージョンの Sybase IQ と一緒にクライアント・フロントエンド・ツールとして使用される ODBC アプリケーションは引き続き Sybase IQ 12.x でも稼動しますが、 サード・パーティおよび顧客が作成した Open Client<sup>™</sup> DB-Library と Client-Library アプリケーションは予期したとおりに実行されないこと があります。

Sybase IQ 12.x で実行する Open Client アプリケーションを開発する場合、Adaptive Server Enterprise でサポートされていても、Sybase IQ では サポートされていないカタログ・テーブルまたはシステム・ストアド・ プロシージャは使用しないようにしてください。『Sybase IQ リファレ ンス・マニュアル』の「付録 A 他の Sybase データベースとの互換性」 を参照してください。

Sybase IQ は、TDS を使用するクライアント (Open Client-Library や DB-Library など) と互換性があります。Open Client バージョン 11.1.1 は TDS 5.x をサポートしているため Sybase IQ で機能しますが、Sybase IQ のシステム・テーブル、ビュー、およびプロシージャを使用する必要 があります。Sybase IQ で使用可能なシステム・プロシージャ、カタロ グ・テーブル、ビューについては、『Sybase IQ リファレンス・マニュ アル』を参照してください。サポートされているインタフェースから IQ ストアのデータへのアクセスに制限はありません。

### JDBC を使用した接続

Java データベース・コネクティビティ (JDBC) は、Sybase IQ へのプロ グラムによるアクセスを可能にする Java API (アプリケーション・プ ログラミング・インタフェース)です。また、IQ には、標準インス トール・オプションとしてすべての Sybase 製品への高パフォーマン スのネイティブ・アクセスを可能にするユーティリティである jConnect も含まれています。

Sybase Central と Interactive SQL (dbisql) は、JDBC 接続または ODBC 接続のいずれかを使用できます。Sybase IQ での JDBC の使用の概要については、『Sybase IQ システム管理ガイド』の「JDBC を使用したデータ・アクセス」を参照してください。

#### 注意

- SQL Anywhere JDBC ドライバは、Sybase Central と dbisql のデフォ ルト・ドライバです。
- IQ Agent は JDBC を使用した jConnect によってのみマルチプレックス・サーバに接続できます。jConnect JDBC ドライバは、マルチプレックス・サーバと非マルチプレックス・サーバでの動作が確認されています。

#### ODBC を使用した接続

オープン・データベース・コネクティビティ (ODBC) は、Microsoft に よって開発された標準 API (アプリケーション・プログラミング・イ ンタフェース)です。ODBC を使用すると、ODBC 準拠のドライバが 存在するさまざまなデータ・ソースに1つのアプリケーションからア クセスできます。アプリケーションは、標準のデータ・アクセス言語 として SQL を使用します。

ODBC 準拠 ODBC ドライバは、製造元のベンダごとに機能が大きく異なることが あります。Sybase IQ では、ODBC 3.5.2 をサポートしています。ODBC 3.x ドライバは、機能に基づいて次のように分類されます。

| 準拠レベル  | Sybase IQ のサポート                                                                  |
|--------|----------------------------------------------------------------------------------|
| コア準拠   | すべてのコア・レベル機能。                                                                    |
| レベル1準拠 | <b>ODBC</b> 関数の非同期実行を除くすべてのレベル<br>1 機能。                                          |
|        | Sybase IQ は、1 つの接続を共有する複数のスレッドをサポートします。複数の異なるスレッドからの要求は、Sybase IQ によってシリアル化されます。 |
| レベル2準拠 | 以下を除くすべてのレベル2機能。                                                                 |
|        | • 3 部構成のテーブル名とビュー名。これは<br>Sybase IQ には該当しません。                                    |
|        | <ul> <li>指定された個々の文に対する ODBC 関数の非<br/>同期例外。</li> </ul>                            |
|        | <ul> <li>ログイン要求と SQL クエリのタイムアウト<br/>機能。</li> </ul>                               |

## 注意

- ODBCアプリケーションで記述子などのODBC 3.5.xの新機能を使用できますが、ODBC 2.x アプリケーションも Sybase IQ で引き続き機能します。
- ODBCの機能の詳細については、Microsoft Corporation から ODBC ソフトウェア開発キットの一部として、または Microsoft Web サイト (http://www.microsoft.com) で提供されている『ODBC プログラマー ズ・リファレンス』を参照してください。

#### ODBC ドライバのインストール

UNIX または Linux サーバに Sybase IQ をインストールすると、ODBC ドライバも同時にインストールされ、アプリケーションから ODBC ド ライバに直接アクセスできます。libodbc.so (libodbc.so.1) または libodbcinst.so (libodbcinst.so.1) を使用する ODBC アプリケーションを使 用する場合、シングルスレッド・アプリケーションでは、 \$SYBASE/IQ-15\_1/lib64/libdbodbc11.so.1 を示すシンボリック・リンクを 作成し、マルチスレッド・アプリケーションでは、 \$SYBASE/IQ-15\_1/lib64/libdbodbc11\_r.so.1 を示すシンボリック・リンク を作成します。ODBC アプリケーションを作成する場合、非スレッ ド・アプリケーションでは libdbodbc11.so に直接リンクし、スレッ ド・アプリケーションでは libdbodbc11\_r.so に直接リンクし、スレッ

注意 これらのファイル名には、プラットフォーム固有のサフィックス があります。ここに示した so サフィックスは、Sun Solaris システム用 です。サポートされている UNIX プラットフォームのドライバ・マ ネージャに含まれるファイルのリストについては、『SQL Anywhere サーバ – プログラミング』の第7章の「UNIX での ODBC アプリケー ションのリンク」を参照してください。

Sybase IQ に同梱されている ODBC ドライバは、Windows プラット フォームまたは IQ サーバのプラットフォーム上のクライアントを IQ サーバに接続します。他の UNIX または Linux プラットフォーム上の クライアントをサーバに接続するには、プラットフォーム固有の Sybase IQ ODBC ドライバをダウンロードしてインストールします。 適切なドライバについては、Web で EBF/Update の情報を確認してく ださい。

32 ビットおよび サードパーティ製のツールをはじめとする UNIX 64 ビット・アプリ 64 ビットのドライバ ケーションは、64 ビットの ODBC ドライバを使用して 64 ビットの IQ サーバに接続できます。

> 32 ビット・アプリケーションは、32 ビットの ODBC ドライバを使用 して 64 ビットの IQ サーバに接続できます (32 ビット・アプリケー ションは、64 ビットの ODBC ドライバを使用して 64 ビットの IQ サー バに接続できません)。

> すべてのプラットフォームに提供されている Sybase IQ ネットワーク・ クライアント CD には、Windows ベースの ODBC アプリケーションか ら接続するための ODBC ドライバが含まれています。

32 ビットの UNIX クライアント・アプリケーションから ODBC を使 用して接続するには、32 ビットの ODBC ドライバ・キットをダウン ロードしてインストールする必要があります。適切なドライバについ ては、Web で EBF/Update の情報を確認してください。

#### ODBC を介した UNIX または Linux ベースのクエリ・ツールの使用

UNIX または Linux プラットフォームでは、標準の ODBC ドライバ・ マネージャは提供されていません。ただし、Sybase IQ ODBC ドライバ によって提供されるドライバ・マネージャ・エミュレーション機能を 使用すれば、ドライバに接続することができます。

多くのドライバ・マネージャ・サービスを必要としない Brio などの ツールでは、Sybase IQ で提供されているシンボリック・リンクを使用 して、ドライバに直接接続できます。ドライバ・マネージャを必要と する Whitelight などのツールは、ドライバ・マネージャが同梱されて いない場合があります。

使用可能な互換ドライバ・マネージャに関する情報と推奨事項については、アプリケーションのマニュアルを参照してください。

#### サード・パーティ製 ODBC アプリケーション

Sybase IQ での動作が確認されているサード・パーティ・ベンダ製アプ リケーションの詳細については、『Sybase IQ リリース・ノート』の 「Web 上の Sybase 製品の動作確認情報」の項を参照してください。

#### ODBC データ・ソースの作成

ODBC を使用してアクセスするデータベースごとに、クライアント・ コンピュータ上に ODBC データ・ソースが必要となります。データ・ ソースは、ネットワーク上のデータへの接続方法を示します。たとえ ば、データ・ソースには、データベースの名前、データベースが配置 されているサーバ、サーバにアクセスするためのネットワークが含ま れることがあります。

UNIX または Linux では、ODBC データ・ソースは .odbc.ini というファ イルに保存されます。このファイルは、テキスト・エディタで編集し て、データ・ソースを指定できます。詳細については、『Sybase IQ シ ステム管理ガイド』の「UNIX での ODBC データ・ソースの使用」を 参照してください。 さらに、クロスプラットフォームの iqdsn ユーティリティを使用して データ・ソースを作成できます。『Sybase IQ ユーティリティ・ガイド』 の「データ・ソース・ユーティリティ」を参照してください。

データベースの代わりに、ファイルをデータ・ソースとして使用でき ます。ファイル・データ・ソースは、拡張子.*dsn* が付いたファイルと して格納されます。ファイル・データ・ソースの作成については、 『Sybase IQ システム管理ガイド』を参照してください。

#### ◇ ODBC データ・ソースのテスト

- 1 データベースを起動します。
- [ODBC データ ソースアドミニストレータ]で、[ユーザー DSN]の リストから新しいデータ・ソースを選択します。
- 3 [構成]をクリックします。
- 4 [ODBC 設定] ダイアログ・ボックスで、[接続テスト] をクリック します。

データ・ソースにアクセスできない場合は、それぞれのタブに正 確なファイルとパス名が指定されていることを確認します。

#### 接続情報の保存

UNIX クライアントを実行している場合、システムの .odbc.ini ファイ ルに各データベースにアクセスするための情報が保存されます(ファ イル名の最初にピリオドが付くことに注意してください)。

ODBC データ・ソースに接続するには、.odbc.ini ファイルのロケーションが次の変数のいずれかで参照される必要があります。Sybase IQ は、変数で指定されるディレクトリを次の順序に従って検索します。

- \$ODBCINI .odbc.ini ファイルの正確なフル・パス名を格納して いる必要があります。
- \$HOME
- 現在のディレクトリ
- **\$PATH**

Sybase IQ クライアントは、.odbc.ini の検索時に次の環境変数を無視します。

- \$ODBC HOME
- \$ODBC INI

テキスト・エディタで .odbc.ini ファイルを編集し、データ・ソースの エントリを追加する必要があります。

注意 AIX プラットフォームでは、必ず特定ホスト/ポート/サーバ接続の引数を使用する必要があります。サブネットが設定された環境の AIX ブロードキャスト機構では、同じサブネット内でも同じ名前と ポート番号の別のサーバが実行されていることを BROADCAST メッ セージで検出できません。

.odbc.ini ファイルの各エントリには、次のフォーマットを使用する必要があります。

[an\_entry\_name] Driver — ドライバのパス Userid — ユーザ ID Password — パスワード EngineName — 必要なエンジン CommLinks — tcpip(port=engine\_port\_number) AutoStop — no (必須パラメータ。no に設定する必要があります) DatabaseName — データベース名 DatabaseFile — パスを含む必要なデータベース。埋め込まれたデー タベースに使用します。

次に例を示します。

```
[sample_dsn]
Driver=/s3/mysybase12.4.3/IQ-15_1/lib/libdbodbc11.so.l
Userid=DBA
Password=sql
EngineName=test_server
CommLinks=tcpip(port=1870)
AutoStop=no
DatabaseName=iqdemo
DatabaseFile=iqdemo.db
```

データ・ソース・エントリを作成した後は、コマンド・プロンプトに dbisql コマンドを入力し、接続文字列にデータ・ソース・エントリ名を 指定することにより、データベースに接続できます。Sybase IQ は、 .odbc.ini ファイルの残りの接続情報を検索します。例を示します。

% dbisql -c "dsn=sample dsn"

dbisql およびそのオプションの詳細については、『Sybase IQ ユーティリ ティ・ガイド』を参照してください。 **注意** Sybase IQ バージョン 12.5 以降では、接続文字列により起動され たデータベースは、デフォルトで、接続がなくなると停止し、接続文 字列によりロードされたデータベースは、接続がなくなった時点でア ンロードされます (これは、Sybase Central から起動されるマルチプレッ クスの IQ データベースには当てはまりません)。

.odbc.ini を使用せずに接続するには、次のようなエントリ全体を指定 する Interactive SQL コマンドをコマンド・プロンプトに入力します。こ こでは複数行に示していますが、1 行のコマンド・プロンプトにコマ ンド全体を入力する必要があります。

% dbisql -c "UID=DBA;PWD=sql;AutoStop=no; ENG=<engine name>;DBF=\$IQDIR15/demo/iqdemo.db"

### OLE DB を使用した接続

OLE DB は、Microsoft から提供されているデータ・アクセス・モデル です。これは COM (Component Object Model) インタフェースを使用し ます。OLE DB は、データ・ソースでの SQL クエリ・プロセッサの使 用を前提としない点で、ODBC とは異なります。

Sybase IQ のこのリリースには OLE DB プロバイダが含まれています。 Sybase IQ OLE DB プロバイダを使用する場合は、配備時に ODBC は必 要ありません。

OLE DB には Windows クライアントが必要です。ただし、OLE DB を使 用すれば Windows サーバと UNIX サーバの両方にアクセスできます。

詳細については、『SQL Anywhere サーバ – プログラミング』を参照し てください。OLE DB を使用したデータベースへの接続の詳細につい ては、『Sybase IQ システム管理ガイド』の「第3章 Sybase IQ 接続」の 「OLE DB を使用してデータベースに接続する」を参照してください。 **注意** Sybase IQ では、OLE DB で使用される一部機能に対するサポート が、SQL Anywhere のサポートとは異なっています。SQL Anywhere の マニュアルを使用する場合は、次の違いに注意してください。

- Sybase IQ では、Windows CE がサポートされません。
- Sybase IQ では、カーソルを通じたリモート・アップデートがサポー トされません。
- Sybase IQ では、動的 (動的スクロール) カーソル、静的 (無反応) カーソル、前方スクロールのみ (スクロールなし) カーソルがサポー トされますが、キーセット (スクロール) カーソルはサポートされ ません。
- Sybase IQ では、独立性レベルは何を指定しても必ず3になります。

### Open Client を使用した接続

Adaptive Server Enterprise データベースから Sybase IQ データベースに 挿入する場合、または iqisql を使用して接続する場合は、クライアン ト・コンピュータ上の interfaces ファイルに各サーバのエントリが必要 です。サーバ・オブジェクトとも呼ばれる interfaces ファイル・エント リもデータベースの起動を簡略化します。

interfaces ファイル内にエントリを作成するには、iqdsedit (IQ ディレク トリ・サービス・エディタ)を使用します。iqdsedit を実行するには、 Sybase ホーム・ディレクトリ (*\$SYBASE*)の所有者であることが必要で す。iqdsedit の詳細については、『Sybase IQ システム管理ガイド』の第 15章「データ・サーバとしての Sybase IQ」の「DSEDIT による IQ サー バの設定」を参照してください。

**注意** Sybase IQ 15.1 には、iqdsedit や iqisql などの TDS ツールの簡易 バージョンが含まれています。暗号化接続などの高度な機能を使用す るには、ASE、SDK、または Replication Server に付属しているフル・ バージョンのツールが必要になります。

#### 

iqdsedit ユーティリティでは、UNIX プラットフォームで X11/Motif ベースの GUI を使用して、interfaces ファイルのサーバ・エントリを 表示および編集できます。interfaces ファイルは、変更前に必ずコピー を作成するようにしてください。 1 Open Client Directory Service Editor を起動します。

% \$IQDIR15/bin64/iqdsedit

- デフォルトの interfaces ファイルと設定ファイルが表示されます。
   [OK] をクリックして続行するか、[終了] をクリックして終了します。
- 3 [Add new server entry] をクリックします。
- 4 サーバ名を入力し、[Add new network transport] をクリックします。 iqdsedit エントリ内のサーバ名は、データベース名と同じにする必 要があります。
- 5 TCP トランスポートを選択し、ホスト名とポート番号を入力しま す(通常、デフォルトで十分です)。[OK] をクリックします。
- 6 [OK] をクリックします。
- 7 サーバが [Available servers] にリストされます。
- 8 [Close session] をクリックして新しいサーバ・エントリを使用でき るようにします。
- 9 [終了] をクリックして iqdsedit を閉じます。
- 10 [Are you sure you want to exit iqdsedit?] に対して [はい] をクリックします。

### 同一システム上でのクライアントとサーバの実行

共有メモリは、クライアントとサーバが同じシステム上にある場合の デフォルトの通信メカニズムです。共有メモリは、UNIX と Windows プラットフォームの両方で自動的に設定され、自動的に起動します。 Sybase IQ は、同一マシン上のクライアントとサーバの通信に共有メモ リ・セグメントといくつかのセマフォを使用します。

-host および -port パラメータの使用の詳細については、『Sybase IQ シ ステム管理ガイド』の第3章「Sybase IQ 接続」の「コマンド・ライ ン・ユーティリティを使用して接続する」を参照してください。

### IQ サーバに関するネットワークの問題

適切に設定された Sybase IQ UNIX サーバは TCP/IP プロトコルの下で 動作し、非 UNIX クライアントが UNIX データベース・サーバと通信 できるようになります。

Sybase IQ を適切に実行するためには、クライアントとサーバ・コン ピュータのプロトコル・スタックに相互互換性が必要です。

多くのベンダからさまざまな TCP/IP プロトコル・スタックと関連ソフ トウェアが提供されています。Sybase IQ の通信は、以下の TCP/IP 実 装で明示的に検証されています。

- NetWare NetWare O TCP/IP.
- Windows Microsoft Winsock  $\not{\neg} = 2.0_{\circ}$

TCP/IP プロトコル・スタックにはいくつかのエントリがあります。 Sybase IQ は、ユーザ・データグラム・プロトコル (UDP: User Datagram Protocol) を使用します。トランスポート・プロトコルと呼ばれること もありますが、UDP は、ネットワーク・レイヤ IP へのユーザ・インタ フェース以上のものを提供します。具体的には、UDP は保証された転 送プロトコルではありません。

TCP/IP のデフォルト・パケット・サイズは 1460 バイトですが、パケット・サイズを大きくするとクエリの応答時間が向上する場合があります。特に、クライアントとサーバ・プロセス間で大量のデータを転送するクエリの場合、パフォーマンスが大きく向上することがあります。 データベース・サーバのコマンド・ラインか、接続文字列に CommBufferSize (CBSIZE)を使用して、最大パケット・サイズを設定できます。このオプションは、start ig コマンドを実行して使用します。

サーバ起動スイッチの詳細については、『Sybase IQ ユーティリティ・ ガイド』を参照してください。接続パラメータの詳細については、 『Sybase IQ システム管理ガイド』を参照してください。

#### ファイアウォール経由の接続

クライアント・アプリケーションとサーバの間にファイアウォールが ある場合、通信にはいくつかの制限があります。ファイアウォール・ ソフトウェアは、ネットワーク・ポートに従ってネットワーク・パケッ トをフィルタします。また、一般的に、UDP パケットはファイアウォー ルを通過できません。

ファイアウォールを越えて接続する場合、アプリケーションの接続文 字列の CommLinks 接続パラメータで通信パラメータのセットを使用 する必要があります。

- ClientPort パラメータをクライアント・アプリケーションで使用できる値の範囲に設定します。次に、ファイアウォールを設定して、これらのパケットを許可できます。省略形の CPort を使用できます。
- HOST パラメータをデータベース・サーバが実行しているホスト名 に設定します。省略形の IP を使用できます。
- データベース・サーバで 2638 のデフォルト・ポートを使用していない場合は、使用しているポートを ServerPort パラメータで指定する必要があります。省略形の Port を使用できます。
- DoBroadcast=NONE パラメータを使用して、サーバの接続時に UDP が使用されないようにします。

これらのパラメータの詳細については、『Sybase IQ システム管理ガイド』の「第4章接続パラメータと通信パラメータ」の「ネットワーク通信のパラメータ」を参照してください。

次の例では、接続文字列のフラグメントが次の機能を果たしています。

- クライアント・アプリケーションをポート 5050 ~ 5060 に制限
- サーバ・ポート 2020 を使用してアドレス myhost のマシンで実行されている myeng という名前のサーバに接続

DoBroadcast オプションにより UDP ブロードキャストは実行されま せん。

CEng=myeng;Links=tcpip(ClientPort=5050-5060;Host=myhost;Port=2020;DoBroadcast=NONE)

例

| dg A サイレント・インストー | ール |
|------------------|----|
|------------------|----|

**この章について** この章では、標準のインストール・ウィザードを使用せずにイン ストールする方法について説明します。

内容

| トピック               | ページ |
|--------------------|-----|
| 概要                 | 114 |
| IQ のサイレント・インストール   | 114 |
| IQ のサイレント・アンインストール | 119 |
| サンプル設定ファイル         | 120 |

## 概要

インストール・メディアには、製品と対話せずに標準の IQ インストー ルとアンインストールを行うスクリプトが含まれています。これらの スクリプトはデフォルトで標準のインストールを実行するように設定 されています。カスタム・インストール作業の場合は追加の設定が必 要です。

インストール・メディアには、機能選択と設定オプションが含まれた テキスト・ファイルへのインストール・スクリプト、適切な JRE、 CLASSPATH 設定、java コマンド文字列およびポインタが入ってい ます。

注意 クライアントとサーバのサイレント・インストール・スクリプト では同じファイル名が共有されます。IQ コンポーネントのインストー ルまたはアンインストールを行う際は、正しいスクリプトが実行され ていることを確認してください。

## IQ のサイレント・インストール

IQ のサイレント・インストール・スクリプトでは、標準インストール とカスタム・インストールがサポートされています。インストールの デフォルトの変更方法については、「インストール・パラメータの編 集」(115ページ)を参照してください。サイレント・インストールの 実行方法については、「サイレント・インストールの実行」(116ペー ジ)を参照してください。

### 作業の概要

サイレント・インストールの実行に必要な作業を以下のリストにまと めます。

 DVD をマウントし、sybase アカウントを設定します。DVD ドライ ブが自動マウントするように設定されている場合は、この手順を 省略します。DVD ドライブのマウントが必要な場合は、「インス トール・メディアのマウント」(28 ページ)を参照してください。 sybase ユーザ・アカウントを作成し、すべてのインストール、設定、アップグレード作業に一貫した所有権と権限を指定します。

sybase アカウントがすでに存在する場合はこの手順を省略し、こ のアカウントを使用してシステムにログインできることを確認し ます。詳細については、「sybase アカウントの設定」(29 ページ)を 参照してください。

- Sybase IQ のインストールを計画しているディレクトリに *\$SYBASE* 環境変数を設定します。詳細については、「*\$SYBASE* 環境変数の 設定」(29 ページ)を参照してください。
- 必要に応じてインストール・パラメータを更新します。インストール・パラメータは SilentInstall.txt に格納されており、標準インストールのデフォルトに一致しています。インストール・オプションを変更する場合は、このファイルを編集し、ファイル・システムに加えた変更を保存する必要があります。詳細については、「インストール・パラメータの編集」(115ページ)を参照してください。
- サイレント・インストール・スクリプトを実行します。インストー ラを実行する前に、インストール前の作業をすべて完了してくだ さい。詳細については、「サイレント・インストールの実行」 (116ページ)および「インストールの完了」(117ページ)を参照し てください。
- 環境変数を設定します。IQ をインストールすると、Sybase IQ
   Server の実行に必要な変数を設定するいくつかの環境ファイルも 一緒にインストールされます。詳細については、「環境変数の設定」 (118 ページ)を参照してください。

#### インストール・パラメータの編集

インストール・パラメータは SilentInstall.txt に格納されています。 SilentInstall.txt はデフォルトで標準インストールを実行するように設 定されています。カスタム・インストールの場合は追加の設定が必要 です。

SilentInstall.txt には対話型インストーラと同じデフォルトの選択と設 定オプションが含まれています。インストール先ディレクトリを変更 する場合は、エディタなどを使用してデフォルトのパラメータを変更 します。このファイルのパラメータを確認するには、「SilentInstall.txt」 (120 ページ)を参照してください。

- ファイル内のコメントは#記号で始まります。
- 変更可能なパラメータは"クォート"で囲まれています。
- 機能選択は P で始まります。
- 変数オプションは V で始まります。

ファイルを変更する場合は、変更するセクションの前のコメントを読み、パラメータを更新してから SilentInstall.txt をローカル・ファイル・システムに保存します。

### サイレント・インストールの実行

コンソールから SilentInstall.sh を起動してインストールを開始します。 このスクリプトを実行する場合、ライセンス同意スイッチを引数とし て含める必要があります。他の引数は「標準インストール」(117ペー ジ)を実行するか「カスタム・インストール」(117ページ)を実行する かによって異なります。

**コマンド・ライン引数** SilentInstall.sh スクリプトをコンソールの -h または -? オプションと 一緒に実行して、このスクリプトのオプションを表示することができ ます。

| 引数                      | 説明                         |
|-------------------------|----------------------------|
| hまたは?                   | ヘルプを表示して終了します。             |
| jvm "JVM_ARGS"          | ユーザが指定した JVM_ARGS を含めます。   |
| java                    | java フォルダのロケーションを指定します。    |
| txt                     | サイレント・インストールのテキスト・ファ       |
|                         | イルのロケーションを指定します。           |
| bs <32 64>              | インストールされるファイルのビット・サイ       |
|                         | ズを指定します。                   |
| cl                      | サイレント・インストール・コンソールのロ       |
|                         | グファイルのロケーションを指定します。        |
| STC                     | インストーラ・ファイルのルート・ディレク       |
|                         | トリへのパスを指定します。              |
| I_accept_sybase_license | Sybase IQ ライセンス条件に同意します。   |
| dst                     | Sybase IQ のインストール・ロケーションを指 |
|                         | 定します。                      |
| licensed_user           | ライセンス許諾版の Sybase IQ をインストー |
|                         | ルします。                      |
| eval_user               | 評価版の Sybase IQ をインストールします。 |

Sybase IQ

標準インストール 標準のサイレント・インストールはインストール DVD から直接実行 できます。インストールを起動するコマンドには、バージョン・スイッ チ(-licensed\_user または -  $eval\_user$ ) と - license acceptance スイッチを 含める必要があります。

> % ./<DVD\_mount\_directory>/SilentInstall.sh licensed user -I accept sybase license

*\$SYBASE* 環境変数を設定していない場合は、-dst パラメータも指定す る必要があります。

カスタム・ カスタム・インストール・コマンドには、変更した SilentInstall.txt のロ ケーションをポイントする -txt スイッチ、バージョン・スイッチおよ びライセンス同意スイッチを含める必要があります。

% ./SilentInstall.sh -txt <directory
name>/SilentInstall.txt - licensed\_user I accept sybase license

*\$SYBASE* 環境変数を設定していない場合は、-dst パラメータも指定す る必要があります。

#### 注意

- SilentInstall.txt ファイルでライセンス同意パラメータとインストー ル先パラメータを変更した場合は、これらのオプションをコマン ド・ラインで指定する必要はありません。
- ログファイルで tail コマンドを実行することで、サイレント・イン ストールをモニタできます。このファイルのデフォルト名とロ ケーションは /tmp/IQ15ConsoleNNNN.log で、NNNN は PID を表し ます。サイレント・インストールを開始するときに、-cl を追加し、 ログ・ロケーションをコマンド・ライン・パラメータに指定する ことで、このロケーションとログファイル名を変更することがで きます。

### インストールの完了

root ユーザとしてログオンして、DVD のマウントを解除します(インストールの開始にマウントが必要だった場合)。DVD をドライブから取り出します。

- Sybase Central をインストールした場合は、IQ Agentの設定および 実行の手順について、『Sybase IQ システム管理ガイド』を参照し てください。Sybase Central でマルチプレックスを管理するには、 IQ Agent を設定および実行する必要があります。
- 「環境変数の設定」(118ページ)の説明に従って環境変数を設定し、 ログアウトします。

**注意** ソフトウェアをインストールしたら、ソフトウェア更新につい て、Sybase オンライン・サポートの Web サイトを確認します。ソフト ウェア更新 (EBF) がリリースされている場合は、この製品の出荷後に 行われたバグ修正が含まれています。

### 環境変数の設定

Sybase IQ Server を実行するには、次の環境変数を設定する必要があります。

#### ・ 環境変数の設定

 Sybase IQ の変数を設定する環境ファイルでは Open Client で必要 な変数も設定します。

bash または Korn (ksh) シェルのユーザは次のように入力します。

% . \$IQDIR15/IQ-15 1.sh

tcsh または C (csh) シェルのユーザは次のコマンドを入力します。

% source \$IQDIR15/IQ-15\_1.csh

**注意** これらのプロシージャは、Sybase IQ の起動で使用される *\$IQDIR15* 環境変数を設定します。

## IQ のサイレント・アンインストール

IQ のサイレント・アンインストール・スクリプトでは、標準インス トールとカスタム・アンインストールがサポートされています。アン インストール・パラメータの変更方法については、「アンインストー ル・パラメータの編集」(119 ページ)を参照してください。アンインス トーラの実行方法については、「アンインストールの実行」(120 ペー ジ)を参照してください。

**注意** サイレント・アンインストールはインストール・メディアではな くインストール・ディレクトリから実行する必要があります。

#### アンインストール・パラメータの編集

SilentUninstall.txt には、削除するコンポーネントをアンインストーラ に伝えるパラメータが含まれています。SilentUninstall.txt はデフォル トですべてのコンポーネントを削除するように設定されています。特 定のコンポーネントを削除するには、追加の設定が必要です。

SilentUninstall.txt には対話型アンインストーラと同じデフォルトの選択と設定オプションが含まれています。一部のコンポーネントのみを アンインストールする場合は、ファイルを編集し、デフォルトのパラ メータを変更します。

- パラメータが true に設定されている機能がアンインストールされ ます。
- パラメータが false に設定されている機能はアンインストールされ ません。

ファイルを変更する場合は、変更するセクションのコメントを読み、 パラメータを更新してから SilentUninstall.txt をローカル・ファイル・シ ステムに保存します。このファイルのパラメータを確認するには、 「SilentUninstall.txt」(125 ページ)を参照してください。

### アンインストールの実行

SilentUninstall.sh を使用して、一部またはすべての IQ コンポーネント をシステムから削除します。アンインストールの実行方法は、完全ア ンインストールを実行するか部分アンインストールを実行するかに よって異なります。

**全コンポーネントの F F F I**Q をすべてデフォルト設定でインストールした場合は、標準のサイレ ント・アンインストールをインストール・ディレクトリから直接実行 できます。アンインストールを実行するには、コンソールを開き、次 のコマンドを使用します。

\$SYBASE/uninstall/IQ/SilentUninstall.sh

一部のコンポーネント
 カスタム・アンインストールを実行するには、SilentUninstall.sh の実行
 のアンインストール
 に使用するコマンドに変更した SilentUninstall.txt のロケーションをポイントする -txt スイッチを含める必要があります。

\$SYBASE/uninstall/IQ/SilentUninstall.sh -txt <directory name>/SilentUninstall.txt

## サンプル設定ファイル

この項では、設定ファイル SilentInstall.txt と SilentUninstall.txt の設定を 確認します。

### SilentInstall.txt

次の例を使用して、標準の SilentInstall.txt ファイルのサーバ設定を確認します。クライアント・バージョンも同じ表記規則に従います。

\*\*\*\*\*\*\*\*\*\*\*\*\*\*\* # 次の引数を "true" に設定することで、以前のバージョンの Sybase IQ が見つかっても Sybase IQ # をインストールすることに関する警告を無視します。 \*\*\*\*\*\*\*\*\*\*\*\*\*\*\*\*\* -V IgnorePreviousVersion="false" \*\*\*\*\*\*\*\*\*\*\*\*\*\*\* # 次の引数を "false" に設定することで、評価版を使用することを指定します。次の引数を "true" # に設定することで、ライセンス版を使用することを指定します。ライセンス版を選択した場合、以下にラ # イヤンス・ファイルを指定できます \*\*\*\*\*\*\*\*\*\*\*\*\*\*\* -V Variable IQDemoSelect LicensedYesRB="false" \*\*\*\*\*\*\*\*\*\*\*\*\*\*\* # 注意: 次の 2 つの変数は WINDOWS プラットフォームにのみ適用されます。 # インストールは Sybase Open Client が環境内にあるかどうかを検出しようとします。競合を防ぐ # ため、IO は環境に Sybase Open Client が見つかると、IO 実行ディレクトリを検索 PATH の # 末尾に追加します。 # ごくまれに、PATH の長さが最大システム長を超えていたり、IO の前に無効または破損したエントリ # があるために、PATH の末尾への追加が失敗することがあります。IO インストール完了後に IO がパ # スに見つからない場合は、現在の PATH を短縮するかクリーンアップしてから再インストールを試みて #ください。 # インストールの動作を変更する場合は、コメントを解除し、以下の 2 つの変数を変更します。 Variable OverridePrependOrAppendToPath インストール動作を上書きする場合は # "true" に設定します。 # インストール動作を使用する場合は "false" に設定します。 Variable IQAppendPath Prepend IQBinDir 前に追加する場合は "true"、 # 後に追加する場合は "false" に設定します。 \*\*\*\*\*\*\*\*\*\*\*\* ### -V Variable OverridePrependOrAppendToPath="false" ### -V Variable IQAppendPath Prepend IQBinDir="true" # # Sybase ソフトウェア資産管理ライセンス # Sybase Data Integration Suite には、Sybase Software Asset Management (SySAM) # ライセンス・キーが必要です。ライセンス・キーを取得していない場合は、SPDC # (http://svbase.subscribenet.com) にアクセスしてライセンス・キーを取得してください。 #

```
# ライセンス・ファイル、またはライセンス・キーが以前に展開されていたライセンス・サーバを指定で
# きます。
#
    -W sysamLicense.proceedWithoutLicense
                                      - ライセンス・キーを使用せずにインス
                                        トールを続行する場合は、これを選択
#
#
                                        してください。
    -W sysamLicense.useExistingLicenseServer - 有効な値は "true" または "false"
#
                                        です。以前に展開したライセンス・サー
#
                                        バを使用する場合は "true" に、
#
                                        ライセンス・ファイルを指定する場合は
                                        "false" に設定します。
#
    -W sysamLicense.licenseFile
                                      - Sybase Software Asset
                                        Management ライセンス・ファイル
                                        を指定します。
                                      - ライセンス・サーバの展開場所である
#
    -W sysamLicense.licenseServerHostName
                                        ホスト名を入力します。
#
    -W sysamLicense.licenseServerPortNumber - ライセンス・サーバ・ポートの番号を
                                        入力します。デフォルトのポート番号
#
                                        を使用する場合は、このエントリを空
#
                                        白のままにします。
#
#
-W sysamLicense.proceedWithoutLicense=true
### -W sysamLicense.useExistingLicenseServer=false
### -W sysamLicense.licenseFile=
### -W svsamLicense.licenseServerHostName=localhost
### -W sysamLicense.licenseServerPortNumber=
****************
#
#
# 設定する製品エディションを選択してください。Enterprise および Small Business Edition
# の場合は、このインストールのライセンスの種類も選択する必要があります。以下の productEdition
# フィールドと licenseType フィールドに使用しているライセンスに対応する 2 桁のコードを入力し
# ます。
#
   sysamProductType.productEdition - 有効な値は
#
                               "EE" - Enterprise Edition.
#
                                "SE" - Small Business Edition,
#
                                "SA" — Single Application Edition Ct.
#
#
                              - 有効な値は製品エディションによって異なります。
    sysamProductType.licenseType
                               Enterprise Edition のライセンスの種類には
#
                               以下があります。
#
                               "CP" — CPU ライセンス
#
                                "DT" — CPU 開発およびテスト・ライセンス
#
                                "SF" — CPU スタンバイ・ライセンス
#
```

| #<br>#<br>#<br>#                                                                                                    | "AC" — OEM CPU ライセンス<br>"BC" — OEM スタンバイ CPU ライセンス<br>"EV" — 評価版ライセンス<br>"" — 不明                                                                                                    |
|----------------------------------------------------------------------------------------------------|----------------------------------------------------------------------------------------------------|
| # # # # # # # # # # # # # # # # # # #                                                                                                    | Small Business Edition のライセンスの種<br>類には以下があります。<br>"CH" — チップ・ライセンス<br>"DH" — チップ開発およびテスト・ライセンス<br>"SH" — チップ・スタンバイ・ライセンス<br>"AH" — OEM チップ・ライセンス<br>"BH" — OEM スタンバイ・チップ・ライセンス<br>"EV" — 評価版ライセンス<br>"" — 不明 |
| #<br>#<br>#<br>#<br>##############################                                                                                                    | Single Application Edition のライセンス<br>の種類には以下があります。<br>"CP" — CPU ライセンス<br>"EV" — 評価版ライセンス<br>"" — 不明<br>####################################                                                                 |
| -W sysamProductType.productEdition="EE"<br>-W sysamProductType.licenseType="DT"                                                                                                    |                                                                                                    |
| <pre>####################################</pre>                                                                                                    | ####################################                                                                                                    |
| <pre>-V Variable_IQSySAMEmail_AlertsYesRB=fa<br/>-V Variable_IQSySAMEmail_AlertsNoRB=tru<br/># -V Variable_IQSySAMEmail_HostTF=smtp<br/># -V Variable_IQSySAMEmail_PortTF=25<br/># -V Variable_IQSySAMEmail_SenderTF=" "<br/># -V Variable_IQSySAMEmail_RecipientTF=<br/># -V Variable_IQSySAMEmail_SeverityTF="</pre> | alse<br>1e<br>                                                                                                    |
| ***                                                                                                    | """"""""""""""""""""""""""""""""""""""                                                                                                    |

```
# インストールする機能の有効化と無効化を、"true" または "false" を使用して設定します。
#
# 有効値は次のとおりです。
   true — 機能をインストールするように選択したことを示します。
#
   false 一機能をインストールするように選択していないことを示します。
#
#
# サブ機能をインストールするには、すべての親機能も選択する必要があります。
# 注意:サイレント・アンインストールを実行する場合は、これらの同じ機能を覚えておく必要があります。
# たとえば "Server:" をインストールする場合、
#
   -P Server.active=true を使用します。
#
# "SybaseIQ" の機能
-P SybaseIQ.active="true"
    # "IOServer" の機能
    -P IOServer.active="true"
      # "IOOpenClient" の機能
      -P IQOpenClient.active="true"
    # "IOClient" の機能
    -P IQClient.active="true"
    # "IOODBC" の機能
    -P IQODBC.active="true"
# "SvbaseCentral" の機能
-P SybaseCentral.active="true"
    # "SCJViewer" の機能
    -P SCJViewer.active="true"
    # "SCJPlugin" の機能 — SCJViewer をインストールする必要があります。
    -P SCJPlugin.active="true"
# "jConnect" の機能
-P jConnect.active="true"
# "SvbaseSvSAM" の機能
-P SybaseSySAM.active="true"
    # "NetworkLicenseServer" の機能
    -P NetworkLicenseServer.active="false"
    # "LicenseUtilities" の機能
    -P LicenseUtilities.active="true"
*****************
# 以下の値は変更しないでください。
*****
```

```
-V Variable_Silent="true"
```

```
-W InstallType.active="false"
```

```
-P copyJRE.active="true"

-P SilentUninstall.active="true"

-P copyJRE1.active="true"

-P SilentUninstall1.active="true"

-silent
```

### SilentUninstall.txt

次の例を使用して、標準の SilentUninstall.txt ファイルのサーバ設定を 確認します。クライアント・バージョンも同じ表記規則に従います。 \*\*\*\*\*\*\*\*\*\*\* \*\*\*\*\*\*\*\*\*\*\*\*\* \*\*\*\*\*\*\*\*\*\*\*\*\* # アンインストールする機能の有効化と無効化を、"true" または "false" を使用して設定します。 # 有効値は次のとおりです。 true — 機能を削除するよう選択したことを示します。 # # false 一機能を削除するように選択していないことを示します。 # # たとえば "Server:" を削除するように選択した場合、 # -P Server.activeForUninstall=true を使用します。 \*\*\*\*\*\*\*\*\*\*\*\*\*\* # "SybaseIQ" の機能 -P SybaseIO.activeForUninstall="true" # "IOServer" の機能 -P IQServer.activeForUninstall="true" # "IOOpenClient" の機能 -P IQOpenClient.activeForUninstall="true" # "IOClient" の機能 -P IQClient.activeForUninstall="true" # "IOODBC" の機能 -P IOODBC.activeForUninstall="true" # "SvbaseCentral" の機能 -P SybaseCentral.activeForUninstall="true" # "SCJViewer" の機能 — SCJViewer を削除するには、SCJPlugin も削除する必要があり # ます。 -P SCJViewer.activeForUninstall="true" # "SCJPlugin" の機能

- -P SCJPlugin.activeForUninstall="true"
- # "jConnect" の機能
- -P jConnect.activeForUninstall="true"
- # "SybaseSySAM" の機能
- -P SybaseSySAM.activeForUninstall="true"
  - # "NetworkLicenseServer" の機能
  - -P NetworkLicenseServer.activeForUninstall="true"
  - # "LicenseUtilities" の機能
  - -P LicenseUtilities.activeForUninstall="true"

```
*****
```

- -G removeExistingResponse=yesToAll
- -G removeModifiedResponse=yesToAll

-silent

付録B

# SySAM のトラブルシューティ ング

**この章について** SySAM 2 関連のエラーに早急に対応しないと、Sybase IQ が機能 しなくなる場合があります。この項では、最も一般的な SySAM 関連のエラーのトラブルシューティングについて説明します。

> SySAM のトラブルシューティングに関する最新情報については、 SySAM FAQ (http://www.sybase.com/products/allproductsa-z/sysam) を参 照してください。

内容

| トピック                                          | ページ |
|-----------------------------------------------|-----|
| SySAM 関連エラーの検索場所                              | 128 |
| SySAM 猶予モード                                   | 128 |
| SySAM 猶予期間                                    | 128 |
| 電子メール通知の有効化と変更                                | 129 |
| SySAM 関連の問題に関する Sybase テクニカル・<br>サポートへのお問い合わせ | 129 |
| ライセンスのチェックアウトと検証                              | 132 |
| SySAM の問題の診断                                  | 132 |

## SySAM 関連エラーの検索場所

すべての SySAM 関連エラーは、Sybase IQ エラー・ログと <*dbname>.iqmsg* ファイルに出力されます。電子メール警告が設定さ れている場合、SySAM イベントが発生するたびに受信者に電子メー ルが送信されます。

sp\_iqlmconfig コマンドを使用すると、Sybase IQ で SySAM ライセンスの現在の状態を常に確認できます。出力には、現在の SySAM の設定と各ライセンスの状態が表示されます。

サーブド・ライセンス・モデルを使用している場合は、ログ・ディレ クトリにあるライセンス・サーバのデバッグ・ログにライセンスの チェックアウト問題に関する情報が表示されます。

## SySAM 猶予モード

Sybase IQ で必要なライセンスが見つからない場合は、猶予モードで操作を続行します(猶予期間がある場合)。

Sybase IQ エラー・ログと <*dbname*>.*iqmsg* ファイルには、猶予モード 中に与えられたライセンスに関する情報が含まれています。電子メー ル通知が警告の重大度に対して設定されている場合は、電子メール・ メッセージがこのイベントに対して送信されます。詳細については、 「電子メール通知の有効化と変更」を参照してください。

Sybase IQ エラー・ログ、<*dbname>.iqmsg* ファイル、および電子メール・メッセージ内の警告は、ライセンスが猶予モード中に繰り返し表示されます。

## SySAM 猶予期間

通常、SySAM 関連の問題を解決するために、30 日の猶予期間が設け られています。ライセンスが猶予モードで付与されている場合、Sybase IQ エラー・ログ、<dbname>.iqmsg ファイル、およびオプションの電 子メール・メッセージには猶予期間の期限切れ日時が記録されてい ます。
Sybase IQ は、問題が猶予期間内に解決されない場合は、ライセンスに 対応する機能を無効にします。Sybase IQ 自体は、猶予を受けたライセ ンスが IQ CORE の場合はシャットダウンします。

# 電子メール通知の有効化と変更

sp\_iqlmconfig を使用すると、電子メール通知を設定できます。パラメー タを使用せずに sp\_iqlmconfig コマンドを実行すると、現在の状態と設 定が表示されます。

電子メール通知を有効にするには、smtp host、smtp port、email sender、 email recipients、および email severity プロパティを設定します。

電子メールをトリガする重大度を変更するには、電子メールの重大度 プロパティを設定します。使用される値は、ERROR、WARNING、 INFORMATIONAL、および NONE です。

電子メール受信者のリストを変更するには、電子メール受信者プロパ ティを電子メール・アドレスのカンマ区切りリストに設定します。電 子メール・アドレスには、配信リスト、ページャ・デバイスの電子メー ル・アドレス、および SMTP メッセージを受信可能なものを含めるこ とができます。

# SySAM 関連の問題に関する Sybase テクニカル・ サポートへのお問い合わせ

SySAM 関連の問題に関して Sybase テクニカル・サポートに問い合わせる場合は、次の情報をお手元にご用意ください。

- *\$IQDIR15/logfiles/<servername>.stderr* ディレクトリ内にある Sybase IQ エラー・ログ。
- IQ データベースと同じディレクトリにある <dbname>.iqmsg ファ イル。
- Sybase IQ を猶予モードで起動した場合は、sp\_iqlmconfig コマンド からの出力。

- Sybase IQ が起動しない場合は、 *\$IQDIR15/logfiles/<servername>.nnn.srvlog* にあるサーバのログ・ ファイルからの出力。
- Sybase IQ を実行中のマシン上の \$SYBASE/SYSAM-2\_0/licenses ディレクトリにあるライセンス・ファイル。
- SYBASE\_LICENSE\_FILE および LM\_LICENSE\_FILE 環境変数の値 (定義済みの場合)。
- Imutil Impath -status コマンドからの出力。Imutil バイナリは、 \$SYBASE/SYSAM-2 0/bin ディレクトリにあります。
- サーブド・ライセンス・モデルを使用している場合は、 *\$SYBASE/SYSAM-2\_0/licenses* ディレクトリにあるライセンスと、 *\$SYBASE/SYSAM-2\_0/log* ディレクトリにあるライセンス・サーバ・ ログ・ファイル。

# ライセンスのチェックアウトと検証

SySAM が機能ライセンスをチェックする時間はさまざまです。起動時 のみにチェックされる機能もあれば、データベースに追加された後に チェックされる機能もあります (IQ ストア・サイズのスレッショルド を渡した場合や、マルチプレックス・ライタを作成した場合など)。あ るいは、特定のイベントによってトリガされるものもあります。

IQ\_SECURITY ライセンスは起動時に常にチェックアウトされます。こ れが必要であるのは、IQ\_SECURITY 機能 (カラムの暗号化や Kerberos 認証など)を起動時に有効にする必要があるためです。IQ\_SECURITY ライセンスがない場合、IQ\_SECURITY チェックアウトに失敗し、セ キュリティ機能が起動時に初期化されないことになります。

**ライセンスのチェック** 表 B-1 では、SySAM がさまざまなライセンスをいつチェックアウトす アウト るかを決定するイベントについて説明しています。

| ライセンス       | 最初のチェック<br>アウト発生時 | コーディネータ | ライタ | リーダ | チェックアウト<br>されるノード | ノードごと<br>のライセン<br>スの有無 |
|-------------|-------------------|---------|-----|-----|-------------------|------------------------|
| IQ_SECURITY | データベース起<br>動時     | あり      | あり  | あり  | すべてのノード           | あり                     |
| IQ_MPXNODE  | データベース起<br>動時     | なし      | あり  | あり  | セカンダリ・<br>ノードのみ   | あり                     |

表 B-1: ライセンス・チェックアウトの表

| ライセンス       | 最初のチェック<br>アウト発生時                         | コーディネータ | ライタ | リーダ | チェックアウト<br>されるノード | ノードごと<br>のライセン<br>スの有無 |
|-------------|-------------------------------------------|---------|-----|-----|-------------------|------------------------|
| IQ_VLDBMGMT | ユーザによる                                    | あり      | なし  | なし  | コーディネータ           | なし                     |
|             | 3 番目の DB 領域<br>の作成                        |         |     |     | のみ                |                        |
| IQ_LOB      | ユーザによる<br>LOB/CLOB テー<br>ブルの作成また<br>はアクセス | あり      | あり  | あり  | すべてのノード           | あり                     |
| IQ_CORE     | データベース起<br>動時                             | あり      | あり  | あり  | すべてのノード           | あり                     |
| IQ_UDF      | ユーザによる<br>UDF へのアク<br>セス                  | あり      | あり  | あり  | すべてのノード           | あり                     |

**注意** サーバには、IQ\_SYSTEM\_MAIN ともう1つのユーザ DB 領域が 用意されています。3 番目の DB 領域には IQ\_VLDGMGMT ライセン スが必要です。

ライセンスの検証

表 B-2 は、SySAM が各ライセンスをいつ検証するかを示しています。

| ライセンス       | <b>起動時</b> に<br>常時チェック | 機能を有効にした後で<br>起動時にチェック | 機能アクセス時<br>にチェック |  |  |
|-------------|------------------------|------------------------|------------------|--|--|
| IQ_SECURITY | •                      |                        | •                |  |  |
| IQ_MPXNODE  |                        | •                      | •                |  |  |
| IQ_VLDBMGMT |                        | •                      | •                |  |  |
| IQ_LOB      |                        |                        | •                |  |  |
| IQ_CORE     | •                      |                        |                  |  |  |
| IQ_UDF      |                        |                        | •                |  |  |
|             |                        | •                      |                  |  |  |

表 B-2: ライセンス検証の表

**注意** ライセンスされた機能への変更内容は、サーバを再起動するまで 反映されない場合があります。チェックアウトされたライセンスは、 サーバを再起動するまで使用されたままになります。

# SySAM の問題の診断

SySAM に関する特定の問題については、次の表を参照してください。

| 同規模でするため                 |                            |  |  |
|--------------------------|----------------------------|--|--|
| 「Sybase IQ のインストール中にライセン | 「Sybase IQ がライセンスをチェックアウトで |  |  |
| ス・タイプか見つからない」(132ページ)    | さす、代わりに猶予を受けたフイセンスで起       |  |  |
|                          | 動する」(150 * ~ ~ >)          |  |  |
| 「インストール・プログラムによって適       | 「問題が解決した後でも Sybase IQ に猶予を |  |  |
| 切なライセンスが見つからないという        | 受けたライセンスが表示される」(137ページ)    |  |  |
| 警告が表示される」(132ページ)        |                            |  |  |
| 「ライセンス・サーバの実行プログラム       | 「ライセンスが存在するのに、Sybase IQ でオ |  |  |
| とスクリプトがインストールされてい        | プション機能のライセンスを検出できない」       |  |  |
| ない」(133 ページ)             | (138 ページ)                  |  |  |
| 「ライセンス・サーバが起動しない」        | 「Sybase IQ が適切なエディションまたはライ |  |  |
| (134 ページ)                | センス・タイプで起動しない」(138ページ)     |  |  |
| 「ライセンス・サーバがライセンス・ファ      | 「Sybase IQ が正しいライセンスを選択しな  |  |  |
| イルを認識しない」(134 ページ)       | い」 (139 ページ)               |  |  |
| 「Sybase IQ が起動せず、 ライセンスの |                            |  |  |
| チェックアウト失敗エラーが生成され        |                            |  |  |
| る」 (135 ページ)             |                            |  |  |

#### 問題の説明

#### Sybase IQ のインストール中にライセンス・タイプが見つからない

Sybase IQ のインストール・プログラムには、最も一般的に使用される ライセンス・タイプのみが表示されます。オプションのライセンス・ タイプを使用している場合は、ライセンスがインストール・プログラ ムによってリストされていない場合があります。

# インストール・プログラムによって適切なライセンスが見つからないと いう警告が表示される

サーブド・ライセンス・モデルを選択した場合、インストール・プロ グラムは選択されたエディションとライセンス・タイプのライセンス があるかどうかを確認します。適切なライセンスがない場合は、警告 メッセージが表示されます。 Sybase IQ のインストールを新たに実行する場合は、ライセンスの問題 を解決するために 30 日の猶予期間が設けられています。インストール を完了したら、ライセンスのチェックアウト・エラーをデバッグしま す。詳細については、「Sybase IQ がライセンスをチェックアウトでき ず、代わりに猶予を受けたライセンスで起動する」(136ページ)を参 照してください。

ライセンスの日付ベースのバージョンを調べるには、Sybase IQ エ ラー・ログと <*dbname>.iqmsg* ファイル内のライセンス・チェックアウ ト・メッセージを確認するか、ライセンス自体を確認します。詳細に ついては、『Sybase ソフトウェア資産管理ユーザーズ・ガイド』の「付 録 A ライセンスの構造」を参照してください。

Sybase IQ のリリース日は、バージョン文字列、カバー・レター、また は SPDC ダウンロード・リンクに表示される日付によって特定できま す。このデータはエラー・メッセージ内にも表示されます。

サポートを購入済みで更新版がリリースされている場合は、SPDCから更新済みのライセンスをダウンロードできます。サポートを購入済みでない場合、更新版をインストールすることはできません。

- SySAMの日付ベースのバージョンの使用方法については、『Sybase ソフトウェア資産管理ユーザーズ・ガイド』の「付録 B」を参照 してください。
- ライセンスの更新方法については、『Sybase ソフトウェア資産管理 ユーザーズ・ガイド』の「第3章 ライセンスの取得と使用」にあ る「Sybase ライセンスの更新」を参照してください。

# ライセンス・サーバの実行プログラムとスクリプトがインストールされ ていない

ライセンス・サーバの SySAM ラッパ・スクリプトと実行プログラム (*Imgrd* および SYBASE) がインストールされていないか、 *\$SYBASE/SYSAM-2 0/bin* ディレクトリにありません。

ライセンス・サーバのコンポーネントがインストール用にデフォルト で選択されていません。ライセンス・サーバをインストールするには、 インストーラを実行し、カスタム・インストール・オプションからラ イセンス・サーバのコンポーネントを選択します。

SPDC からスタンドアロンの SySAM ライセンス・サーバのインストー ル・プログラムをダウンロードすることもできます。

参照

#### ライセンス・サーバが起動しない

ライセンス・サーバが起動しない最も一般的な原因は、サーバ内にサ ポートされているライセンスがないことです。ライセンス・サーバを 起動するには、ライセンス・ディレクトリにサポートされているライ センスが少なくとも1つ必要です。新しいライセンス・サーバをイン ストールした場合、ライセンス・ディレクトリにはサポートされてい るライセンスがありません。ライセンス・サーバを起動するには、ま ず SPDC からライセンスをアクティブにし、ライセンス・ディレクト リにコピーします。

ライセンス・サーバが起動しないその他の原因は以下のとおりです。

- SPDC からアクティブにしたライセンスがサポートされていない。 ライセンス・ファイルを確認します。サーブド・ライセンスは必 ず SERVER ヘッダで始まります。ライセンスの上部に SERVER で始 まる行がない場合は、アンサーブド・ライセンスを使用しており、 ライセンス・サーバでは動作しません。
- ライセンスに対して特定のポート番号を使用している場合は、そのポート番号が既に使用されている可能性があります。netstat -a を使用して、ポート番号が空いているかどうかを確認します。空いていない場合は、ポートを解放するか、別のポート番号をライセンス・サーバに使用します。
- SERVER ヘッダに記録されたホスト名が実際のホスト名に一致しません。ホスト名は SERVER キーワードの横に記録されます。一致しない場合は、ライセンス・ファイル内のホスト名を訂正するか、任意のホスト名で動作するキーワードである this\_host に設定します。
- コピーされたライセンスが別のマシン用にアクティブになっている可能性があります。SERVER ヘッダ内のホスト名の横にあるホスト ID を確認します。この値は、ライセンス・サーバの実行先のマシンのホスト ID に一致する必要があります。

#### ライセンス・サーバがライセンス・ファイルを認識しない

ライセンス・サーバがライセンスをサポートしない場合は、以下のような原因が考えられます。

- ライセンスが別のマシン用にアクティブになっているか、不正な ホスト ID を使用してアクティブになっています。ライセンス内で 記録されたホスト ID をマシンのホスト ID と比較します。ホスト ID が一致しない場合は、チェックインし、正しいホスト ID を使用 してライセンスを再生成します。
- ライセンスが変更されています。ライセンス内の情報は一部の特定の情報を除いて変更できません。その他の情報を変更すると、 ライセンスは拒否されます。ペーパー・コピーから入力してライ センスを作成している場合は、ライセンスの入力時にエラーがないかどうかを確認します。SPDCからアクティブにしたライセンスの新しいコピーをダウンロードすることもできます。
- プラットフォーム用のホスト ID がネットワーク・アダプタ ID に 基づいている場合は、有効な NIC に関連付けられた ID を使用し ていることを確認します。ループバック・アダプタに関連付けら れた ID は有効でありません。リムーバブル・ネットワーク・ア ダプタに関連付けられた ID を使用している場合は、アダプタが コンピュータに接続されているかどうかを確認します。

## Sybase IQ が起動せず、ライセンスのチェックアウト失敗エラーが生成 される

Sybase IQ は必要なライセンスをチェックアウトできない場合、猶予 モードでライセンスを発行できるかどうかを判断します。猶予期間が 与えられていない場合、ライセンスは承認されません。Sybase IQ (*IQ\_CORE*)のベース・ライセンスが猶予モードにあり、問題が猶予期 間内に修正されない場合、Sybase IQ は起動できません。

詳細については、この表の「Sybase IQ がライセンスをチェックアウト できず、代わりに猶予を受けたライセンスで起動する」を参照してく ださい。猶予期間に発行されたライセンスを解決するためのトラブル シューティング・ヒントは、この問題の解決にも適用されます。

# Sybase IQ がライセンスをチェックアウトできず、代わりに猶予を受けたライセンスで起動する

SySAM diag feature\_name コマンドを *\$SYBASE/SYSAM-2\_0* bin ディレク トリから実行します。ここで、*feature\_name* は Sybase IQ の SySAM 機 能名または猶予モードにあるオプション機能を指します。機能名は Sybase IQ エラー・ログ、<*dbname>.iqmsg* ファイル、およびオプショ ンの電子メール通知に記載されています。

diag コマンドでチェックアウトに使用できるライセンスがないと表示 された場合は、次のいずれかの理由が考えられます。

- サーブド・モデル
   ライセンス・サーバが実行中で、使用しているマシンからアクセス可能であることを確認します。sysam status を使用して、ライセンス・サーバにアクセスできることを確認します。ライセンス・サーバにアクセスできない場合は、ライセンス・サーバが実行されているかどうかを確認します。
  - ライセンス・サーバが実行中である場合は、sysam status -f feature\_name を使用してライセンス・サーバが指定の機能のライセ ンスをサポートしているかどうかを調べます。サポートしていな い場合は、SPDC から正しいライセンスを取得します。
  - ライセンス・サーバ上のすべてのライセンスが使用中である可能 性があります。sysam status -f feature\_name で使用できるライセンス がないことが表示されたら、別のライセンスを取得するか Sybase IQ をシャットダウンします。
- アンサーブド・モデル
   特定の機能に使用するライセンスがローカル・ライセンス・ディレクトリにコピーされていない可能性があります。SPDC から正しいライセンスを取得し、ローカル・ライセンス・ディレクトリにコピーします。
  - ライセンスが別のマシン用にアクティブになっているか、不正な ホスト ID を使用してアクティブになっています。チェックイン し、正しいホスト ID でライセンスを再度アクティブにします。
- ・ 使用できるライセンスは異なるオペレーティング・システムまた はアーキテクチャ用です。SPDC から正しいプラットフォーム用 のライセンスを取得します。
  - ターミナル・サーバ環境で実行している場合、アンサーブド・ラ イセンスは使用できません。ターミナル・サーバ環境には、サー ブド・ライセンスを設定します。
  - 使用できるライセンスでは、このバージョンの Sybase IQ の使用が 許可されていない可能性があります。

- 日付ベースのバージョンについては、『Sybase ソフトウェア資産管理ユーザーズ・ガイド』の「付録 B」、「製品更新版のインストール」、「EBF」、および「サポートの更新」を参照してください。
- ライセンスの更新方法については、『Sybase ソフトウェア資産管理 ユーザーズ・ガイド』の「第3章 ライセンスの取得と使用」にあ る「Sybase ライセンスの更新」を参照してください。
- 製品エディションまた はライセンス・タイプ はライセンス・タイプ はテイセンス・タイプ は使用できることが表示された場合、Sybase IQ がライセンスをチェッ クアウトできないのは、製品エディションまたはライセンス・タイプ が条件に一致しないことが原因である可能性があります。
  - エディションとライセンス・タイプの設定パラメータが設定され ている場合、Sybase IQ はこれらの設定に一致するライセンスのみ を使用します。
  - sp\_iqImconfig を実行し、設定された値を表示します。
  - ライセンスの VENDOR\_STRING 属性で、一致するライセンスが存在することを確認します。一致するライセンスが存在しない場合は、SPDC から適切なライセンスを取得するか、Sybase IQ の設定を調整します。

猶予期間が切れたために Sybase IQ を起動できない場合は、親インス トール・ディレクトリの下の *\$IQDIR15/Sysam* ディレクトリにある *iq.default.lmp* ファイルで値を確認します。これらの値は、PE=および LT= で始まる 2 行に保存されています。この 2 行は設定が行われてい る場合にのみ表示されます。

詳細については、「ライセンスが存在するのに、Sybase IQ でオプ ション機能のライセンスを検出できない」(138 ページ)を参照してく ださい。

# 問題が解決した後でも Sybase IQ に猶予を受けたライセンスが表示される

Sybase IQ はライセンス・チェックを定期的に実行しますが、ライセン スのステータスはすぐには更新されません。ステータスが更新される のは、次のハートビート・サイクルの完了後になります。これには数 時間かかる場合があります。

## ライセンスが存在するのに、Sybase IQ でオプション機能のライセンス を検出できない

sysam diag feature\_name を実行して、オプション機能のライセンスが存在することと、Sybase IQ が実行されているマシンからチェックアウトできることを確認します。機能は存在するが Sybase IQ からチェックアウトできない場合は、次の問題がある可能性があります。

- オプション機能が別のエディション用に指定されている。
- アクティブ・フラグまたはスタンバイ・フラグがベース Sybase IQ およびオプション機能に一致していない。

**sp\_iqlmconfig** を実行して、エディションとアクティブおよびスタンバイ 設定値を調べます。エディションとアクティブおよびスタンバイの値 は、プロパティ名/プロパティ値のテーブルに表示されます。エディ ションの値は、*PE* ローに表示され、アクティブおよびスタンバイの値 は *AS* ローに表示されます。

Sybase IQ 用の PE および LT の値とオプション機能ライセンスの VENDOR\_STRING および ISSUER フィールドで記録された同じ値を比 較します。これらの値が一致しない場合は、テクニカル・サポートま でお問い合わせください。

#### Sybase IQ が適切なエディションまたはライセンス・タイプで起動しない

エディションとライセンス・タイプの設定パラメータが設定されてい ない場合、Sybase IQ は最初に使用できる *IQ\_CORE* ライセンスを使用 します。さまざまなエディションとライセンス・タイプを含んだ複数 の*IQ\_CORE* ライセンスがある場合は、ライセンス・ファイル・ディ レクトリのソート順やライセンス・サーバ上で使用できるライセンス など多数の要因によって、最初に使用できるライセンスは異なってき ます。

エディションとライセンス・タイプは保証できないため、Sybase では エディションとライセンス・タイプの設定パラメータを設定すること をおすすめします。これらのパラメータを設定すると、Sybase IQ はそ の設定を使用して確実に起動します。一致するライセンスを使用でき ない場合、Sybase IQ はライセンス問題を解決できるように猶予モー ド(利用できる場合)で起動します。

#### Sybase IQ が正しいライセンスを選択しない

Sybase IQ がライセンスを検索する場合、次の場所で行います。

- Windows プラットフォームのレジストリに保存されている値、またはUNIX プラットフォームの.flexImrc ファイル。Impath -status を使用すると、保存されている値を表示できます。
- SYBASE\_LICENSE\_FILE および LM\_LICENSE\_FILE 環境変数に設 定された値。
- *SYSAM-2\_0* ディレクトリの下にあるライセンス・ディレクトリ内 のすべてのライセンス・ファイル (.lic 拡張子が付いたファイル)。
- 上記のすべての場所は、適切なライセンスが見つかるまで指定の 順序で検索されます。ディレクトリが指定されると、そのディレ クトリ内のライセンス・ファイルがディレクトリのソート順に ロードされます。
- 機能名、バージョン、エディション、およびライセンス・タイプ・ フィルタに一致する最初のライセンスが使用されます。このライ センスが使用しようとしていたライセンスでない場合は、上記の 場所を調整して変更を行います。

# 索引

### 記号

\$SYBASE 変数 29 設定 29

### Α

Adaptive Server Enterprise データの挿入 108 AUTOSTOP パラメータ 105,106

### В

BLANK PADDING 移行 69

# С

COMMLINKS パラメータ 105,110

# D

DBF パラメータ 105 DB 領域 移行 53 ディスク領域 7 テンポラリ 53 ファイル 53 論理名 53 DB 領域、デフォルト 54 DECLARE LOCAL TEMPORARY TABLE 文 移行 70 DEFAULT DBSPACE オプション 54 Demo/Evaluation Edition ライセンス 14 DSEDIT 108, 109

#### Ε

EBF xiv ENG パラメータ 105,111

### F

fin\_code
名前の変更 34
fin\_data
名前の変更 34
FLEXNET
ダウンロード・ページ 16
ユーティリティ 16
FLEXnet ライセンス FLEXnet ライセンス・エン
ド・ユーザ・ガイド 15

# G

Getting Started CD xii

# I

iAnywhere JDBC ドライバ 101 INOUT パラメータ 71 Interfaces ファイル エントリの追加 108 interfaces ファイルのエントリ、作成 108 IQ Agent 118 iq main DB 領域 54 IQ SYSTEM MAIN ロー・デバイス上 59 IO SYSTEM MAIN DB 領域 53 IQ SYSTEM TEMP DB 領域 53 iqdemo データベース テーブル名 34 iqlsunload 65 移行ユーティリティ 65 構文 65 実行 65 使用方法 66 説明 65 パーミッション 68 パラメータ 65 例 68 iglsunload ユーティリティ 説明 65 igunload 51 移行 51 構文 57 使用方法 59 スキーマ・アンロード・モード 52 接続のトラブルシューティング 62 説明 56 大規模スキーマの使用 64 超大規模スキーマ 64 データベース移行モード 52 パラメータ 57 例 58 ロギング・エラー 61 igunload ユーティリティ 説明 51 igunload ロギング 61 IOサーバ ネットワーク接続 110 IO メイン・ストア filename 59 IQ ローカル・ストア 移行 80 ISO 接続 108

# J

```
jConnect
クライアント・コンポーネント 42
サーバ・コンポーネント 25
jConnect ドライバ 101
JDBC
接続 101
接続の設定 108
```

# Μ

maxuproc 設定 8 -ms\_filename パラメータ 59 MySybase EBF xiv 自分専用のビューの作成 xiii

# Ν

-new\_startline パラメータ 58, 61

# 0

```
ODBC
UNIX クライアント用ドライバ 103
サード・パーティ・アプリケーション 104
接続 101
データ・ソースの作成 104
データ・ソースのテスト 105
ドライバのインストール 103
ドライバ・マネージャ 104
ODBC データ・ソース
接続 105
OLE DB プロバイダ 107
Open Client
接続 108
OUT パラメータ 71
```

# Ρ

PWD パラメータ 105,107

# S

sales order 名前の変更 34 Single Application Edition (SA) ライセンス 14 ライセンスによって設定された制限 14 Small Business Edition (SE) ライセンス 14 ライセンスによって設定された制限 14 **SMIT** テープ・デバイスのブロック・モードの 変更 99 sp iq process login  $\mathcal{T} \Box \mathcal{V} - \mathcal{V} \mathcal{V}$  63 sp iq process post login  $\mathcal{P} \square \mathcal{V} \frown \mathcal{V} \neq 63$ sp igcheckdb 73 アップグレードしたデータベースの 確認 76.91 データベースの確認 86 start asiq ユーティリティ 35 Sybase Central 設定 118 要件 118 Sybase IO 起動 35 サポートされるプラットフォーム 2 製品エディション 2.24 停止 38 Sybase IQ の起動 35 SySAM サーバ・コンポーネント 25 svbase アカウント 作成 29 Svbase 製品ダウンロード・センタ (SPDC) 12 SyBooks CD xii **SySAM** Sybase SySAM サーバ・コンポーネント 25 SvSAM マニュアル 15 アンサーブド・ライセンス 17 エラーの検索 128

概要 12 サーブド・ライセンス 18 使用可能なライセンス 12 テクニカル・サポートへのお問い合わせ 129 トラブルシューティング 127 ネットワーク・ライセンス・サーバ 25 ネットワーク・ライセンス・ユーティリ ティ 25 問題の診断 132 猶予モード 128.129 ライセンス・キー 24 ライセンスの生成 17 ライセンスを生成する前の手順 15 SvSAM エラーの検索 128 SvSAM の問題の診断 132 SySAM マニュアル FLEXnet ライセンス・エンド・ユーザ・ ガイド 15 クイック・スタート・ガイド 15 ユーザーズ・ガイド 15 SySAM ライセンス Demo/Evaluation Edition 14 Enterprise Edition 12 FLEXNET コマンド 16 FLEXNET ユーティリティ 16 Single Application Edition (SA) 14 Small Business Edition (SE) 14 ポート番号 17 ホスト ID (取得) 16 ホスト ID とネットワーク・アダプタ 16 ホスト名 16 ライセンス・モデル 15

# T

Transact-SQL 外部ジョイン 71

# U

UID パラメータ 105,107

# W

Windows クライアントのディスク領域とメモリ要件 45

# あ

アクセシビリティ ドキュメント xvi
アップグレード後 設定ファイルの更新 95
アンインストール クライアント 46
暗号化されたデータベース 61
アンサーブド・ライセンス 15,17,18
アンロード・ユーティリティ 説明 51

# い

移行 BLANK PADDING 69 FP インデックス 70 IQ SYSTEM MAIN 用のロー・デバイスの 使用 59 移行ユーティリティ 51 以前のバージョンからのアップグレード 48 インデックス 69 エラー、防止 68 概要 48 関数 71 強制力のない制約 69 サポート対象外オブジェクト 69 ジョイン・インデックス 69 シンプレックス・データベース 73 スキーマの再ロード 53 制約 69 抽出ディレクトリ 65 データ記憶領域の変更 53 トリガ 70

ハードウェア・プラットフォームの変更 49 ビュー 71 ファイルの変化 55 ページ・サイズの設定 57 無効な SOL 構文 70 ローカル・ストア 80 ロギング 61 移行ユーティリティ iqlsunload 65 iqunload 51 以前のバージョンからのアップグレード 移行 48 計画 5 インストーラ クライアント・インストール 43 クライアント・インストール、Windows 44 クライアント・インストール、ディスク領域と メモリ要件 (Windows) 45 クライアント・インストールの実行 45 実行 19.30.43 インストール 以前のバージョンからのアップグレード 5 インストーラの実行 19,30,43 計画 4 初回インストール 4 対話型インストール(サーバ) 30 メディア 4 インストール後の作業 サーバ 32 インストール・ディレクトリ IQ インストール・ディレクトリ変数 27 サーバ 24 インストールの計画 4 インストール前 7 インストール前の作業 7 オペレーティング・システムのパッチ 7 十分なディスク領域とメモリ 8 スワップ領域の増加 8 インデックス 1バイトFP 70 移行 69

# お

オブジェクト名 無効 70 オペレーティング・システムのパッチ インストール前のタスクを参照 7

### か

```
外部ジョイン
 Transact-SOL 71
概要
 クライアント・インストール 42
 サーバのインストール 24
カタログ・キャッシュ 61
可変長デバイス 99
空のユーザ名 67
環境
 変数を Sybase IQ 用に設定 118
環境変数
 クライアント 44
 設定 31
 抽出ディレクトリ 65
関数
 移行 71
```

# き

起動パラメータ 必須 36 キャッシュ・サイズ 61 強制力のない制約 69 共有メモリ 109

# <

クライアント アンインストール 46 クライアント・インストール Sybase IQ インストール・ディレクトリ 43 インストーラ 43 インストーラ、Windows 44

インストーラの実行 45 親インストール・ディレクトリ 43 概要 42 環境変数の設定 44 クライアント・コンポーネント 42 前提条件 42 ディスク領域とメモリ要件 (Windows) 45 標準インストール 43 クライアント・コンポーネント 42 jConnect 42 ODBC 42 Sybase Central 42 Sybase IQ  $2 \overline{7} - 42$ インストール 41 クライアントとサーバ、同一システム上での 実行 109

#### C

更新 設定ファイル 95
高速射影インデックス 70
構文 iqlsunload 65 iqunload 57
ドキュメント表記規則 xiv 無効な SQL 構文 70
固定長デバイス 99
コンポーネント 認定 xiii

# さ

```
サーバ
停止 38
見つからない 62
サーバ・インストール・オプション 6,7,45
サーバ・オブジェクト
追加 108
起動スイッチ
移行 58
記動スイッチの追加 58
```

サーバ構成の設定 98 サーバ・コンポーネント iConnect 25 ODBC 25 Sybase Central 25 Sybase IQ クライアント 25 Sybase IQ サーバ 25 SySAM 25 ネットワーク・ライセンス・サーバ 25 ライセンス・ユーティリティ 25 サーバ設定ファイル 98 サーバのインストール \$SYBASE 変数の設定 29 IQ ディレクトリ変数 27 Sybase IQ インストール・ディレクトリ 27 sybase アカウントの設定 29 インストール後の作業 32 インストール・ディレクトリ 24 親インストール・ディレクトリ 26 概要 24 環境変数の設定 31 コンポーネントのインストール 27 サーバ・コンポーネント 25 作業の概要 27 製品メディアのマウント 28 前提条件 24 対話型インストーラの実行 30 対話型インストールの実行 30 デフォルトのインストール・ディレクトリ 24 プラグインの互換性 25 サーバの起動 コマンド・プロンプトでの 35 サーブド 15 サーブド・ライセンス 15,18 再頒布可能ライブラリ 8 再ロード 65 作業の概要 サーバのインストール 27 作成 interfaces ファイルのエントリ 108 ODBC データ・ソース 104

サポート、テクニカル xvi サンプル・データベース xv 所有者 34 名前の変更 34

#### し

```
ジョイン
 移行 71
ジョイン・インデックス
 移行 69
使用方法
 iqlsunload 66
 iqunload 59
初回インストール
 インストールの計画 4
書体
 ドキュメント xiv
 表記規則 xv
シンプレックス・データベースの移行 73
 作業の概要 73
 ワークフロー 73
シンプレックスの移行
 データベースの確認 (sp iqcheckdb) 73
```

# す

```
スキーマ 65
iqunload 64
スキーマ・アンロード
iqunload 52
スキーマの再ロード
移行 53
スキーマのみアンロード 59
スキーマのみのアンロード 59
ストアド・プロシージャ 71
スワップ領域 8
インストール前の作業 8
増加 8
```

# せ

生成 17,18 製品エディション 24 製品マニュアル xii 製品メディア マウント 28 制約 移行 69 強制力のない 69 接続 JDBC を使用 101 ODBC を使用 101 OLE DB の使用 107 制限 50 ファイアウォール経由 110 接続パラメータ 105 設定パラメータ start asig による設定 36 上書き 37 設定ファイル 98 セキュリティ 98

# た

```
第 508 条
法令遵守 xvi
大規模スキーマ
iqunload 64
対話型インストール
実行 30
```

# ち

抽出ディレクトリ 65

#### τ

停止 サーバ 38 ディスク領域 Sybase IQ ETL Development 45

Windows 上の Sybase IQ ネットワーク・クライ アント 45 必須 6 ディスク領域とメモリ インストール前のタスクを参照 8 ディレクトリ・サービス・エディタ DSEDIT 108 データ記憶領域の変更 移行 53 データ・ソース 設定 104 データの移行 1つのプラットフォームから別のプラット フォームへ 47.49 32 ビットから 64 ビットへ 47,49 以前の Sybase IO バージョンから 47,49 抽出ディレクトリ 65 データベース アップグレード 65 暗号化 61 移行 53 確認 76,86,91 作成 37 サンプル xv 自動起動 63 接続パラメータ 105 バックアップ 96 無効な名前 69 データベース・オプション 移行 53 データベース・スキーマ アンロード 65 データベースのアップグレード 53 データベースの移行 iqunload 52 オプションの変更 53 シンプレックス 73 手順 53 マルチプレックス 77 データベースの確認 アップグレード後 76.91 アップグレード前 86 手順 76,86,91

データベースの自動起動 63 データベースのバックアップ アップグレード後 96 手順 96 テープ・デバイス バックアップ 99 テーブル サンプル・データベース 34 見つからない 70 無効な名前 69 テクニカル・サポート xvi SySAMの問題 129 テスト ODBC データ・ソース 105 デフォルトのインストール・ディレクトリ 24 デモ・データベース 所有者 34 名前の変更 34

# ح

同一システム上でのクライアントとサーバの 実行 109
ドキュメント CD xii
SQL Anywhere xi
Sybase IQ ix
アクセシビリティ機能 xvi
オンライン xii
認定 xiii
表記規則 xiv, xv
ドライバ 101
トラブルシューティング
SySAM 127
トリガ
移行エラー 70

#### な

名前 無効 70

# に

認定 ドキュメント 更新 xiii

#### ね

ネットワーク・アダプタとホスト ID 16 ネットワーク・クライアント インストール 97 ネットワーク・ライセンス・サーバ 25

#### は

ハードウェア・プラットフォーム 変更 6,49 ハードウェア・プラットフォームの変更 49 パーミッション iqlsunload 68 パケット・サイズ 110 パスワード 保護 98 バックアップ サポートされるデバイス 99 パラメータ AUTOSTOP 105, 106 COMMLINKS 105, 110 DBF 105 ENG 105, 111 iglsunload 65 iqunload 57 iqunload ユーティリティ 57 PWD 105, 107 UID 105, 107

# ひ

ビュー MySybase、自分専用の作成 xiii 無効 61,71 評価期間 3 評価版 評価期間 3 表記規則 構文 xiv 書体 xv ドキュメント xiv, xv 標準 第 508 条への準拠 xvi

# ふ

ファイアウォール、接続 110 ファイル アップグレード後 53 ファイル ID 53 ファイル・データ・ソース 105 ファイルの変化 移行 55 複数のユーザ ブランク 67 無効な名前 69 プラットフォーム 変更 6.49 プラットフォーム、サポート 2 ブランク・ユーザ 67 ブロック・モード 表示 99 変更 99

#### く

ページ・サイズ 移行されたデータベース 57 変数 IQ インストール・ディレクトリ 27

#### ほ

法令遵守 第 508 条 xvi ポート番号 (ライセンス) 17 ホスト ID とネットワーク・アダプタ 16 ホスト ID (ライセンス) 16 ホストホスト名 (ライセンス) 16

# ま

マルチプレックス ローカル・ストア 80 マルチプレックス・データベースの移行 ワークフロー 77

#### め

メイン・キャッシュ 61 メイン・ストア filename 59 メモリ 共有 109 必須 6 メンテナンス ソフトウェア xiv メンテナンス、製品 xiv

#### ゆ

ユーザ・プロセス 最大値 8 ユーザ名 空 67 ユーティリティ DBISQL 38 start\_asiq 35 アンロード 51,65 移行 51 ユーティリティ・データベース 50 猶予モード、SySAM 128,129

インストールおよび設定ガイド

### よ

要件 ディスク領域 6 メモリ 6 予約語 70

# 6

ライセンス 17.18 FLEXNET コマンド 16 FLEXNET ユーティリティ 16 SvSAM サーバ・コンポーネント 25 Svbase 製品ダウンロード・センタ 12 Sybase ソフトウェア資産管理 25 SySAM マニュアル 15 概要 12 使用可能なライセンス 12 ネットワーク・ライセンス・サーバ 25 ポート番号 17 ホスト ID (取得) 16 ホスト ID とネットワーク・アダプタ 16 ホスト名 16 ライセンス・キー 24 ライセンス・モデル 15 ライセンス・ユーティリティ 25 ライセンスを生成する前の手順 15 ライセンス・キー サーバのインストール 24 ライセンス・サーバ reread  $\neg \neg \checkmark ee \gamma$  21 status コマンド 21 インストール 19 起動 20 ライセンスの生成 17 ライセンスの要件 SySAM 3 一般的な要件 3 評価版 3 ライセンス版 3 ライセンス版 3

ライセンス・モデル 15 アンサーブド 15 ライセンス・ユーティリティ 25

# れ

例 iqlsunload 68 iqunload 58 連邦リハビリテーション法 第 508 条 xvi

# ろ

```
ローカル・ストア
移動 80
ロー・デバイス
移行時の指定 59
ロギング
追加 61
```

# わ

```
ワークフロー
インストールとマイグレーション 4
インストールのアップグレード 5
初回インストール 4
シンプレックス・データベースの移行 73
マルチプレックス・データベースの移行 77
ワイド・テーブル
移行 61
```